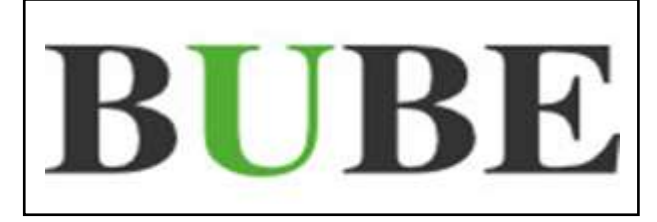

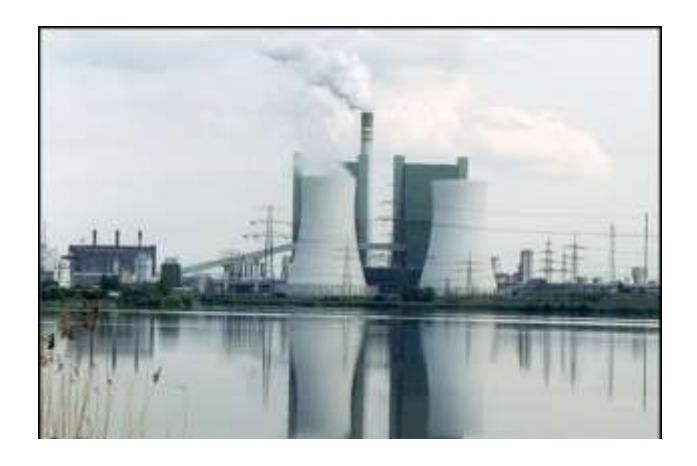

# **BUBE-Online**

# Betriebliche Umweltdatenberichterstattung

# Fachhilfe für Großfeuerungsanlagen-Berichte (13. und 17. BlmSchV)

Bund-/ Länder Kooperation VKoopUIS "Elektronisches PRTR-Erfassungs- und Berichtsystem" (ePRTR)

Version 2.3 vom 01. Dezember 2016

Software - Version 1.1.38 vom 31.05.2015

**BUBE-Projektgruppe** 

# I. Vorbemerkungen

Die Fachhilfen zu BUBE richten sich an die Nutzer von BUBE, dem Programm zur Erfassung der Daten für das **PRTR** in Deutschland sowie von Daten der **11. BImSchV**, der **13.** bzw. **17. BImSchV**. Sie sollen die Nutzer bei der praktischen Arbeit mit BUBE unterstützen und Hilfestellungen bei auftretenden Problemen geben.

Vorgenommene Änderungen und Anpassungen des BUBE-Programms und der Fachhilfen können in der Dokumentenhistorie nachverfolgt werden.

Die Fachhilfen wurden mit der gebotenen Sorgfalt und Gründlichkeit erstellt.

Es wird keine Haftung für die Anwendung übernommen. Ferner wird gegenüber Dritten, die über diese Fachhilfe oder Teile davon Kenntnis erhalten, keine Haftung übernommen.

Folgende Fachhilfen stehen auf der Download-Seite von BUBE-Online zur Verfügung:

# Zugang, Anmeldung und erste Schritte

- Sicherer Zugang
- Tipps zur Anmeldung
- Erste Schritte

# Bedienung der Oberfläche

• Hilfe zur Bedienung der Oberfläche

# **Benutzer Fachhilfe**

• Fachhilfe für Benutzerdaten

# Stammdaten Fachhilfe

• Fachhilfe für Stammdaten

# PRTR Fachhilfen

- Fachhilfe für PRTR-Berichte
- Fachhilfe zur Freisetzungsberechnung von Schadstoffen (PRTR) Emissionsspektren und Emissionsfaktoren

# 11. BlmSchV Fachhilfen

- Fachhilfe für Emissionserklärungen (11. BImSchV)
- Fachhilfe zur Emissionsberechnung (11. BImSchV) Emissionsspektren und Emissionsfaktoren

# 13. / 17. BImSchV Fachhilfe

• Fachhilfe für Großfeuerungsanlagen-Berichte (GFA)

Alternativ können die Dokumente auch unter wiki.prtr.bund.de/wiki/BUBE-Online eingesehen werden.

Weitere Informationen finden Sie

- zu BUBE-Online und zum Erstellen von PRTR-Berichten unter: wiki.prtr.bund.de
- zum Erstellen von Emissionserklärungen auf den jeweiligen Internetseiten der Landesbehörden
- zur Umsetzung des Deutschen PRTR unter: www.thru.de
- zur Umsetzung des Europäischen PRTR unter: prtr.ec.europa.eu.

# II. Dokumentenhistorie

| Datum      | Version | Änderungen gegenüber der letzten Version                                                   |
|------------|---------|--------------------------------------------------------------------------------------------|
| 17.12.2015 | 2.1     | Ersterstellung                                                                             |
| 31.05.2016 | 2.2     | Textanpassungen, neue Abbildungen                                                          |
| 01.12.2016 | 2.3     | Ergänzung des Brennstoffes Heizöl EL schwefelarm (Schwefelgehalt 0,005 %) im Kapitel 5.2.5 |
|            |         |                                                                                            |
|            |         |                                                                                            |

# III. Abkürzungsverzeichnis

| AKZ              | Aufgabenbereichskennziffer                                                                                                    |
|------------------|----------------------------------------------------------------------------------------------------|
| ASYS             | Abfallüberwachungssystem                                                                                                    |
| BUBE             | Betriebliche Umweltdatenberichterstattung                                                                                                    |
| E-Government     | Electronic Government                                                                                                    |
| E-PRTR-VO        | Verordnung (EG) Nr. 166/2006 des Europäischen Parlaments und des Rates vom 18. Januar 2006 über die Schaffung eines Europäischen Schadstofffreisetzungs- und -verbringungsregisters               |
| EPER             | Europäisches Schadstoffemissionsregister (European Pollution Emission Register)                                                                                                    |
| EU               | Europäische Union                                                                                                    |
| FIS              | Fachinformationssystem                                                                                                    |
| GFA              | Großfeuerungsanlage/n                                                                                                    |
| GPL              | General Public License                                                                                                    |
| ISO              | Internationale Organisation für Normung                                                                                                    |
| IT               | Informationstechnik                                                                                                    |
| IVU              | Integrierte Vermeidung und Verminderung von Umweltverschmutzung                                                                                                    |
| PG               | Projektgruppe der "VKoopUIS ePRTR"                                                                                                    |
| IED              | Richtlinie 2010/75/EG des Europäischen Parlamentes und des Rates v. 24.<br>November 2010 über Industrieemissionen (integrierte Vermeidung und Ver-<br>minderung der Umweltverschmutzung)          |
| PRTR             | Schadstofffreisetzungs- und Verbringungsregister (Pollutant Release and Transfer Register)                                                                                                    |
| SAGA             | Standards und Architekturen für E-Government-Anwendungen                                                                                                    |
| SchadRegProtAG   | Gesetz zur Ausführung des Protokolls über Schadstofffreisetzungs- und -<br>verbringungsregister vom 21. Mai 2003 sowie zur Durchführung der Verord-<br>nung (EG) Nr. 166/2006 vom 6. Juni 2007    |
| UBA              | Umweltbundesamt                                                                                                    |
| VKoopUIS         | Verwaltungskooperation Umweltinformationssysteme                                                                                                    |
| 4. BlmSchV       | Vierte Verordnung zur Durchführung des Bundes-Immissionsschutzgesetzes (Verordnung über genehmigungsbedürftige Anlagen - 4. BImSchV)                                                              |
| 11. BlmSchV      | Elfte Verordnung zur Durchführung des Bundes-Immissionsschutzgesetzes (Verordnung über Emissionserklärungen - 11. BImSchV)                                                                        |
| 13. BlmSchV 2004 | Dreizehnte Verordnung zur Durchführung des Bundes-Immissionsschutzge-<br>setzes (Verordnung über Großfeuerungs- und Gasturbinenanlagen - 13.<br>BImSchV) vom 20. Juli 2004                        |
| 13. BlmSchV 2013 | Dreizehnte Verordnung zur Durchführung des Bundes-Immissionsschutzge-<br>setzes (Verordnung über Großfeuerungs- und Gasturbinen- und Motorver-<br>brennungsanlagen - 13. BImSchV) vom 2. Mai 2013 |
| 17. BlmSchV 2013 | Siebzehnte Verordnung zur Durchführung des Bundes-Immissionsschutzge-<br>setzes (Verordnung über die Verbrennung und Mitverbrennung von Abfällen<br>- 17. BImSchV) vom 2. Mai 2013                |

# IV. Inhaltsverzeichnis

| I       | Vorbemerkungen                                                            | 1     |
|---------|---------------------------------------------------------------------------|-------|
| П.      | Dokumentenhistorie                                                        | II    |
| Ш.      | Abkürzungsverzeichnis                                                     | . 111 |
| IV.     | Inhaltsverzeichnis                                                        | .IV   |
| 1.      | Einführung                                                                | 1     |
| 2.      | Systemvoraussetzungen / Technische Hinweise                               | 1     |
| 3.      | Zugang und allgemeine Bedienungshinweise zu BUBE-Online                   | 1     |
| 4.      | Ablauf der Berichterstattung                                              | 2     |
| 4.1.    | Voraussetzungen für die Erfassung der Berichtdaten                        | 2     |
| 4.1.1.  | Stammdatenübergabe                                                        | 2     |
| 4.1.2.  | Datenübernahme aus dem letzten vorhandenen Bericht durch den Betreiber    | 5     |
| 4.2.    | Bearbeitung der Berichtsdaten und Abgabe des Berichts durch den Betreiber | 5     |
| 4.3.    | Weitergabe der Berichtsdaten an das Umweltbundesamt durch die Behörde     | 7     |
| 5.      | Formular- und Funktionsbeschreibung                                       | 7     |
| 5.1.    | Navigation                                                                | 7     |
| 5.1.1.  | Menüzeile                                                                 | 7     |
| 5.1.2.  | Desktop                                                                   | 8     |
| 5.2.    | Formulare                                                                 | 10    |
| 5.2.1.  | Allgemeine Hinweise                                                       | 10    |
| 5.2.2.  | Formular 5100 - Funktionen                                                | 13    |
| 5.2.3.  | Formular 5110 - Großfeuerungsanlagen suchen                               | 15    |
| 5.2.4.  | Formular 5111 - Großfeuerungsanlagen anzeigen und auswählen               | 16    |
| 5.2.5.  | GFA-Berichte bearbeiten                                                   | 18    |
| 5.2.6.  | Formular 5200 - GFA prüfen                                                | 35    |
| 5.2.7.  | Formular 5500 - Export eine Auswahl von Großfeuerungsanlagen              | 37    |
| 5.3.    | Funktionen                                                                | 37    |
| 5.3.1.  | Speichern der Daten                                                       | 40    |
| 5.3.2.  | Löschen der Daten                                                         | 41    |
| 5.3.3.  | Prüfen der Daten                                                          | 42    |
| 5.3.4.  | Ergebnis der letzten Prüfung anzeigen                                     | 43    |
| 5.3.5.  | Ausgabe des GFA-Berichts (PDF-Ausgabe)                                    | 43    |
| 5.3.6.  | E-Mail-Versand mit variablem Inhalt durch die Behörde                     | 44    |
| 5.3.7.  | Datenübernahme des letzten vorhandenen Berichts durch den Betreiber       | 45    |
| 5.3.8.  | Abgabe des Berichts durch den Betreiber                                   | 45    |
| 5.3.9.  | Abgabebericht herunterladen                                               | 46    |
| 5.3.10. | Erinnerung an die Berichtsabgabe durch die Behörde                        | 46    |
| 5.3.11. | Rückgabe Bearbeitungsrecht an den Betreiber durch die Behörde             | 47    |
| 5.3.12. | Übernahme Bearbeitungsrecht zur Behörde                                   | 48    |
| 5.3.13. | Änderung des Bearbeitungsstatus durch die Behörde                         | 48    |
| 5.3.14. | Datenimport                                                               | 49    |
| 5.3.15. | Datenexport                                                               | 50    |
| 5.3.16. | Freigabe der GFA-Daten für das UBA durch die Behörde                      | 50    |
| 6.      | Sonstige Informationen                                                    | 51    |
| 6.1.    | Nutzer E-Mail-Adresse ändern                                              | 51    |

| 6.2.       | Wechsel zwischen den Formularen mit der Browserfunktion | 51 |
|------------|---------------------------------------------------------|----|
| 6.3.       | Abmelden/Ausloggen                                      | 52 |
| 6.4.       | Sitzung aufgrund Inaktivität automatisch beendet        | 53 |
| <b>V</b> . | Abbildungsverzeichnis                                   | 54 |
| VI.        | Tabellenverzeichnis                                     | 56 |

# 1. Einführung

Diese Fachhilfe stellt eine Hilfestellung für den Berichterstattungsprozess mit der Internetanwendung **BUBE-Online** dar und erläutert die notwendigen Arbeiten und Angaben bei der GFA-Berichterstattung nach 13. und 17. BImSchV.

Die zu berichtenden Daten zu Großfeuerungsanlagen (GFA) sind im § 19 der 13. BImSchV 2004 (Verordnung über Großfeuerungs- und Gasturbinenanlagen) bzw. § 25 der 13. BImSchV 2013 (Verordnung über Großfeuerungs-, Gasturbinen- und Verbrennungsmotoranlagen) und § 22 der 17. BImSchV 2013 (Verordnung über die Verbrennung und die Mitverbrennung von Abfällen) definiert. Die GFA-Berichte sind jährlich jeweils bis zum 31. Mai des Folgejahres für jede einzelne GFA zu erstellen und bei der zuständigen Behörde abzugeben.

Das Datenformular zur Erfassung der Berichtsdaten umfasst Felder für Daten, die in v.g. Vorschriften definiert sind, sowie Felder für weitere Daten, die den zuständigen Behörden zur Unterstützung der Abwicklung des Datenmanagements dienen, hierzu gehören u.a. der Prüf- und Bearbeitungsstatus der Daten.

# 2. Systemvoraussetzungen / Technische Hinweise

Für die Internetanwendung **BUBE-Online** ist keine zusätzliche Software notwendig. Es ist lediglich ein Standardbrowser (Internet-Explorer, Mozilla Firefox, etc.) in einer aktuellen Version und ein Zugang zum Internet notwendig.

Um eine freundliche und sichere Nutzung von BUBE-Online und eine fehlerfreie Verarbeitung der eingegebenen Daten sicher zu stellen, wird empfohlen, bestimmte Interneteinstellungen des Browsers zu überprüfen.

Es sollte sichergestellt sein, dass

- der Browser "Cookies" akzeptiert.
- im Browser JavaScript aktiviert ist.
- BUBE-Online grundsätzlich die Seiten bei jedem Aufruf vom Server lädt und nicht aus dem Browser-Cache.

Im anderen Fall kann es zu Einschränkungen in der Funktionalität und Ansicht der Formulare führen. In den Standard-Einstellungen vieler Internet-Browser sind diese Einstellungen normalerweise automatisch gegeben. (siehe dazu auch Kapitel 2.2 der BUBE-Bedienhilfe)

Sollten Probleme bei der Darstellung der Formulare auftreten, wird empfohlen, einen anderen Browser zu verwenden. Die Darstellung kann je nach verwendetem Browser sowie eingestellter Bildschirmauflösung variieren.

# 3. Zugang und allgemeine Bedienungshinweise zu BUBE-Online

Informationen für den Zugang und für die allgemeinen Bedienungshinweise zu BUBE-Online stehen mit den speziellen Dokumenten (siehe Downloadseite BUBE-Online (Menüpunkt **Download)** oder unter "wi-ki.prtr.bund.de  $\rightarrow$  HowTos  $\rightarrow$  Datenerfassung mit BUBE-Online" (wiki.prtr.bund.de/wiki/BUBE-Online) - Sicherer Zugang / Erste Schritte / Hilfe zur Bedienung der Oberfläche) zur Verfügung.

# 4. Ablauf der Berichterstattung

Das Kapitel 4. beschreibt den Gesamtprozess der Berichterstattung mit der Internetanwendung **BUBE-Online** für den berichtspflichtigen Betreiber und für die zuständige Landesbehörde.

Berichtsdaten können nur die Betreiber (Nutzergruppe: **Betreiber - Betrieb (9)** oder **Betriebe (10)**) bearbeiten. Die Nutzergruppe **Betrieb** bearbeitet die Daten der GFA seiner einen Arbeitsstätte. Die Nutzergruppe **Betriebe** bearbeitet die Daten der GFA mehrerer zugeordneter Arbeitsstätten. Typische Mitglieder dieser Nutzergruppe sind Betreiber mit mehreren Arbeitsstätten in einem Bundesland sowie Ingenieurbüros und Dienstleistungsunternehmen im Auftrag verschiedener Betreiber. Die Einrichtung entsprechender BUBE-Online-Zugänge erfolgt durch die Administratoren je Bundesland. Ein Zugang für mehrere GFA in verschiedenen Bundesländern kann nicht eingerichtet werden.

Die zuständigen Landesbehörden (Nutzergruppe: **Behörden - Land (2), ÜAmt (4), Amt (6), Sachbearbeiter (8)**) können die PRTR-Daten der Betreiber nur lesen und nicht verändern. Die Behörden sind verantwortlich für die Bereitstellung der Stammdaten, für die Prüfung der Daten und für die Weiterleitung der Daten.

Die **zuständigen Landesbehörden** sind verantwortlich für die Bereitstellung mindestens der Daten im Modul **Stammdaten**.

Zu den Nutzergruppen siehe Tabelle 16: Liste Nutzergruppen.

# 4.1. Voraussetzungen für die Erfassung der Berichtdaten

Die Datenerfassung der Berichtsdaten durch den Betreiber setzt voraus, dass für das Berichtsjahr ein Datensatz mit mindestens den Stammdaten im Modul **GFA** für die zu berichtende Großfeuerungsanlage vorhanden ist.

Zu Beginn einer jeden Berichterstattungsrunde werden von der jeweils **zuständigen Landesbehörde** die notwendigen Daten in BUBE-Online für jedes Bundesland im Modul **Stammdaten** eingestellt. Darüber hinaus können die Stammdaten ebenfalls im Modul **GFA** bereitgestellt werden bzw. die erforderlichen Datensätze mit den Berichtsdaten des Vorjahres im Modul **GFA** vorbelegt werden. Über den Umfang der Datenvorbelegung entscheidet jedes Bundesland.

Ist im Modul **GFA** nicht der Datensatz der zu berichtenden GFA vorhanden, also nicht von der zuständigen Landesbehörde vorgelegt worden, muss der Betreiber zunächst den Datensatz aus dem Modul **Stammdaten** in das Modul **GFA** übergeben (siehe dazu Kap. 4.1.1).

Des Weiteren können jederzeit die Daten des letzten vorhandenen Berichts für die Bearbeitung des aktuellen Berichts übernommen werden, wenn bspw. diese Daten von der zuständigen Landesbörde nicht vorgelegt wurden. (siehe dazu Kap. 4.1.2)

# 4.1.1. Stammdatenübergabe

Die Stammdatenübergabe in das Modul **GFA** wird im Modul **Stammdaten** mit der Funktion **Stammdatenübergabe** durchgeführt. Die Stammdatenübergabe können die zuständige Behörden (erstmalig) und die Betreiber (wiederholend) durchführen.

Die Funktion **Stammdatenübergabe** wird im Formular **2111 - Stammdaten Betreiber/Arbeitsstätten Liste** angeboten. Das Formular **2111** wird angezeigt, nach dem im Modul **Stammdaten** links im Desktop auf die Bezeichnung **Arbeitsstätten** mit der Maus geklickt oder eine Suche durchgeführt wird.

| STAMMDATEN - BETREIBER / ARBEITSSTÄTTEN LISTE Masken-Nr. 2111 - L |                                                                         |             |                |           |       |                |      |            |                 |
|-------------------------------------------------------------------|-------------------------------------------------------------------------|-------------|----------------|-----------|-------|----------------|------|------------|-----------------|
|                                                                   |                                                                         |             | Export Stammda | atenüberg | jabe  | In den Desktop | Alle | markieren  | Keine markieren |
| Anzeige 1                                                         | bis 1 von 1 Datensätze                                                  | en          |                |           |       |                |      |            |                 |
| Wähle                                                             | Arbeitsstätten-Nr.                                                      | Name        |                | Plz       | Ort   |                |      | Strasse    |                 |
|                                                                   | <u>300-0004711</u>                                                      | Testbetrieb |                | 54711     | Testo | ort            |      | Teststraße | 1               |
| Anzeige 1 bis 1 von 1 Datensätzen                                 |                                                                         |             |                |           |       |                |      |            |                 |
|                                                                   | Export Stammdatenübergabe In den Desktop Alle markieren Keine markieren |             |                |           |       |                |      |            |                 |

Abbildung 1: Formular 2111 - Stammdaten Betreiber/Arbeitsstätten Liste - Funktion Stammdatenübergabe

In dem Formular **2111** muss das Häkchen in der Spalte *Wähle* gesetzt und anschließend die Schaltfläche *Stammdatenübergabe* betätigt werden. Daraufhin wird das Formular **2600 - Stammdatenübergabe -**Übergabe einer Auswahl Stammdaten an ein Fachmodul angezeigt.

| STAMMDATENÜBERGABE - ÜBERGAE<br>FACHMODUL | BE EINER AUSWAHL STAMMDATEN AN EIN | Masken-Nr. 2600 -S |
|-------------------------------------------|------------------------------------|--------------------|
| Modul*:                                   | Bitte wählen:                      | <u>×</u>           |
| * Pflichtfelder                           | PRTR<br>11. 8ImSchV<br>GFA         | brechen Starten    |

Abbildung 2:Formular 2600 - Stammdatenübergabe - Übergabe einer Auswahl Stammdaten an ein Fachmodul

In dem Auswahlfeld **Modul** ist der Eintrag **GFA** auszuwählen. → Schaltfläche **Starten** betätigen.

Mit einer Meldung wird darauf hingewiesen, dass ggf. vorhandene Stammdatendaten in den ausgewählten Fachmodulen überschrieben werden.

Hinweis: Die Meldung erfolgt nur bei aktiviertem JavaScript im Browser. Im anderen Fall wird der Vorgang ohne Nachfrage direkt durchgeführt!

| 3 | Bei der Stammdatenübergabe werden die Stammdaten in den ausgewählten Fachmodulen überschriebe | n. Wollen Sie die Stammdalenübergabe jetzt durchführen? |
|---|-----------------------------------------------------------------------------------------------|---------------------------------------------------------|
|   |                                                                                               | OK Abbrechen                                            |

Abbildung 3: Meldung zu vorhandenen Daten

Nach Betätigen mit OK wird die erfolgreiche Datenübergabe mit folgender Statusmeldung angezeigt.

| <ul> <li>Modul: GFA -</li> <li>Die Datenüberoabe aus den Stammdaten wurde für Betriebe mit dem Bearbeitungsstatus "01 - in Bearbeitung durch Betreiber"</li> </ul> | Status                                                |                                                                                                    |
|----------------------------------------------------------------------------------------------------|-------------------------------------------------------|----------------------------------------------------------------------------------------------------|
| durchgeführt!                                                                                                    | <ul> <li>Modul:</li> <li>Die Da<br/>durchg</li> </ul> | -A -<br>nübergabe aus den Stammdaten wurde für Betriebe mit dem Bearbeitungsstatus "01 - in Bearbeitung durch Betreiber"<br>ihrt! |

#### Abbildung 4: Statusmeldung zur erfolgreichen Stammdatenübergabe

Eine gescheiterte Datenübergabe wird mit folgender Statusmeldung angezeigt.

| Status                                                                                                    |
|----------------------------------------------------------------------------------------------------|
| <ul> <li>Modut GFA -</li> <li>Die Datenübergabe in das gewählte Fachmodul kann nicht durchgeführt werden, da hierfür keine entsprechenden Stammdaten vorhanden sind<br/>bzw. Sie nicht die entsprechende Berechtigung besitzen!</li> </ul> |

#### Abbildung 5: Statusmeldung zur gescheiterten Stammdatenübergabe

Welche Anlagen aus den Behörden-Stammdaten im Modul Stammdaten mit welcher Berichtsart an das

Modul **GFA** übergeben werden, hängt von bestimmten Attributen bei den Anlagen oder Anlagenteilen und Nebeneinrichtungen (AN) in den Behörden-Stammdaten ab. Die Zusammenhänge sind in nachfolgender Tabelle dargestellt.

| Attribut Anlage/AN                 | Berichtsjahr | Bericht nach           |  |  |
|------------------------------------|--------------|------------------------|--|--|
| unterlight der 12 Dim Seb)/= ( let | < 2016       | 13. BImSchV 2004 (§19) |  |  |
| unterliegt der 13. BimSchv=Ja      | >=2016       | 13. BlmSchV 2013 (§25) |  |  |
| unterliegt der 17. BImSchV='Ja'    | >=2016       | 17. BlmSchV 2013 (§22) |  |  |

# Tabelle 1: Attribute bei Anlagen/AN mit Berichtsart für die Stammdatenübergabe an das Modul GFA

Zusätzlich muss bei den Anlagen/AN in den Behörden-Stammdaten die zugeordnete **GFA-ID-Nr.** vorhanden sein, damit eine Übernahme in das Modul **GFA** möglich ist.

Bei der Stammdatenübergabe werden folgende Daten aus dem Modul **Stammdaten** an das Modul **GFA** übergeben.

| Daten aus Formular 2112 nach Formular 5112                                       |
|----------------------------------------------------------------------------------|
| Arbeitsstätte: Name Teil1 / Teil 2                                               |
| Arbeitsstätte: Strasse / Hausnummer.                                             |
| Arbeitsstätte: PLZ (Adresse) / Ort                                               |
| Gemeindekennziffer                                                               |
| E-Mail                                                                           |
| Daten aus Formular 2132/2142 nach Formular 5112                                  |
| Anlage-Nr                                                                        |
| AN-Nr                                                                            |
| Bezeichnung                                                                      |
| genehmigte Feuerungswärmeleistung (wenn Einheit der Feuerungswärmeleistung = MW) |

# Tabelle 2: Daten, die aus dem Modul Stammdaten an das Modul GFA übergeben werden

Bei der Stammdatenübergabe werden folgende Felder für einen neu erzeugten Datensatz im Modul **GFA** gesetzt.

| Daten                                                                                                   | Inhalt im Formular 5112             |
|----------------------------------------------------------------------------------------------------|-------------------------------------|
| Bericht nach                                                                                            | Wert entsprechend v.g. Tabelle 1    |
| Betriebsstunden der Vorjahre >1500 der letzten 5 Jahre                                                  | Ja                                  |
| Fernwärmeanteil >=50% (§ 30 Abs.2 13. BImSchV)<br>Fernwärmeheizwerk (>=50 - <=200 MW)                   | Nein                                |
| Verzichtserklärung - § 30 Abs.4 13. BlmSchV                                                             | Nein                                |
| Ausnahmeregelung für SO2-begrenzende Anforderungen bei schwefelreichen, heimischen, festen Brennstoffen | Nein                                |
| Bearbeitungsstatus                                                                                      | 01 - in Bearbeitung durch Betreiber |
| Letzte Änderung                                                                                         | aktuelles Datum der Übergabe        |
| Prüfstatus Behörde                                                                                      | 01 - nicht geprüft                  |

Tabelle 3: Daten, die bei der Stammdatenübergabe im Modul GFA gesetzt werden

# 4.1.2. Datenübernahme aus dem letzten vorhandenen Bericht durch den Betreiber

Sind Fachdaten in dem Bericht des aktuellen Berichtsjahrs nicht vorhanden, können die Daten aus dem letzten vorhandenen Bericht mit der Funktion **Datenübernahme** übertragen werden.

Die Funktion Datenübernahme wird im Formular **5112 - Großfeuerungsanlagen** mittels der Schaltfläche *Datenübernahme* oder im Formular **5100 - Funktionen - GFA** mit dem Funktionsbereich **Datenübernahme** angeboten. Die Funktion wird nur bei Bearbeitungsstatus **01 - In Bearbeitung durch Betreiber** der Daten angeboten und kann nur dann durch den Betreiber ausgeführt werden. Die Funktion kann der Betreiber jederzeit durchführen, auch wenn bspw. neuere Berichtsdaten schon vorhanden sind.

Bei der Datenübernahme werden alle vorhandenen Angaben aus dem letzten vorliegenden Bericht mit Ausnahme der Stammdaten berücksichtigt.

Mit einer Meldung wird darauf hingewiesen, dass vorhandene, ggf. auch neuere Daten dabei überschrieben werden.

# Hinweis: Die Meldung erfolgt nur bei aktiviertem JavaScript im Browser. Im anderen Fall wird der Vorgang ohne Nachfrage direkt durchgeführt!

| Bei der Datenübernahme werden die bestehenden Daten mit Ausnahme<br>Wollen Sie die Datenübernahme jetzt durchführen? | e der Stammdaten überschrieben. |
|----------------------------------------------------------------------------------------------------|---------------------------------|
|                                                                                                    | OK Abbrechen                    |

#### Abbildung 6: Meldung zu vorhandenen Daten

Nach Betätigen mit OK wird die erfolgreiche Datenübergabe mit folgender Statusmeldung angezeigt.

| Status                                          |
|-------------------------------------------------|
| Ihre Daten wurden in der Datenbank gespeichert! |

Abbildung 7: Statusmeldung zur erfolgreichen Datenübernahme

# 4.2. Bearbeitung der Berichtsdaten und Abgabe des Berichts durch den Betreiber

Die Bearbeitung der Berichtsdaten erfolgt mit dem Formular **5112 - Großfeuerungsanlagen** und ggf. mit dem Formular **5113 - Angaben zu schwefelreichen, heimischen, festen Brennstoffen.** Die Daten können durch den Betreiber nur bearbeitet werden, wenn die Daten den Bearbeitungsstatus **01 - In Bearbeitung durch Betreiber** aufweisen.

Steht der Bearbeitungsstatus auf **00 - unbearbeitet**, muss dieser zuerst auf **01 - In Bearbeitung durch Betreiber** über das Formular **5100 - Funktionen - GFA** verändert werden. Dies ist mit unterschiedlichen Vorgehensweisen für die Vorbelegung von Daten in BUBE-Online aus den FIS (Fachinformationssystem) der Bundesländer begründet.

Die Funktionsseite **5100** wird angezeigt, wenn in der Menüzeile der Menüpunkt **Funktionen** angeklickt wird.

| Abgabe und Bearbeitungsrechte                             |                   |  |  |  |
|-----------------------------------------------------------|-------------------|--|--|--|
| Bearbeitungszustand*: 01   In Bearbeitung durch Betreiber |                   |  |  |  |
| Auswahl Bearbeitungsstatus*:                              | Bitte wählen:     |  |  |  |
| Abgabe/Rückgabe/Erinnerung*:                              | Bitte wählen:     |  |  |  |
| * Pflichtfelder                                           | Abbrechen Starten |  |  |  |

#### Abbildung 8: Bearbeitungsstaus ändern

Im Funktionsbereich Abgabe und Bearbeitungsrechte unter Auswahl Bearbeitungsstatus ist der Eintrag 01 - In Bearbeitung durch Betreiber auszuwählen. Mit Betätigen der Schaltfläche *Starten* wird der Bearbeitungsstatus geändert.

Hinweis: Ist der Bericht fertig bearbeitet, muss er in jedem Fall an die zuständige Behörde abgegeben werden.

Die **Abgabe** des Berichts muss entsprechend den gesetzlichen Vorgaben bis zum **31. Mai** des dem Berichtsjahr folgenden Jahres erfolgen.

Die Abgabe des Berichts erfolgt über das Formular **5112 - Großfeuerungsanlagen** oder über das Formular **5100 - Funktionen - GFA** im Funktionsbereich **Abgabe und Bearbeitungsrechte** unter Auswahl **Abgabe/Rückgabe/Erinnerung**.

|                  | Bearbeitungszustand":  | 01   In Bearbeitung durch Betreiber |  |
|------------------|------------------------|-------------------------------------|--|
| Auswahl Bearbeit | ungsstatus (Behörde)": | Bitte wählen:                       |  |
| Abgabe/          | Rückgabe/Erinnerung':  | Bitte wählen:                       |  |

# Abbildung 9: Abgabe des Berichts

Ein Bericht kann nur abgegeben werden, wenn eine fehlerfreie Prüfung vorhanden ist.

Mit der Abgabe des Berichts erfolgt immer automatisch noch einmal die Prüfung der Daten. Vor Abgabe des Berichts wird der Betreiber darauf hingewiesen, dass er damit das Bearbeitungsrecht an den Daten verliert.

Hinweis: Die Meldung erfolgt nur bei aktiviertem JavaScript im Browser. Im anderen Fall wird der Vorgang ohne Nachfrage direkt durchgeführt!

| Sie wollen den Bericht (die Meldung) abgeben. Damit verlieren Sie das | s Bearbeitungsrecht an den Daten! |
|-----------------------------------------------------------------------|-----------------------------------|
|                                                                       | OK Abbrechen                      |

#### Abbildung 10: Meldung über Abgabe des Berichtes an den Betreiber

Mit Betätigen der Schaltfläche **OK**, wird zunächst die Prüfung der Daten durchgeführt. Sind die Daten fehlerfrei, wird der Abgabevorgang beendet und es wird folgende Statusmeldung ausgegeben.

| Status                                                                                |  |
|---------------------------------------------------------------------------------------|--|
| Die Meldung wurde als abgegeben gekennzeichnet und der Abgabebericht wurde versendet! |  |

Abbildung 11: Statusmeldung - Abgabe durchgeführt und Abgabebericht versendet

Sind die Daten fehlerhaft, wird der Abgabevorgang beendet und es wird folgende Statusmeldung ausgegeben.

#### Status

• Der GFA-Bericht kann nicht abgegeben werden, die Prüfung Ihrer Daten weist noch Fehler auf.

#### Abbildung 12: Statusmeldung - Abgabe nicht durchgeführt und Daten noch fehlerhaft

Der Betreiber erhält per E-Mail an die in dem Formular **5112 - Großfeuerungsanlagen** eingetragene E-Mail-Adresse und an die E-Mail-Adresse des eingetragenen Ansprechpartner-s/-in eine Abgabebestätigung. Gleichzeitig erhält auch die zuständige Behörde diese Nachricht.

Wurde ein Bericht fertiggestellt und an die zuständige Behörde abgegeben, können die Daten durch den Betreiber nicht mehr bearbeitet werden. Die Berichtsdaten erhalten nach der Berichtsabgabe den Bearbeitungsstatus **03 - In Bearbeitung durch Behörde**. Für eine nachträgliche Datenbearbeitung (bspw. Korrektur von fehlerhaften Daten) muss die zuständige Landesbehörde das Bearbeitungsrecht an den Betreiber zurückgeben. Dazu muss sich der Betreiber an seine zuständige Behörde wenden (siehe auch Kap. 5.3.11).

# 4.3. Weitergabe der Berichtsdaten an das Umweltbundesamt durch die Behörde

Bis zum 31.12. eines jeden Jahres hat jedes Bundesland die GFA-Daten des vorangegangenen Berichtsjahres an das Umweltbundesamt (UBA) in einem festgelegten XML-Format zu übermitteln.

Nachdem die zuständigen Landesbehörden die Daten auf Plausibilität und Vollständigkeit geprüft haben und dies sowie den Abschluss der Bearbeitung durch die Behörde in BUBE-Online dokumentiert haben, können die Daten für das Berichtsjahr für die Übermittlung an das UBA aufbereitet werden. Dazu führen bestimmte Landes-Nutzer den XML5-Datenexport der Daten durch und geben diese Daten anschließend mit der in **BUBE-Online** implementierten **Freigabe-Funktion für das UBA** frei (siehe auch Kap. 5.3.16).

Damit ist der jährliche GFA-Berichterstattungsprozess beendet.

# 5. Formular- und Funktionsbeschreibung

# 5.1. Navigation

Es werden 2 Arten der Navigation unterschieden, eine allgemeine bzw. Funktionsnavigation in der Menüzeile und eine reine Datennavigation über den Desktop.

# 5.1.1. Menüzeile

Im oberen Formularbereich befindet sich die grün hinterlegte Menüzeile, womit der Aufruf der Module **Stammdaten**, **PRTR**, **11. BV** und **GFA** und weiterer allgemeiner Funktionen angeboten wird.

Abbildung 13: Menüzeile

Eine wesentliche Aufgabe der Menüzeile ist der Modulwechsel. Hierbei sind 2 Fälle zu unterscheiden:

- 1. Modulwechsel bei einem ausgewählten Betreiber (Arbeitsstätte)
- 2. Modulwechsel bei nicht ausgewählten Betreiber (Arbeitsstätte)

Im 1. Fall führt ein Modulwechsel zu dem entsprechenden Hauptformular des Zielmoduls (2112 - Stammdaten - Betreiber/Arbeitsstätten, 3112 - PRTR - Betriebseinrichtungen, 4112 - 11. BlmSchV - Betreiber/Werk/Betrieb sowie 5112 - Großfeuerungsanlagen - GFA), falls für den Betreiber Daten im gewählten Zielmodul vorhanden sind.

Im 2. Fall führt ein Modulwechsel zu dem entsprechenden Listenformular des Zielmoduls (2111 - Stammdaten - Betreiber/Arbeitsstätten Liste, 3111 - PRTR - Betriebseinrichtungen Liste, 4111 - 11. BImSchV - Betreiber/Werk/Betrieb Liste sowie 5111 - Großfeuerungsanlagen - GFA Liste).

Sind in dem Zielmodul keinerlei Daten vorhanden, wird das Listenformular mit dem Hinweis Keine Daten vorhanden angezeigt.

Das aktuell gewählte Modul ist im Menü durch die gelbe Schriftfarbe markiert.

Über die Menüpunkte **Funktionen** und **Suche** kann der Anwender auf das entsprechende Funktionsbzw. Suchformular wechseln, jeweils zu dem Modul, welches gerade geladen ist.

Rechts daneben können die **Bedienhilfe** und die formularbezogene **Fachhilfe** in einem separaten Browser-Fenster aufgerufen werden. Es erscheint jeweils die Fachhilfe-Seite zu dem aktuell geöffneten Formular.

Über den Menüpunkt **Kontakt** wird die Kontaktseite des jeweiligen Bundeslandes in einem separaten Browser-Fenster aufgerufen.

Links oberhalb der Desktopnavigation befinden sich die Menüpunkte Home, Download, Drucken und Logout.

Home ruft die Startseite auf, auf der Neuigkeiten veröffentlicht werden.

**Download** führt zu einer weiteren statischen Seite, auf der dem Benutzer Dokumente zur Verfügung gestellt werden.

Logout beendet die aktuelle Sitzung (Session) des Nutzers.

**Drucken** ermöglicht das aktuelle Formular im Arbeitsbereich über die Druckfunktion des Browsers auszugeben

Ganz rechts außen in der Menüzeile wird das **Bundesland**, die **Benutzerkennung** und **die Benutzergruppe** des angemeldeten Benutzers ausgegeben. Die Benutzerkennung ist als Link ausgelegt, worüber ein Formular zur Änderung der E-Mail-Adresse in der Benutzerverwaltung aufgerufen werden kann.

# 5.1.2. Desktop

Der sogenannte **Desktop-Bereich** am linken Bildschirmrand ermöglicht die Navigation in den Daten der GFA. Der Desktop im Modul **GFA** kann von anderen Modulen abweichen. Dabei werden vor allem - je nach Behördenvorgabe - strukturelle Besonderheiten, wie den Anlagen zugehörige Anlagenteile und Nebeneinrichtungen nachvollziehbar.

2 Fälle sind zu unterscheiden:

# Fall 1: erstmalige Anmeldung in BUBE-Online oder erstmaliger Einstieg in das Modul GFA

Der Desktop ist leer und kann durch Auswahl von Betriebseinrichtungen über das Formular **5111 - Groß**feuerungsanlagen Liste befüllt werden. Die hierarchische Struktur ergibt sich aus den Vorgaben der Behörde und folgt der Hierarchie im Modul **Stammdaten**, ergänzt um die mögliche Unterscheidung in Berichtspflichten aus 13. und 17. BImSchV.

# Fall 2: wiederholte Anmeldung in BUBE-Online

Im Desktop werden nach dem 'Login' die GFA angezeigt, die schon einmal über das Formular 5111 - Großfeuerungsanlagen Liste ausgewählt wurden, bspw. wie in folgender Abbildung.

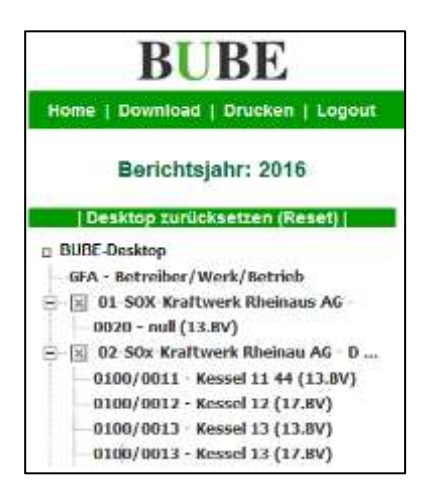

Abbildung 14: Desktop mit Löschsymbol

Über das Symbol 🖾 können die GFA aus dem Desktop entfernt werden. Die Lösch-Symbole werden immer dann angezeigt, wenn oben auf die Zeile **GFA - Betreiber/Werk/Betrieb** mit der Maus geklickt wird. Ansonsten werden die Desktop-Einträge ohne das Löschsymbol angezeigt.

Die Arbeitsstätte wird mit Name und Betriebsort und die zugehörigen GFA werden mit Anlagen-Nr./AN-Nr., Bezeichnung und dem Zusatz (13.BV bzw. 17.BV) angezeigt.

Der Tooltip wird zu jeder GFA mit Arbeitsstätten-Nr., Name, Ort, Anlage/AN-Nr. und Anlagenbezeichnung angezeigt, wenn die Maus auf einen Eintrag im Desktop bewegt wird.

Die Gliederung der GFA im Desktop erfolgt ähnlich der Module Stammdaten und 11.BV- in Arbeitsstätte/Anlagen/AN. Dabei ist zu berücksichtigen, dass der Arbeitsstätteneintrag keine Formulardaten enthält, da Daten nur für Anlagen und/oder AN vorhanden sind.

Zu der einzelnen GFA sind unterhalb keine weiteren zugehörigen Objekte vorhanden, da alle Daten in einem Formular vorhanden sind.

Mit einem Mausklick den Arbeitsstättennamen im Desktop erscheinen im Desktop dazu die bereits vorhandenen Datensätze und im Arbeitsbereich erscheint das Formular **5111 - Großfeuerungsanlagen** Liste und zeigt alle vorhandenen GFA zu der gewählten Arbeitsstätte.

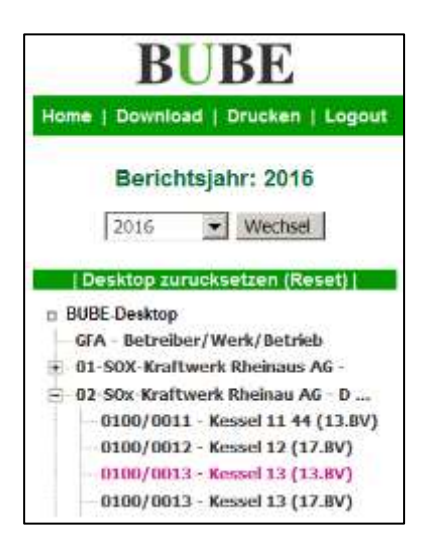

Abbildung 15: Desktop nach Auswahl einer GFA (ohne Löschsymbol)

Ein Klick auf einen GFA-Eintrag im Desktop öffnet das Formular **5112 - Großfeuerungsanlagen** mit den Daten der gewählten GFA.

Die aktuell ausgewählte GFA ist mit der violetten Schriftfarbe gekennzeichnet.

Oben im Auswahlfeld **Berichtsjahr** werden die Berichtsjahre angeboten, für die Daten der aktuell gewählten GFA vorhanden sind. Nach Auswahl eines Berichtsjahres und Betätigen der Schaltfläche *Wechsel* werden die Daten des ausgewählten Berichtsjahres im Formular **5112** angezeigt.

Über den Eintrag **Desktop zurücksetzen (Reset)** werden alle Einträge im Desktop entfernt. Es werden keine Daten gelöscht.

# 5.2. Formulare

Folgende Formulare mit den formularspezifischen Funktionen gehören zum Umfang des Moduls GFA:

- Funktionsformular 5100 Funktionen
- Suchformular 5110 Großfeuerungsanlagen
- Listenformular 5111 Großfeuerungsanlagen
- Datenformular 5112 Großfeuerungsanlagen
- Datenformular 5113 Angaben zu schwefelreichen heimischen festen Brennstoffen
- Prüfformular 5200 GFA Prüfen
- Exportauswahlformular 5500 Export eine Auswahl von Großfeuerungsanlagen

# 5.2.1. Allgemeine Hinweise

Die Berichtsdaten im Modul GFA können nur durch die Nutzergruppe Betreiber bearbeitet werden.

Die Datenformulare werden unterschiedlichen Bearbeitungsmodi dargestellt.

Folgende Bearbeitungsmodi der Datenformulare **5112** und **5113** sind anzutreffen:

- N Anlegen/Neu
- B Bearbeiten
- S Anzeige

Jedes Formular ist im Kopfbereich durch die Maskenbezeichnung und der Masken-Nummerierung eindeutig gekennzeichnet.

Im Kopf- und/oder Fußbereich der Formulare befinden sich je entsprechend der Nutzergruppe des Anwenders (**Betreiber** oder **Behörde**) und des Bearbeitungsstatus unterschiedliche Funktions-Schaltflächen, mit denen die möglichen Funktionen ausgelöst werden können.

Die mit Stern (\*) gekennzeichneten und dunkelgrün hinterlegten Datenfelder in den Datenformularen **5112** und **5113** sind Pflichtfelder und müssen mindestens ausgefüllt sein, um den Datensatz zu speichern. Es handelt sich hier um die Mindestangaben für das Abspeichern. Fehlt eine Pflichtfeldangabe, erhält der Anwender nach Auslösen der Schaltfläche **Speichern** eine entsprechende Statusfehlermeldung.

Eingabefehler • Die Eingabe für das Feld Name Teil 1' ist erfürderlich.

Abbildung 16: Fehlermeldung bei fehlender Angabe zu Pflichtfeldern

Darüber hinaus sind weitere Pflichtangaben in dem Bericht erforderlich. Fehlende und fehlerhafte Angaben werden hier durch die separate Prüfung aufgezeigt (siehe dazu Kap. 5.2.6 und 5.3.3).

Mit JavaScript werden Fehlermeldungen ggf. alternativ in einem eigenen Fenster dargestellt.

Der Anwender wird mittels Statusmeldungen über das Ergebnis einer ausgeführten Aktion/Funktion (bspw. Speichern, Löschen, PDF-Erstellung, XML-Datei-Erstellung) im oberen Formularbereich informiert.

| Status                                          |
|-------------------------------------------------|
| Ihre Daten wurden in der Datenbank gespeichert! |

#### Abbildung 17: Statusmeldung über das erfolgreiche Speichern der Daten

Ebenso wird der Anwender mittels Fehlerstatusmeldungen (siehe Abbildung 16) informiert, wenn eine auszuführende Aktion/Funktion fehlschlägt.

Über die erfolgreiche Ausführung einer Aktion/Funktion, deren Ergebnis eine Datei ist, die zur Ansicht oder Weiterverwendung heruntergeladen werden muss, wird der Anwender mittels nachfolgender Meldung informiert.

| EXPORT EINER AUSWAHL VON GROSSFEUERUNGSANLAGEN - GFA                                                                                                    | Masken-Nr. 5500 -S |
|----------------------------------------------------------------------------------------------------|--------------------|
| Download                                                                                                    |                    |
| Die Bearbeitung des gestarteten Vorgangs ist erfolgreich beendet und das Ergebnis steht bereit.<br>Klicken Sie bitte auf "Download", um das Ergebnis anzuzeigen oder herunterzuladen. |                    |
| Download                                                                                                    |                    |

# Abbildung 18: Meldung über die Beendigung des Vorgangs und Bereitstellung des Downloads

Vor der Ausführung datenverändernder Aktionen/Funktionen wird der Anwender mittels Warnhinweise /Sicherheitsabfragen daraufhin gewiesen und der Anwender muss die Ausführung des Vorgangs bestätigen.

Achtung: Wenn JavaScript im Browser nicht einschaltet ist, werden die Warnhinweise/Sicherheitsabfragen nicht angezeigt. Deshalb wird die Aktivierung von JavaScript im Browser unbedingt empfohlen. (siehe dazu Kap. 2)

| 3 | ei der Stammdatenübergabe werden die Stammdaten in den ausgewählten Fachmodulen überschrleben. Wollen Sie die Stammdatenübergabe jetzt durchführen? |  |
|---|----------------------------------------------------------------------------------------------------|--|
|   | CK Abbrechen                                                                                                    |  |

#### Abbildung 19: Warnhinweis/Sicherheitsabfrage mit JavaScript

Bestimmte Auswahllisten sind berichtsjahrbezogen hinterlegt und können für die verschiedenen Berichtsjahre variieren.

Für einzelne sehr umfangreiche Auswahllisten ist eine Suche nach bestimmten Einträgen in diesen Listen verfügbar. Solche Auswahllisten sind dadurch erkennbar, dass vor dem Auswahldatenfeld eine Schaltfläche *Filter* und davor ein grau hinterlegtes Eingabefeld für den Suchtext (Klein-/Großschreibung spielt dabei keine Rolle) vorhanden ist.

Mit Betätigen der Schaltfläche *Filter* wird das Formular neu aufgebaut und die Auswahlliste enthält dann nur die Einträge, die dem Suchbegriff entsprechen bzw. beinhalten. Sie erhalten die vollständige Auswahlliste, indem Sie die Schaltfläche *Filter* betätigen, ohne das Suchfeld zu besetzen. Liegen bereits

.

Informationen vor, wird in der Auswahlliste der eine Eintrag angezeigt. Der Anwender kann dies ändern, indem er die Schaltfläche *Filter* betätigt, ohne einen Eintrag im Suchfeld. Es öffnet sich danach die gesamte Auswahlliste und es kann eine neue Auswahl getroffen werden.

| Gemeindekenn.: | burg          | Filter 1 | Bitte wählen:                                                                            |
|----------------|---------------|----------|------------------------------------------------------------------------------------------|
| Bezeichnung:   | Testkraftwerk |          | 05970004 - Bad Berleburg                                                                 |
| E-Mail:        |               |          | 05362004 - Bedburg<br>05362004 - Bedburg<br>05154004 - Bedburg-Hau<br>05112000 - Dusburg |
| Fax:           | 1             |          | 05554032 - Isselburg<br>05154040 - Kranenburg<br>05382060 - Slegburg                     |
| Fehl           | anzeige:      |          | 05566088 - Tecklenburg<br>05762036 - Warburg                                             |

#### Abbildung 20: Filterfunktion - Beispiel Formular 5112 Datenfeld Gemeindekennziffer

Ändert der Betreiber in dem Bericht Stammdaten, kann die Behörde im Modul **Stammdaten** über die Funktion **Stammdatenabgleich** den Abgleich zwischen dem Modul **Stammdaten** und den Fachmodulen durchführen. Hierzu erhält die Behörde ein Textprotokoll mit Informationen zu geänderten Daten. Im Modul **Stammdaten** wird bei den Stammdatensätzen ein entsprechender Hinweis "Änderungen im 13. Blm-SchV-Modul" automatisch gesetzt (siehe beispielhaft folgende Abbildung Formular **2112 - Stammdaten - Betreiber/Arbeitsstätte)**.

Letzte Anderung: 05.01.2016 16:11:00

Datenabgleich Anderungen: 03 - Änderung im 13. BlmSchV-Modul

Abbildung 21: Stammdatenabgleich Änderungen - Änderungen im 13. BlmSchV-Modul

# 5.2.2. Formular 5100 - Funktionen

Der Anwender kann verschiedene Funktionen bedienen, die über das Funktionsformular **5100 - Funktionen - GFA** gestartet werden. Das Formular **5100** öffnet sich nach Betätigen des Menüpunktes **Funktionen** im Menü. Es werden zwei unterschiedliche Funktionsformulare - das datensatzbezogene und das übergreifende Funktionsformular - je nach Kontext und Nutzergruppe angeboten.

Ist eine GFA ausgewählt, wird das datensatzbezogene Funktionsformular angezeigt. Dies erkennt man daran, dass oben im Bereich **Aktueller Datensatz (aus dem Desktop)** die GFA benannt ist. Das datensatzbezogene Funktionsformular bietet alle Funktionen an, die zu der aktuell ausgewählten GFA in Abhängigkeit der **Nutzergruppe** und des **Bearbeitungsstatus** ausgeführt werden können.

| FUNKTIONEN -                      | GFA                                     | Masken-Nr. 5100 -D                  |  |  |  |
|-----------------------------------|-----------------------------------------|-------------------------------------|--|--|--|
| Aktueller Datensatz (aus Desktop) |                                         |                                     |  |  |  |
| Berichtsjahr:<br>GFA-ID/Name:     | 2016<br>0509900000010001 - Testi        | etrieb                              |  |  |  |
| Anlage:                           | 0001 - Testkraftwerk                    |                                     |  |  |  |
| Spezielle Bearbeitungen           |                                         |                                     |  |  |  |
|                                   | Funktion*:                              | Bitte wählen:                       |  |  |  |
| * Pflichtfelder                   |                                         | Abbrechen Starten                   |  |  |  |
| Abgabe und Be                     | arbeitungsrechte                        |                                     |  |  |  |
|                                   | Bearbeitungszustand*:                   | 01   In Bearbeitung durch Betreiber |  |  |  |
| Auswahl Bearbe                    | eitungsstatus <mark>(</mark> Behörde)*: | Bitte wählen:                       |  |  |  |
| Abgab                             | e/Rückgabe/Erinnerung*:                 | Bitte wählen:                       |  |  |  |
| * Pflichtfelder                   |                                         | Abbrechen Starten                   |  |  |  |
| Export                            |                                         |                                     |  |  |  |
|                                   | XML-Aktion*:                            | Bitte wählen:                       |  |  |  |
| * Pflichtfelder                   |                                         | Abbrechen Starten                   |  |  |  |
| Datensatzbezogener Import         |                                         |                                     |  |  |  |
|                                   | XML-Aktion*:                            | Bitte wählen:                       |  |  |  |
|                                   | Datei*:                                 | Durchsuchen Keine Datei ausgewählt. |  |  |  |
| * Pflichtfelder                   |                                         | Abbrechen Starten                   |  |  |  |

Abbildung 22: Formular 5100 - Funktionen - GFA (datensatzbezogene Funktionsformular) - Betreiber

Das übergreifende Funktionsformular wird immer dann angeboten, wenn keine GFA ausgewählt ist.

Für die Nutzergruppe Betreiber sieht das übergreifende Funktionsformular wie folgt aus.

| FUNKTIONEN - GFA                  | Masken-Nr. 5100 -D |  |
|-----------------------------------|--------------------|--|
| Aktueller Datensatz (aus Desktop) |                    |  |
| Keine GFA aktuell ausnewählt      |                    |  |
| nene ora antien ausgenant.        |                    |  |

Abbildung 23: Formular 5100 - Funktionen - GFA (übergreifende Funktionsformular) - Betreiber

Oben im Formular im Bereich Aktueller Datensatz (aus dem Desktop) wird dann angezeigt: Keine GFA aktuell ausgewählt.

Für die Nutzergruppe Betreiber ist keine Funktion verfügbar.

Das übergreifende Funktionsformular bietet für die Nutzergruppe **Behörden** Funktionen an, die ohne Bezug zu einer GFA ausgeführt werden können.

| FUNKTIONEN - GFA                  |                                     | Masken-Nr. 5100 -D |
|-----------------------------------|-------------------------------------|--------------------|
| Aktueller Datensatz (aus Desktop) |                                     |                    |
| Keine GFA aktuell ausgewählt.     |                                     |                    |
| Import                            |                                     |                    |
| XML-Aktion*:                      | Bitte wählen:                       | •                  |
| Datei*:                           | Durchsuchen Keine Datei ausgewählt. |                    |
| * Pflichtfelder                   |                                     | Abbrechen Starten  |

# Abbildung 24: Formular 5100 - Funktionen - GFA (übergreifende Funktionsformular) - Behörde

Die einzelnen Funktionen sind in verschiedene Funktionsbereiche zusammengefasst. Für eine ausgewählte GFA sind bspw. im Bereich **Spezielle Bearbeitungen** folgende Funktionen verfügbar:

| Spezielle Bearbeitungen |                                                                                                    |
|-------------------------|----------------------------------------------------------------------------------------------------|
| Funktion*:              | Bitte wählen:                                                                                                    |
| * Pflichtfelder         | Bitte wählen:<br>Prüfen der Daten<br>Ergebnis der letzten Prüfung anzeigen<br>Ausgabe des GFA-Berichts (PDF)<br>Email-Versand mit variablem Inhalt |

#### Abbildung 25: Spezielle Bearbeitungen - Angebotene Funktionen zur Auswahl

Der Nutzer wählt zunächst die gewünschte Funktion aus und betätigt dann die zu dem jeweiligen Funktionsbereich gehörende Schaltfläche **Starten**. Anschließend wird die Funktion durchgeführt und das Ergebnis dieser Funktion dem Nutzer zur Verfügung gestellt.

Die einzelnen Funktionen und deren Abhängigkeiten für die Ausführung werden im Kap. 5.3 beschrieben.

# 5.2.3. Formular 5110 - Großfeuerungsanlagen suchen

Nach Betätigen des Menüpunktes **Suche** in der Menüzeile öffnet sich das Formular **5110 - Großfeuerungsanlagen - suchen**.

| ROSSFEUERUNGSANLAGEN - GFA                  | - SUCHEN                                                                                       | Masken-Nr. 5110                                                                            |
|---------------------------------------------|------------------------------------------------------------------------------------------------|--------------------------------------------------------------------------------------------|
|                                             |                                                                                                | Suthe starten Zurücksetze                                                                  |
| GFA-ID-Nr.:                                 | Berichtsjøhr*                                                                                  | 2015 -                                                                                     |
|                                             | 300 - 88 Köln                                                                                  |                                                                                            |
| Zuständige Behörde                          |                                                                                                | Mehrfachauswaht: STRG-Taste gedrückt halten<br>und gewünschle Einträge markieren/demarkier |
| ammdaten                                    |                                                                                                |                                                                                            |
| Name Tell 1                                 |                                                                                                |                                                                                            |
| Strasse / Nr.                               | v                                                                                              |                                                                                            |
| Piz / Ort:                                  |                                                                                                |                                                                                            |
|                                             | 00313000 - Aachen                                                                              | Habduckson M. PTDC Turk and Coltains                                                       |
| Gemeindekenn:                               | 0557004 - Alterhaven                                                                           | und gewünschte Einträge mackeren/demarkler                                                 |
| lagedaten                                   |                                                                                                |                                                                                            |
| Bericht nach:                               | - Bitte wählen: Fehlenzeige:                                                                   |                                                                                            |
| Anlage ist eine:                            | - Stite wahlen:                                                                                |                                                                                            |
| Fernwärmeikeizwerk:                         | C Verzicht/kesserbetriebnahme:                                                                 | - <b>F</b>                                                                                 |
|                                             | 01 - Kesselfeverung mt Rostfeverung<br>02 - Kesselfeverung mt Winkelschichtfeverung            | Nehrfachauswahr STRG-Taste cedrückt hater                                                  |
| Art der Feuerungsanlage:                    | 03 - Kasselfeuerung mit Staub-/Trockenfeuerung<br>04 - Kesselfeuerung mit Schmebkammerfeuerung | und gewünschte Eintläge martieren/demartie                                                 |
|                                             | 13 - Bobrernstoffe                                                                             |                                                                                            |
| Brennstoffkategorie:                        | 13 - Sonstige Brennstoffe<br>21 - Flossige Brennstoffe                                         | und gewünschte Einträge markieren/demarkie                                                 |
|                                             | Allering die Taktoffantriken Preis Column (uffe Colletablema)                                  |                                                                                            |
| Brewistoff                                  | Bodesd                                                                                         | Mehrfach auswahl: STRG-Taste gedrückt halter                                               |
|                                             | Braunkohlenbrikett                                                                             | una gewonsche onnage machenendemanne                                                       |
| weleireicher, heimischer, fenter Grennstoff | Sonstige informationer:                                                                        | : 🔽 (vorhanden)                                                                            |
| /f- und Bearbeitungskriterien               | 200703-0.000                                                                                   |                                                                                            |
|                                             | 00 - Unbearbeitet                                                                              | Nehrfachwarwaht STRG-Taste gedrückt hate                                                   |
| Bearbeitungsstatus:                         | 03 - In Bearbeitung durch Behörde<br>04 - Bearbeitung durch Behörde abgeschlossen              | und gewünschte Einträge markferen/demarki                                                  |
| Prüfstatus:                                 | - Bitta wählet:                                                                                |                                                                                            |
| Letzte Prüfung: von - bes:                  | Letzte Profung Behörde: von - bis:                                                             | · [                                                                                        |
| Erste Abgabe: von - bis:                    | Leizte Abgabe: von - bis:                                                                      |                                                                                            |
| Letzte Änderung: von - bis:                 | - AKZ                                                                                          |                                                                                            |

Abbildung 26: Formular 5110 - Großfeuerungsanlagen - suchen

In dem Suchformular können Suchbegriffe (Suchkriterien) in vordefinierten Datenfeldern eingegeben bzw. ausgewählt werden. Bei Angabe mehrerer Suchkriterien werden diese für die Suche logisch mit **UND** verknüpft. Die **UND-Bedingung** bedeutet, dass die mit **UND** verknüpften Einzelbedingungen alle gleichzeitig erfüllt sein müssen. Das Ergebnis ist eine Schnittmenge aller Einzelbedingungen. Sind in einem Mehrfachauswahlfeld mehrere Einträge markiert worden, werden diese für die Suche logisch mit **ODER** verknüpft.

Betreiber haben ausschließlich Zugriff auf die eigenen Daten und Behörden haben ausschließlich Zugriff auf die Daten der in ihrem Zuständigkeitsbereich liegenden Arbeitsstätten.

Um die Abfrage starten zu können, ist immer mindestens die Auswahl des Berichtsjahres erforderlich. Das aktuelle bzw. das zuletzt gewählte Berichtsjahr ist in der Regel vorbelegt. Ist ein Berichtsjahr nicht auswählbar, bedeutet dies, dass **keine Daten für dieses Berichtsjahr** vorhanden sind.

Die Abfragekriterien können frei gewählt werden, wobei eine Mehrfachauswahl bei bestimmten Abfragekriterien möglich ist.

Wird die Suche durchgeführt ohne Angabe eines Suchbegriffes, umfasst das Ergebnis immer alle Daten.

# Zu beachten ist folgendes:

Betreiber brauchen **keine** weiteren Suchkriterien einzugeben, da diese nur Zugriff auf die eigenen Daten haben.  $\rightarrow$  Schaltfläche **Suche starten**.

Wird das Suchformular direkt erneut aufgerufen, sind die zuvor gemachten Suchkriterien enthalten. Bei den Mehrfachauswahlfeldern sind ausgewählte Einträge ggf. nicht erkennbar, die sich in dem unteren nicht immer sichtbaren Bereich befinden. Soll eine neue Suche mit anderen Suchkriterien durchgeführt werden, ist es ratsam, erst die Suchseite zu leeren (→ Schaltfläche **Zurücksetzen**).

Nach Auswahl mindestens des Berichtsjahres → Schaltfläche Suche starten.

Das Ergebnis wird im Formular 5111 - Großfeuerungsanlagen Liste dargestellt.

Erläuterungen zu den Schaltflächen im Formular 5110 - Großfeuerungsanlagen suchen:

- Schaltfläche Suche starten → Start des Suchvorganges
- Schaltfläche Zurücksetzen → alle eingetragenen bzw. markierten Suchkriterien werden gelöscht

# 5.2.4. Formular 5111 - Großfeuerungsanlagen anzeigen und auswählen

Nach dem Starten einer Suche im Formular **5110** oder nach einem Klick auf die Bezeichnung *GFA - Betreiber/Werk/Betrieb* links im Desktop wird das Formular **5111 - Großfeuerungsanlagen Liste** angezeigt. Im Falle einer Suche ist es das Ergebnis der Suche.

Wird im Formular **5111** der Hinweis Keine Daten vorhanden angezeigt, muss zuerst eine Suche ausgeführt werden.

| GROS                                                                                                    | GROSSFEUERUNGSANLAGEN - GFA - LISTE |  |  |  |  | Mas     | ken-Nr. 5111 -L |
|----------------------------------------------------------------------------------------------------|-------------------------------------|--|--|--|--|---------|-----------------|
| Wähle         GFA-ID-Nr.         Name         Betriebsort         Anlage-Nr./<br>AN-Nr.         Bezeichnung         Bearbeitungsstatus |                                     |  |  |  |  | Bericht |                 |
|                                                                                                    | Keine Daten vorhanden               |  |  |  |  |         |                 |

# Abbildung 27: Formular 5111 - Großfeuerungsanlagen Liste

Sind Daten vorhanden bzw. wurden Daten entsprechend den angegebenen Suchkriterien gefunden, wird das Ergebnis in der nachfolgenden Form angezeigt.

| GROS                              | GROSSFEUERUNGSANLAGEN - GFA - LISTE Masken-Nr. 5111 - |             |             |                       |                   |                                        |                              |
|-----------------------------------|-------------------------------------------------------|-------------|-------------|-----------------------|-------------------|----------------------------------------|------------------------------|
|                                   |                                                       |             | Prüfen      | Export In den Deskto  | op Alle markieren | Keine markieren                        |                              |
| Anzeige 1                         | bis 1 von 1 Datensätzer                               | n           |             |                       |                   |                                        |                              |
| Wähle                             | GFA-ID-Nr.                                            | Name        | Betriebsort | Anlage-Nr./<br>AN-Nr. | Bezeichnung       | Bearbeitungsstatus                     | Bericht                      |
|                                   | <u>0530000047110001</u>                               | Testbetrieb | Testort     | 0001                  | Kraftwerk         | 01 - In Bearbeitung<br>durch Betreiber | § 19 der 13.<br>BlmSchV 2004 |
| Anzeige 1 bis 1 von 1 Datensätzen |                                                       |             |             |                       |                   |                                        |                              |

#### Abbildung 28: Formular 5111 - Großfeuerungsanlagen Liste - Betreiber

Für die Nutzergruppe **Behörden** weist das Formular zusätzliche Schaltflächen zum Starten bestimmter Funktionen entsprechend nachfolgender Abbildung auf.

**BUBE-Online** 

| GROS      | GROSSFEUERUNGSANLAGEN - GFA - LISTE Masken-Nr. 5111                                                          |                     |             |                       |                      |                                        |                              |
|-----------|----------------------------------------------------------------------------------------------------|---------------------|-------------|-----------------------|----------------------|----------------------------------------|------------------------------|
|           | Erinnerung Abgabe Übernahme Bearb.Recht Setzen Bearb.Status 04 Setzen Bearb.Status 05 Setzen Bearb.Status 06 |                     |             |                       |                      |                                        |                              |
|           | Löschen Prüfen Export In den Desktop Alle markieren Keine markieren                                          |                     |             |                       |                      |                                        |                              |
| Anzeige 1 | Anzeige 1 bis 1 von 1 Datensätzen                                                                            |                     |             |                       |                      |                                        |                              |
| Wähle     | GFA-ID-Nr.                                                                                                   | Name                | Betriebsort | Anlage-Nr./<br>AN-Nr. | Bezeichnung          | Bearbeitungsstatus                     | Bericht                      |
|           | <u>0530000047110001</u>                                                                                      | Testbetrieb         | Testort     | 0001                  | Kraftwerk            | 01 - In Bearbeitung<br>durch Betreiber | § 19 der 13.<br>BlmSchV 2004 |
| Anzeige 1 | Anzeige 1 bis 1 von 1 Datensätzen                                                                            |                     |             |                       |                      |                                        |                              |
|           | Löschen Prüfen Export In den Desktop Alle markieren Keine markieren                                          |                     |             |                       |                      |                                        |                              |
|           | Erinnerung Ab                                                                                                | ogabe Übernahme Bea | rb.Recht S  | etzen Bearb.S         | Status 04 Setzen Bea | rb.Status 05 Setzen I                  | Bearb.Status 06              |

# Abbildung 29: Formular 5111 - Großfeuerungsanlagen Liste - Behörden

Die Liste zeigt entweder eine einzelne GFA oder mehrere GFA an mit:

GFA-ID-Nr., Name, Betriebsort, Anlage-Nr./AN-Nr., Bezeichnung, Bearbeitungsstatus und Bericht (Berichtsart).

Enthält die Liste mehr als 10 Datensätze, werden die ersten 10 Datensätze angezeigt, und es werden rechts oben und unten auf dem Listenformular die entsprechenden Symbole navigation eingeblendet. Zur Listennavigation wird auf die Bedienhilfe verwiesen. Ebenso wird die Gesamtanzahl der Datensätze ausgewiesen.

Beispiel: Anzeige 1 bis 10 von 15 Datensätzen

Die Auswahl einer GFA in dem Formular 5111 erfolgt entweder

- mit einem Mausklick auf die fett unterlegte und unterstrichene <u>GFA-ID-Nr.</u> oder
- mit dem Setzen eines H\u00e4kchens unter Spalte W\u00e4hle bei der GFA und anschlie
  ßendem Bet\u00e4tigen der Schaltfl\u00e4che In den Desktop.

Danach erscheint die GFA im Desktop und es wird das Formular **5112 - Großfeuerungsanlagen** mit den Detaildaten zu der gewählten GFA in Abhängigkeit der Nutzergruppe oder des Bearbeitungsstatus entweder im Bearbeitungs- (Formular **5112-B**) oder im Anzeigemodus (Formular **5112-S**) geöffnet.

Erläuterungen zu den Schaltflächen im Formular 5111 - Großfeuerungsanlagen Liste:

Die nachfolgenden Schaltflächen werden für **alle** Nutzergruppen angeboten.

- Schaltfläche *Prüfen* → Markierte Datensätze werden geprüft.
- Schaltfläche *Export* → Markierte Datensätze werden für den Export berücksichtigt und das Formular 5500 - Export einer Auswahl von Großfeuerungsanlagen wird geöffnet.
- Schaltfläche In den Desktop → Markierte Datensätze werden in den Desktop geladen.
- Schaltfläche Alle markieren → In den angezeigten Datensätzen wird das Häkchen in der Spalte Wähle gesetzt.
- Schaltfläche Keine markieren → In den angezeigten Datensätzen wird das Häkchen in der Spalte Wähle entfernt.

Die nachfolgende Schaltfläche werden nur für die Nutzergruppe Behörden angeboten.

- Schaltfläche Löschen → Markierte Datensätze mit allen dazugehörenden Daten werden gelöscht.
  - Hinweis: Bei den zu löschenden GFA muss der Bearbeitungsstatus die Kennung 03 I In Bearbeitung durch Behörde aufweisen. Im anderen Fall ist ein Löschen nicht möglich. Werden mehrere GFA zum Löschen ausgewählt, müssen alle gewählten GFA den Bearbeitungsstatus 03 I In Bearbeitung durch Behörde aufweisen. Für die Änderung des Bearbeitungsstatus siehe Kap. 5.3.13.

Weitere Beschreibungen zur Ausführung der Funktionen finden Sie im Kapitel 5.3.

# 5.2.5. GFA-Berichte bearbeiten

Die Erfassung der GFA-Daten erfolgt im Modul GFA mit den Formular **5112** und **5113**.

Das Formulardesign der Datenformulare beinhaltet folgende Festlegungen:

- Die Daten sind inhaltlich gruppiert.
- Im oberen Bereich sind nicht editierbar Datenfelder enthalten (Berichtsjahr, Bundesland, ...).
- Angaben in der Gruppe Stammdaten im Formular 5112 werden im Wesentlichen durch die Behörde bereitgestellt.
- Danach folgen die jährlichen Berichtsdaten.
- Daten, die in der Behörde erfasst werden, werden dem Betrieb (Nutzergruppe **Betreiber)** nicht angezeigt (Prüfstatus, Behördenbemerkungen, Letzte Prüfung Behörde).
- Eine Ja/Nein-Auswahl erfolgt durch Radiobutton-Groups.
- Auswahllisten unterstützen den Bearbeiter bei der Dateneingabe.
- Datums-Eingaben werden durch Kalender unterstützt
- Eingabefelder, die nur in bestimmten Fällen auszufüllen sind, werden nur in diesen Fällen gezeigt.

Beispiel: Betriebsstunden der Vorjahre - gesteuert aus der Radiobutton-Group 'durchschnittlich mehr als Betriebsdauer von 2011 bis 2015', vorbelegt mit '**Ja**'. Bei Klick auf '**Nein'** eröffnet sich die Eingabemöglichkeit für die zurückliegenden Jahre. Die Jahresangaben in der Beschriftung richten sich automatisch nach dem Berichtsjahr.

# 5.2.5.1. Formular 3112 - Großfeuerungsanlagen

Das Formular **5112 - Großfeuerungsanlagen** enthält alle für eine GFA zu berichtenden Daten. In Ausnahmefällen sind weitere Daten im Formular **5113 - Angaben zu schwefelreichen heimischen festen Brennstoffen** erforderlich.

| GROSSFEUERUNGSA                                                                                                    | NLAGEN - GFA - BEARBEI                                                                                                    | TEN                                                                                                    | 64                                                          | Masken-                                                                                                    | Nr. 5112 -8                |
|----------------------------------------------------------------------------------------------------|----------------------------------------------------------------------------------------------------|----------------------------------------------------------------------------------------------------|-------------------------------------------------------------|----------------------------------------------------------------------------------------------------|----------------------------|
|                                                                                                    | Spechern Gates prufen                                                                                                    | 705-Auspece   Elemening Abgels   Ober                                                                                                    | ahme Bearb.Recht. Dat                                       | enibernitme   Sercitualgabe   Zuudoetses                                                                                                    | Abbrochen                  |
| Berichtsjahr                                                                                                    | 2016                                                                                                    |                                                                                                    |                                                             |                                                                                                    |                            |
| Contemport                                                                                                    | 100 - BELKEN                                                                                                    |                                                                                                    |                                                             |                                                                                                    |                            |
| Arbeituslathes Ar                                                                                                    | 303-3004711                                                                                                    |                                                                                                    |                                                             |                                                                                                    |                            |
| GFA-ID-IN"                                                                                                    | 0530005047118001                                                                                                    |                                                                                                    |                                                             |                                                                                                    |                            |
| Promodateo                                                                                                    |                                                                                                    |                                                                                                    |                                                             |                                                                                                    |                            |
| stammonien                                                                                                    | Contraction of Contraction of Contra | ) i i i i i i i i i i i i i i i i i                                                                                                    |                                                             |                                                                                                    |                            |
| Name Tell 1*:                                                                                                    | Teitherrieb                                                                                                    |                                                                                                    | me Tell 2:                                                  |                                                                                                    |                            |
| Strasse / WC                                                                                                    | Teststraße /}                                                                                                    | 1                                                                                                    | P12/0/E [54711                                              | Testort                                                                                                    |                            |
| E-Mail                                                                                                    |                                                                                                    | Gemeir                                                                                                    | odokenn1                                                    | Rter 1 - Bita wählen:                                                                                                    | -                          |
| Anlage Mr.AN-Nr.                                                                                                    | 0001                                                                                                    | Bear                                                                                                    | Actional Kastowerk                                          |                                                                                                    |                            |
| Anaprechpartnen-in t                                                                                                    | eim Betreiber                                                                                                    |                                                                                                    |                                                             |                                                                                                    |                            |
| Name                                                                                                    |                                                                                                    |                                                                                                    | E-Mait                                                      |                                                                                                    |                            |
| Telefors                                                                                                    | -                                                                                                    |                                                                                                    | Fait                                                        |                                                                                                    |                            |
| Postalia and a P. S. day                                                                                                    | AT DUCK AND DOGT                                                                                                    |                                                                                                    | - Realization of the                                        |                                                                                                    |                            |
| Seuclid users & so des                                                                                                    | 13. Simbony 2013                                                                                                    |                                                                                                    | resencege.                                                  |                                                                                                    |                            |
| Anlagedaten                                                                                                    |                                                                                                    |                                                                                                    |                                                             |                                                                                                    |                            |
|                                                                                                    | Datum der Beitrebassifisitmer                                                                                                    | 101 01 1000 mm                                                                                                    |                                                             |                                                                                                    |                            |
|                                                                                                    | Detail of Detrection matrice.                                                                                                    | 167.011365                                                                                                    |                                                             |                                                                                                    |                            |
|                                                                                                    | Anlage ist eine:                                                                                                    | Mauaniage (13. BV 2013)                                                                                                    | whende Anlage (13, BV)                                      | 2013) @ Attanlage (13.89/2013)                                                                                                    |                            |
|                                                                                                    | Anlage ist Tell einer Raffmerie:                                                                                                    | C Ja 🍽 Nein                                                                                                    |                                                             |                                                                                                    |                            |
|                                                                                                    | Art der Feuerungsanlage:                                                                                                    |                                                                                                    |                                                             |                                                                                                    |                            |
|                                                                                                    |                                                                                                    | 01 - Kessefeuerung mit Rostfeuerung                                                                                                    | The second                                                  |                                                                                                    |                            |
|                                                                                                    |                                                                                                    | 02 - KesselFeuerung mit Witbelschichtfe<br>03 - KesselFeuerung mit Staub-/Trocker                                                                                                    | uerung<br>ifeserung                                         |                                                                                                    |                            |
|                                                                                                    |                                                                                                    | 04 - Keiselfeuerung mit Schmelzkamme                                                                                                    | rfauerung                                                   | <u></u>                                                                                                    |                            |
|                                                                                                    |                                                                                                    | AlehrfachpusivalV. STRB-Taste pedrückt                                                                                                    | nation                                                      |                                                                                                    |                            |
| DIMASSING.                                                                                                    |                                                                                                    | und gewünschle Einbäge markieren/den                                                                                                    | tark/even.                                                  |                                                                                                    |                            |
| installierte                                                                                                    | Fouringswirmdelatung (NW):                                                                                                    |                                                                                                    |                                                             |                                                                                                    |                            |
| Genehmigtel                                                                                                    | Fouerungswärmeleistung (NIV):                                                                                                    |                                                                                                    |                                                             |                                                                                                    |                            |
| and the second second se |                                                                                                    |                                                                                                    |                                                             |                                                                                                    |                            |
| Calcum der                                                                                                    | KITTED MEDERBICHER ANDENING                                                                                                    | 1                                                                                                    |                                                             |                                                                                                    |                            |
| Desanna                                                                                                    | ung der wesentlichen Änderung:                                                                                                    | - ätte wählen:                                                                                                    |                                                             |                                                                                                    |                            |
| Die Jährlichen Betriebssta                                                                                                    | oden betragen im Durchscheitt i                                                                                                    | iber don Zeitraum der letzten 5 Jahre me                                                                                                    | trais 1.500 te C Ja                                         | @ bisin                                                                                                    |                            |
| 1.8                                                                                                    | Detriebnsbunden (blak                                                                                                    | 2015: 201                                                                                                    | 4: 2013:                                                    | 2012:                                                                                                    |                            |
| They Report the Malance                                                                                                    | to all all all all all all all all all al                                                                                                    | the basic part is the second second s | and designed as a labor                                     | and the destination of a failure of                                                                                                    | C 100                      |
| Der Mittell der Hutzwahllic                                                                                                    | In an onenerches removermone                                                                                                    | the design in our ensemble seen den zeite                                                                                                    | dem oor receipt 5 Jann                                      | enne of s der Hotzwahlte der Mitage 3                                                                                                    | a se reent                 |
| Aufstellung über den Ante                                                                                                    | il der erzeugten Hutzwärme (N):                                                                                                    | 2016: 2019: 201                                                                                                    |                                                             | 2012:                                                                                                    |                            |
| Ein Verzicht sach § 30 Abs. 4                                                                                                    | der 13. BitoSchV wurde enklart                                                                                                    | Ja C New                                                                                                    |                                                             |                                                                                                    |                            |
| NUMBER STOLEN                                                                                                    |                                                                                                    | 1.1.1.1.1.1.1.1.1.1.1.1.1.1.1.1.1.1.1.1.                                                                                                    |                                                             |                                                                                                    |                            |
| Argabe der Betrebsstanden                                                                                                    | der Jahre 2016-2023 für retexantes                                                                                                    | Antagenteit                                                                                                    |                                                             |                                                                                                    |                            |
| R. C                                                                                                    |                                                                                                    |                                                                                                    | Antonia Antonia Antonia                                     |                                                                                                    |                            |
| Die Genetimigung sieht eine /                                                                                                    | Australime for the 502 Emissionless                                                                                                    | presidenties Autordening bei Dening von schwei                                                                                                    | helmolethen, fanden, haardee                                | her Universitätien son: C 34 · Herr                                                                                                    |                            |
| threatmetone mit unerg                                                                                                    | peenaatz bezogen auf den                                                                                                    | unteren Heszwert (Hu)                                                                                                    |                                                             |                                                                                                    |                            |
| Wahle: Brennstoffluel-gro                                                                                                    | me Roma                                                                                                    | Rete                                                                                                    |                                                             | Energiemerge in TJ (Hd)                                                                                                    | Auseutonie                 |
| Btte wählen:                                                                                                    | - SIC                                                                                                    | te wählen:                                                                                                    |                                                             | - [0,0                                                                                                    | 1                          |
| Martinette Denne                                                                                                    | offe inschert   Gener Dresset off an                                                                                                    | aligneri I                                                                                                    |                                                             |                                                                                                    |                            |
|                                                                                                    | A STREET A STREET BOILDANN BY                                                                                                    |                                                                                                    |                                                             |                                                                                                    |                            |
| Jahresemissionen in t                                                                                                    | t/a                                                                                                    |                                                                                                    |                                                             |                                                                                                    |                            |
| Be: Mossworten: Angabe der                                                                                                    | normierten (latsächlich gemessene                                                                                                    | m) Messwerte (Anlage 3 Rc 3 der 13. BimSchl                                                                                                    | bzw. Anlago 4 Nr. 4 der 17                                  | . BiniSchVi)                                                                                                    |                            |
|                                                                                                    | 50                                                                                                    | tx Laily 502k Emvitt                                                                                                    | ungsart - Bitte wählen                                      | El                                                                                                    |                            |
|                                                                                                    | 80                                                                                                    | to juls HG2); Emili                                                                                                    | angsart - Bitte watter                                      | · · ·                                                                                                    |                            |
|                                                                                                    | Staub (alls Schwebetoff)                                                                                                    | insgesamts Emits                                                                                                    | ungsart - Bitte wählen                                      | - N                                                                                                    |                            |
| -                                                                                                    |                                                                                                    |                                                                                                    |                                                             |                                                                                                    |                            |
|                                                                                                    | Spectice into                                                                                                    | ormationen:                                                                                                    |                                                             |                                                                                                    |                            |
|                                                                                                    |                                                                                                    |                                                                                                    |                                                             |                                                                                                    |                            |
|                                                                                                    | Bandhamanalatan                                                                                                    |                                                                                                    |                                                             |                                                                                                    | _                          |
|                                                                                                    | Erste Montes                                                                                                    |                                                                                                    |                                                             |                                                                                                    |                            |
|                                                                                                    | Latita Abosher                                                                                                    |                                                                                                    |                                                             |                                                                                                    |                            |
|                                                                                                    | Lettle Printer                                                                                                    |                                                                                                    |                                                             |                                                                                                    |                            |
|                                                                                                    | Lette Antenne: 28.0                                                                                                    | 5 2016 19 16 18                                                                                                    |                                                             |                                                                                                    |                            |
|                                                                                                    | trans and the                                                                                                    | and the second second second second second second second second second second second second second second second                                                                                                    |                                                             |                                                                                                    |                            |
|                                                                                                    | Profestatus:   01                                                                                                    | - Noti peorofit                                                                                                    |                                                             |                                                                                                    |                            |
|                                                                                                    |                                                                                                    |                                                                                                    |                                                             |                                                                                                    |                            |
|                                                                                                    | Demerkungen:                                                                                                    |                                                                                                    |                                                             |                                                                                                    |                            |
|                                                                                                    |                                                                                                    |                                                                                                    |                                                             |                                                                                                    |                            |
|                                                                                                    | Letite Praterg Beborde:                                                                                                    |                                                                                                    |                                                             |                                                                                                    |                            |
|                                                                                                    | Latzte Anderang Behörde:                                                                                                    |                                                                                                    |                                                             |                                                                                                    |                            |
|                                                                                                    |                                                                                                    | company and a second second second second second second second second second second second second second second                                                                                                    | second statement of a later to a statement of the later has | interference of the second second secon | THE REPORT OF THE PARTY OF |

Abbildung 30: Formular 5112 - Großfeuerungsanlagen bearbeiten

Die Ordnungsgrößen der zuständigen Behörden sind im ersten Formularbereich dargestellt und nicht änderbar. Dies sind die Datenfelder Berichtsjahr, Bundesland, Zuständige Behörde, Arbeitsstätten-Nr. und GFA-ID-Nr.

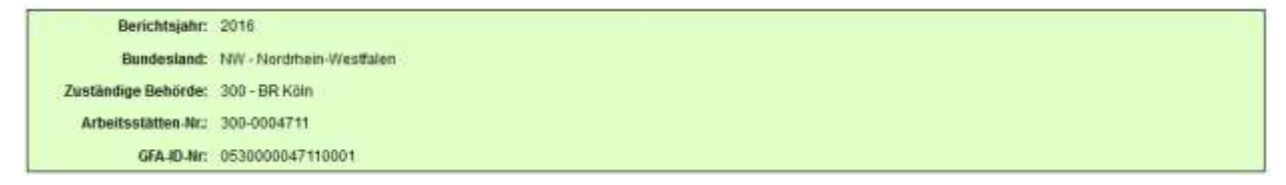

#### Abbildung 31: Formular 5112 - Großfeuerungsanlagen - Ordnungsgrößen der Behörden

Die GFA-ID-Nr. (Identifikationsnummer) identifiziert eindeutig jede GFA und wird von der zuständigen Landesbehörde festgelegt. Sämtliche Datenauswertungen in den Behörden beziehen sich auf diese Identifikation. In der Regel soll sich diese Nr. zusammensetzen aus:

# Bundeslandkennung + Behördenkennung + Arbeitsstätten-Nr. + Anlage-Nr. + ggf. AN-Nr.

# Beispiel: 05 + 099 + 1234567 + 0001 + 0020 = **05099123456700010020**

Im nächsten Bereich folgen die Stammdaten zur Arbeitsstätte (Adressdaten) und der Anlage/AN, die von der zuständigen Landesbehörde vorgegeben werden und vorbelegt sind.

| Stammdaten<br>Name Teil 1*: | Testbetrieb       |      | Name Tell 2:  |           |          |  |
|-----------------------------|-------------------|------|---------------|-----------|----------|--|
| Strasse / Nr.:              | Teststraße        | / 1  | Ptz / Ort:    | 54711     | Testort  |  |
| E-Mait                      | -                 |      | Gemeindekenn: | <b></b>   | Filter 1 |  |
| Anlage-Nr./AN-Nr.:          | 0001              |      | Bezeichnung:  | Kraftwerk |          |  |
| Ansprechpartner             | -in beim Betreibe | er l |               |           |          |  |
| Name:                       | <u> </u>          |      | E-Mait        | -         |          |  |
| Telefon:                    | [                 |      | Fax:          |           |          |  |

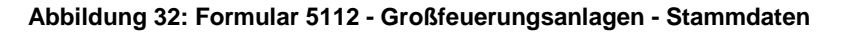

# Stammdaten

Die Stammdaten sind durch den Betreiber änderbar. Bei der Änderung der Stammdaten ist besonders auf Übereinstimmung mit den Stammdaten bei der zuständigen Behörde und zu den Vorjahren zu achten. Ggf. ist eine Abstimmung mit der zuständigen Behörde vorher notwendig.

# Betreiber - Name Teil1 + Teil 2 Straße / Nr. / PLZ / Ort Gemeindekennziffer

Es ist die Bezeichnung und die Adresse des Werkes/Betriebes (Arbeitsstätte) anzugeben. Der Standort des Werkes/Betriebes (Arbeitsstätte) bezieht sich auf den Aufstellungsort der GFA.

# E-Mail

Es ist die E-Mail-Adresse des Werkes/Betriebes (Arbeitsstätte) für den elektronischen Postversand des Abgabeberichts des Berichts anzugeben.

# Anlage-Nr./AN-Nr. Bezeichnung

Das Feld Anlage-Nr. mit ggf. AN-Nr. ergibt sich aus der Behördenfestlegung.

Die Bezeichnung der Anlage/AN ist änderbar.

# Ansprechpartner/-in beim Betreiber - Name / E-Mail / Telefon / Fax

Zur Bearbeitung von Rückfragen ist der zuständige Sachbearbeiter des Berichts beim Betreiber mit Na-

me, E-Mail, Telefonnummer und Faxnummer einschl. Vorwahl-Nummer zu benennen.

Bericht nach § 25 der 13. BlmSchV 2013 Fehlanzeige:

# Abbildung 33: Formular 5112 - Großfeuerungsanlagen - Fehlanzeige

#### Bericht nach

Das Datenfeld ist automatisch durch das System vorgegeben.

#### Fehlanzeige

Das Datenfeld wird im Formular ab dem Berichtsjahr 2016 dann angezeigt, wenn für ein und dieselbe GFA ein Bericht nach 13. BImSchV und nach 17. BImSchV für das Berichtsjahr abgegeben werden muss.

Wird Fehlanzeige angekreuzt, wird beim Speichern eine Hinweismeldung ausgegeben, dass dann keine Angaben zu den Betriebsstunden, den Brennstoffenergiemengen und den Emissionsmengen > 0 vorhanden sein dürfen. Im Feld **Sonstige Informationen** muss der Grund der Fehlanzeige angegeben werden.

# Hinweis: Die Meldung erfolgt nur bei aktiviertem JavaScript im Browser. Im anderen Fall wird der Vorgang ohne Nachfrage direkt durchgeführt!

| Sie haben Fehlanzeige markiert, dann dürfen keine A | ngaben zu den Betriebsstunden, |
|-----------------------------------------------------|--------------------------------|
| den Brennstoffenergiemengen und den Emissionsmer    | ngen > 0 vorhanden sein!       |
|                                                     | OK Abbrechen                   |

Abbildung 34: Meldung beim Speichern zur Angabe von Betriebsstunden

# Anlagedaten

| Anlagedaten                                               |                                                                                                    |
|-----------------------------------------------------------|----------------------------------------------------------------------------------------------------|
| Datum der Betriebsaufnahme:                               | 01.01.1998                                                                                                    |
| Anlage ist eine:                                          | C Neuanlage (13. BV 2013) C bestehende Anlage (13. BV 2013) 🖉 Altanlage (13. BV 2013)                                                                                                    |
| Anlage ist Teil einer Raffinerie:                         | C Ja 🖷 Nein                                                                                                    |
| Art der Feuerungsanlage:                                  |                                                                                                    |
|                                                           | 01 - Kesselfeuerung mit Rostfeuerung       02 - Kesselfeuerung mit Wirbeischichtfeuerung       03 - Kesselfeuerung mit Staub-/ Trockenfeuerung       04 - Kesselfeuerung mit Schmeizkammerfeuerung |
|                                                           | Mehrfachauswahl: STRG-Taste gedrückt halten<br>und gewünschte Einträge markieren/demarkieren.                                                                                                    |
| Installierte Feuerungswärmeleistung (MW):                 | 200,0                                                                                                    |
| Genehmigte Feuerungswärmeleistung (MW):                   | 200,0                                                                                                    |
| Datum der letzten wesentlichen Änderung:                  |                                                                                                    |
| Benennung der wesentlichen Änderung:                      | Bitte wählen:                                                                                                    |
| Die Jährlichen Betriebsstunden betragen im Durchschnitt ü | ber den Zeitraum der letzten 5 Jahre mehr als 1.500 h: 🧖 Ja 🗯 Nein                                                                                                    |
| Betriebsstunden (h/a):                                    | 2016: 2015: 2014: 2013: 2012:                                                                                                    |
| Der Anteil der Nutzwärme in ein öffentliches Fernwärmene  | tz beträgt im Durchschnitt über den Zeitraum der letzten 5 Jahre min. 50 % der Nutzwärme der Anlage: 🔎 Ja 🔿 N                                                                                      |
| Aufstellung über den Anteil der erzeugten Nutzwärme (%):  | 2016: 2015: 2014: 2013: 2012:                                                                                                    |

Abbildung 35: Formular 5112 - Großfeuerungsanlagen - Anlagedaten

Zu dem Bereich Anlagedaten gehören folgende Angaben:

# Datum der Betriebsaufnahme

Das Datenfeld wird im Formular ab dem Berichtsjahr 2016 angezeigt. Es ist das Datum der ersten Betriebsaufnahme anzugeben. Das Datum kann direkt in das Datenfeld eingetragen oder alternativ über das Kalender-Icon ein Kalender geöffnet und daraus ausgewählt werden.

# Anlage ist eine

Die Anzahl sowie die Textbezeichnungen der Radio-Button werden entsprechend dem **Bericht nach ...** und dem **Datum der Betriebsaufnahme** angezeigt:

| bis Berichtsjahr 2015          |                                                                                       |
|--------------------------------|---------------------------------------------------------------------------------------|
| Bericht nach 13. BlmSchV 2004: | 2 Radio-Button mit den Bezeichnungen "Neuanlage" und "bestehende Anlage"              |
| ab Berichtsjahr 2016           |                                                                                       |
| Bericht nach 13. BlmSchV 2013: | 3 Radio-Button mit den Bezeichnungen "Neuanlage", "bestehende Anlage" und "Altanlage" |
| Bericht nach 17. BlmSchV 2013: | 2 Radio-Button mit den Bezeichnungen "Neuanlage" und "bestehende Anlage"              |

| Bericht nach     | Datum der Betriebsaufnahme              | Radio-Button belegt                  |
|------------------|-----------------------------------------|--------------------------------------|
| 13. BlmSchV 2004 | ab 01.07.1987 (neue BL ab 01.07.1990)   | Neuanlage (13. BlmSchV 2004)         |
|                  | vor 01.07.1987 (neue BL vor 01.07.1990) | bestehende Anlage (13. BImSchV 2004) |
| 13. BlmSchV 2013 | ab 07.01.2014                           | Neuanlage (13. BlmSchV 2013)         |
|                  | ab 27.11.2003 und vor 07.01.2014        | bestehende Anlage (13. BImSchV 2013) |
|                  | vor 27.11.2003                          | Altanlage (13. BlmSchV 2013)         |
| 17. BlmSchV 2013 | ab 07.01.2014                           | Neuanlage (17. BlmSchV 2013)         |
|                  | vor 07.01.2014                          | Altanlage (17. BlmSchV 2013)         |

Die Bezeichnungen der Radio-Button sind durch das System wie folgt belegt:

# Tabelle 4: Referenztabelle Anlagetyp (R4002)

# Anlage ist Teil einer Raffinerie

Es ist anzugeben, ob die Anlage Teil einer Raffinerie ist. Auswahl Radiobutton Ja oder Nein.

# Art der Feuerungsanlage

Die Angabe der Art der Feuerungsanlage (teilweise auch der Verbrennungstechnologie) ist besonders aussagekräftig, wenn nur eine Technik zutreffend ist und angegeben wird, z.B. bei der Darstellung aller technisch trennbaren Anlagenteile. Mehrfacheinträge sind möglich, wenn eine Anlage aus mehreren Blöcken oder Kesselfeuerungen besteht. Ggf. empfiehlt sich eine ergänzende Bemerkung, die unter **Sonstige Informationen** eingetragen werden kann.

Folgende Einträge stehen in der Auswahlbox zur Verfügung.

| Kennung | Text                                                                 |
|---------|----------------------------------------------------------------------|
| 01      | Kesselfeuerung mit Rostfeuerung                                      |
| 02      | Kesselfeuerung mit Wirbelschichtfeuerung                             |
| 03      | Kesselfeuerung mit Staub-/Trockenfeuerung                            |
| 04      | Kesselfeuerung mit Schmelzkammerfeuerung                             |
| 05      | Kesselfeuerung mit sonstiger Feuerungstechnik                        |
| 06      | Sonstige Feuerung (ohne Kessel, z.B. Unterfeuerungen in Raffinerien) |

| Kennung | Text                                                            |
|---------|-----------------------------------------------------------------|
| 07      | Gasturbine (GT) mit nachgeschaltetem unbefeuertem Abhitzekessel |
| 08      | Gasturbine (GT) mit nachgeschaltetem zusatzbefeuertem Kessel    |
| 09      | Kesselfeuerung mit vorgeschalteter Gasturbine (GT)              |
| 10      | Sonstige Gasturbine (GT)                                        |
| 11      | Gasmotor                                                        |
| 12      | Dieselmotor                                                     |
| 99      | Feuerungsart nicht vorhanden; Angabe bei Sonstige Informationen |

# Tabelle 5: Art der Feuerungsanlage (R4003)

Fehlt eine Feuerungsart in der Auswahl, kann dies mittels dem Eintrag **"99 - Feuerungsart nicht vorhanden; Angabe bei Sonstige Informationen"** gekennzeichnet werden. Die Feuerungsart muss dann im Bemerkungsfeld **Sonstige Informationen** angegeben werden.

# Installierte Feuerungswärmeleistung (MW)

Die Angabe zur **Feuerungswärmeleistung** (**MW**) stammt i.d.R. aus den Stammdaten zur Anlage und ist die installierte Feuerungswärmeleistung (FWL).

# Genehmigte Feuerungswärmeleistung (MW)

Hier ist die **Genehmigte Feuerungswärmeleistung (MW)** It. Genehmigungsbescheid bzw. Bescheid einer wesentlichen Änderung gem. § 16 BlmSchG einzutragen.

# Datum der letzten wesentlichen Änderung

Das Datum der letzten wesentlichen Änderung des Betriebszustandes ist einzutragen. Das Datum kennzeichnet entweder Beginn oder Ende sowie Wechsel eines Status. Für die Kennzeichnung vorübergehender Außerbetriebnahme ist das Datum als Beginn zu interpretieren.

# Benennung der wesentlichen Änderung

Angabe der wesentlichen Betriebsänderungen im Berichtsjahr.

Die wesentliche Änderung ist aus der Auswahlliste zu benennen.

| Kennung | Text                                                                    |
|---------|-------------------------------------------------------------------------|
| 01      | Inbetriebnahme                                                          |
| 02      | Probebetrieb                                                            |
| 03      | Leistungserhöhung um 50 MW oder mehr (installierte FWL)                 |
| 04      | Leistungsreduzierung (installierte FWL)                                 |
| 05      | Vorübergehende Außerbetriebnahme                                        |
| 06      | Stilllegung                                                             |
| 99      | Wesentliche Änderung nicht vorhanden; Angabe bei Sonstige Informationen |

# Tabelle 6: Wesentliche Änderung (R4004)

Fehlt eine Wesentliche Änderung in der Auswahl, kann dies mittels dem Eintrag **"99 - Wesentliche Änderung nicht vorhanden; Angabe bei Sonstige Informationen"** gekennzeichnet werden. Die wesentliche Änderung muss dann im Bemerkungsfeld **Sonstige Informationen** angegeben werden.

Für die Kennzeichnung **"05 - Vorübergehender Außerbetriebnahme"** kann der Zeitraum/Umfang unter den **Sonstigen Informationen** ergänzt werden.

# Die jährlichen Betriebsstunden betragen im Durchschnitt über den Zeitraum der letzten 5 Jahre mehr als 1.500 h Betriebsstunden

Ab dem Berichtsjahr 2016 ist anzugeben, ob im Durchschnitt über den Zeitraum der letzten 5 Jahre mehr als 1.500 jährliche Betriebsstunden zu verzeichnen waren.

Ist der der Radio-Button *Ja* belegt, wird nur das Datenfeld für das aktuelle Berichtsjahr angezeigt und es sind die Betriebsstunden des Berichtsjahrs anzugeben.

Die jährlichen Betriebsstunden betragen im Durchschnitt über den Zeitraum der letzten 5 Jahre mehr als 1.600 h: 🔎 Ja 📿 Neis Betriebsstunden (Ma):

#### Abbildung 36: Die jährlichen Betriebsstunden betragen im Durchschnitt. ... = Ja - Betriebsstunden

Bei Klick auf '**Nein**' eröffnet sich die Eingabemöglichkeit für die zurückliegenden Jahre. Die Jahresangaben in der Beschriftung richten sich automatisch nach dem Berichtsjahr. Dabei sind Angaben größer als 1.500 h in einzelnen Jahren möglich, wenn die Bedingung zum rechnerischen Durchschnitt (arithmetisches Mittel) eingehalten wird. Es werden dann insgesamt 5 Datenfelder für das aktuelle Berichtsjahr und die 4 vorangegangenen Berichtsjahre im Formular angezeigt. Die Jahreszahlen werden an Hand des aktuellen Berichtsjahres dynamisch zugeordnet.

| Die jährlichen Betriebsstunden betragen im Durchschnitt über den Ze | itraum der letz | ten 5 Jahre meh | rais 1.500 ht C | Ja 🕸 Nein |  |
|---------------------------------------------------------------------|-----------------|-----------------|-----------------|-----------|--|
| Betriebsstunden (hia): 2016;                                        | 2015;           | 2014:           | 2013:           | 2012:     |  |

Abbildung 37: Die jährlichen Betriebsstunden betragen im Durchschnitt. ... = Nein - Betriebsstunden

Vorhandene Daten werden beim Speichern gelöscht, wenn der Radio-Button von Nein zu Ja wechselt.

# Der Anteil der Nutzwärme in ein öffentliches Fernwärmenetz beträgt im Durchschnitt über den Zeitraum der letzten 5 Jahre min. 50 % der Nutzwärme der Anlage oder eines Anlagenteils

Die Datenzeile wird im Formular für die Berichtsjahre 2016 bis 2022 angeboten, wenn die GFA eine Altanlage ist und für den Wert der installierten Leistung der GFA >= 50 MW und <= 200 MW angegeben ist.

# Fernwärmeanteile der Berichtsjahre 2016-2022

Es werden insgesamt 5 Datenfelder für das aktuelle Berichtsjahr und die 4 vorangegangenen Berichtsjahre im Formular angezeigt, wenn in der vorherigen Datenzeile **Der Anteil der Nutzwärme in ein öf**fentliches Fernwärmenetz beträgt im Durchschnitt über den Zeitraum der letzten 5 Jahre min. 50 % der Nutzwärme der Anlage oder eines Anlagenteil (gem. Artikel 35 der IE-RL) der Radio-Button *Ja* belegt ist.

Die Jahreszahlen werden an Hand des aktuellen Berichtsjahres dynamisch zugeordnet.

| Der Anteil der Nutzwarme in ein öffentliches Fernwärmenetz bet | rägt im Durchschnitt üb | er den Zeitraum der k | etzten 5 Jahre n | nin. 50 % der Nutzwärme der Anlage | st 🖷 | C Nein |
|----------------------------------------------------------------|-------------------------|-----------------------|------------------|------------------------------------|------|--------|
| Aufstellung über den Anteil der erzeugten Nutzwärme (%): 2016  | 6: 2015:                | 2014:                 | 2013:            | 2012:                              |      |        |

#### Abbildung 38: Fernwärmeanteile in % der letzten 5 Berichtsjahre

Einzutragen ist der jährliche prozentuale Anteil der erzeugten Nutzwärme.

Vorhandene Daten werden beim Speichern gelöscht, wenn der Radio-Button von Ja zu Nein wechselt.

# Ein Verzicht nach § 30 Abs. 4 der 13. BlmSchV wurde erklärt

Die Datenzeile wird im Formular für die Berichtsjahre 2016 bis 2023 angeboten, wenn die GFA eine bestehende Anlage ist (Datum der Betriebsaufnahme: ab 27.11.2003 und vor 07.01.2014).

| Ein Verzicht nach § 30 Abs. 4 der 13. BimSchV wurde erklärt:               |    |
|----------------------------------------------------------------------------|----|
| Angabe der Betriebsstunden der Jahre 2016-2023 für relevantes Anfagenteit: | -1 |

#### Abbildung 39: Verzicht nach § 30 Abs. 4 der 13. BlmSchV

Der Betreiber einer Anlage nach § 30 Abs. 4 hat dann für jedes Kalenderjahr eine Übersicht über die Zahl der ab 1. Januar 2016 geleisteten Betriebsstunden zu erstellen. Die Betriebsstunden sind bezogen auf das relevante Anlagenteil anzugeben.

# Angabe der Betriebsstunden der Jahre 2016-2023 für relevantes Anlagenteil

Das Datenfeld wird im Formular ab dem Berichtsjahr 2016 angezeigt, wenn in der vorherigen Datenzeile Ein Verzicht nach § 30 Abs. 4 der 13. BImSchV wurde erklärt der Radio-Button Ja belegt ist.

Geben Sie für das relevante Anlagenteil die Zahl der geleisteten Betriebsstunden (h) ab dem 1. Januar 2016 im folgenden Format an:

aufwärts zählend, nicht vor 2016: 'Bezeichnung des Anlagenteils: KesselX / 2016:1000 / 2017:890/.......

Vorhandene Daten werden beim Speichern gelöscht, wenn der Radio-Button von Ja zu Nein wechselt.

# Die Genehmigung sieht eine Ausnahme für die SO2-Emissionsbegrenzende Anforderung bei Einsatz von schwefelreichen festen heimischen Brennstoffen vor

Die Datenzeile wird im Formular ab dem Berichtsjahr 2016 angeboten.

Die Genehmigung sieht eine Ausnahme für die SO2-Emissionsbegrenzende Anforderung bei Einsatz von schwefelreichen, festen, heimischen Brennstoffen vor: 🙆 Ja 🔿 Nein

#### Abbildung 40: Ausnahme für SO2-emissiosnbegrenzende Anforderungen

Liegt eine Genehmigung zur Ausnahme vor, sind Angaben zu den entsprechenden Brennstoffen erforderlich. Vorhandene Daten in dem Formular **5113 - Angaben zu schwefelreichen heimischen festen Brennstoffen** zu Brennstoffen dürfen nicht vorhanden sein, wenn der Radio-Button von *Ja* zu *Nein* geändert wird. Sind solche Daten vorhanden wird mit einer Hinweismeldung daraufhin gewiesen.

Hinweis: Die Meldung erfolgt nur bei aktiviertem JavaScript im Browser. Im anderen Fall wird der Vorgang ohne Nachfrage direkt durchgeführt!

| /enn Sie die Ausnahmeregelung deaktivieren wollen, so müssen Sie vorher alle exe | stierenden Ausnahme-Datensätze löschen |
|----------------------------------------------------------------------------------|----------------------------------------|
|                                                                                  |                                        |
|                                                                                  | ОК                                     |

Abbildung 41: Meldung zu existierenden Ausnahme-Daten bei schwefelreichen festen heimischen Brennstoff

# Brennstoffe

Die Brennstoffdaten werden im Formular **5112** in einer eingebetteten Tabelle erfasst. Um erstmal einen Brennstoff zu erfassen, ist der Schaltfläche **Neuer Brennstoff ergänzen** zu wählen.

| Watte | Brennstoffkaloporie       | Breastoff                   | Energiemenge in TJ (IIII) | Ausnature |
|-------|---------------------------|-----------------------------|---------------------------|-----------|
| ۳     | 11 - Stenkohle 💌          | Stenkohle                   | 555555,0                  | Erganzen  |
| Г     | 12 - Braunkohle 🗶         | Braunkohlenbrikett Rhenland | 100000                    | Ergânzen  |
| Г     | 21 - Flüssige Brennstoffe | Heizol EL .                 | 4500                      |           |

Abbildung 42: Formular 5112 - Großfeuerungsanlagen - Brennstoffe

# Folgende Angaben zu den Brennstoffen sind im Einzelnen gefordert:

# Brennstoffkategorie

Auswahl aus Liste:

| Kennung              | Text                                                  |
|----------------------|-------------------------------------------------------|
| 13                   | Biobrennstoffe                                        |
| 21                   | Flüssige Brennstoffe                                  |
| 31                   | Erdgas                                                |
| bis Berichtsjah      | nr 2015                                               |
| 15                   | Sonstige feste Brennstoffe                            |
| 32                   | Sonstige gasförmige Brennstoffe                       |
| ab Berichtsjahr 2016 |                                                       |
| 11                   | Steinkohle                                            |
| 12                   | Braunkohle                                            |
| 14                   | Torf                                                  |
| 15                   | Anderer fester Brennstoff                             |
| 32                   | Anderer gasförmiger Brennstoff                        |
| 41                   | Abfälle und Stoffe gemäß § 1 Abs. (1) der 17. BlmSchV |

#### Tabelle 7: Brennstoffkategorie (R4005)

# Brennstoff (Hauptbrennstoff):

**Bis zum Berichtsjahr 2015** sind mindestens eine Brennstoffkategorie auszuwählen und der Hauptbrennstoff zu bezeichnen. Hauptbrennstoff kennzeichnet dabei, dass in der angegebenen Kategorie weitere nicht näher benannte Brennstoffe subsummiert sein können. Beide Angaben stammen aus verknüpften Listen und können deshalb nur inhaltlich zusammen hängend ausgewählt werden: entweder erst die Kategorie und dann die eingeschränkte Liste an Brennstoffen oder eine Direktauswahl aus der (langen) Liste der Hauptbrennstoffe, die dann automatisch einer Kategorie zugeordnet ist.

Ab Berichtsjahr 2016 ist mindestens ein Einzelbrennstoff auszuwählen (Brennstoffbezeichnung). Dabei kommt es auf die genaue Auswahl des Einzelbrennstoffs an, dessen Angabe exakt die eingesetzte Menge abbilden soll. Brennstoffkategorie und Brennstoffbezeichnung können nur inhaltlich zusammen hängend ausgewählt werden: entweder erst die Kategorie und dann aus der eingeschränkten Liste an Brennstoffen oder ein Brennstoff direkt aus der (langen) Liste der Brennstoffe, der dann automatisch einer Kategorie zugeordnet ist

Ist im Feld **Brennstoffkategorie** eine Kategorie ausgewählt, werden im Auswahlfeld **Brennstoff** nur die Brennstoffe zur Auswahl angeboten, die zu der gewählten Kategorie gehören.

Wird zuerst der **Brennstoff** (Angebot aller Einträge) ausgewählt, wird automatisch die zugehörige Kategorie im Feld **Brennstoffkategorie** eingetragen. Folgende Brennstoffe stehen bis zum Berichtjahr 2015 zur Auswahl.

| Stoff-Nr.    | Bezeichnung                                                                     |
|--------------|---------------------------------------------------------------------------------|
| Brennstoffka | ategorie: Biobrennstoffe                                                        |
| 00080080     | Holz (Angabe bis 2013 möglich)                                                  |
| 00081120     | Klärschlamm (Angabe bis 2013 möglich)                                           |
| 00097071     | Streu; Stroh; Heu; Grünpflanzenrückstände (Angabe bis 2013 möglich)             |
| 00097080     | Tiermehl (Angabe bis 2013 möglich)                                              |
| 00080082     | Holzreste (Späne, Sägemehl, Rinde u.ä.) (Angabe bis 2013 möglich)               |
| 00099990     | Ablaugen der Zellstoffherstellung (Dick-, Schwarz-, Sulfit-, Sulfatablauge)     |
| 00091460     | Torf                                                                            |
| 00099994     | Sonstiger Biobrennstoff nicht vorhanden (Angabe bei Sonstige Informationen)     |
| 00090223     | Biodiesel                                                                       |
| 00097020     | Deponiegas                                                                      |
| 00097040     | Biogas                                                                          |
| Brennstoffka | ategorie: Sonstige feste Brennstoffe                                            |
| 00080050     | Steinkohle                                                                      |
| 00080020     | Steinkohlenkoks                                                                 |
| 00080620     | Kokskohle                                                                       |
| 00080330     | Petrolkoks                                                                      |
| 00080030     | Rohbraunkohle                                                                   |
| 00080031     | Rohbraunkohle Rheinland                                                         |
| 00080034     | Rohbraunkohle Helmstedt                                                         |
| 00080032     | Rohbraunkohle Lausitz                                                           |
| 00080033     | Rohbraunkohle Mitteldeutschland                                                 |
| 00090330     | Braunkohlenbrikett                                                              |
| 00090332     | Braunkohlenbrikett Rheinland                                                    |
| 00090331     | Braunkohlenbrikett Lausitz                                                      |
| 00080036     | Braunkohlenkoks                                                                 |
| 00081430     | Braunkohlenstaub                                                                |
| 00081433     | Braunkohlenstaub Rheinland                                                      |
| 00081431     | Braunkohlenstaub Lausitz                                                        |
| 00081432     | Braunkohlenstaub Mitteldeutschland                                              |
| 00080035     | Hartbraunkohle                                                                  |
| 00090691     | Hausmüll/hausmüllähnlich                                                        |
| 00090692     | Industriemüll                                                                   |
| 00099993     | Sonstiger fester Brennstoff nicht vorhanden (Angabe bei Sonstige Informationen) |
| Brennstoffka | ategorie: Flüssige Brennstoffe                                                  |
| 00090220     | Heizöl EL/Dieselkraftstoff                                                      |
| 00090221     | Heizöl EL                                                                       |
| 00090210     | Heizöl S                                                                        |
| 00090222     | Dieselkraftstoff                                                                |
| 00090160     | Petroleum                                                                       |

| Stoff-Nr.                                 | Bezeichnung                                                                          |  |
|-------------------------------------------|--------------------------------------------------------------------------------------|--|
| Brennstoffkategorie: Flüssige Brennstoffe |                                                                                      |  |
| 00091760                                  | Crackbenzin aus Gasöl                                                                |  |
| 00090223                                  | Biodiesel                                                                            |  |
| 00099991                                  | Sonstiger flüssiger Brennstoff nicht vorhanden (Angabe bei Sonstige Informationen)   |  |
| Brennstoffk                               | ategorie: Erdgas                                                                     |  |
| 00090290                                  | Erdgas                                                                               |  |
| Brennstoffk                               | ategorie: Sonstige gasförmige Brennstoffe                                            |  |
| 00010030                                  | Butan                                                                                |  |
| 00010020                                  | Propan                                                                               |  |
| 00010000                                  | Methan                                                                               |  |
| 00092970                                  | Gichtgas                                                                             |  |
| 00097030                                  | Grubengas                                                                            |  |
| 00090430                                  | Koksofengas                                                                          |  |
| 00090840                                  | Raffineriegas                                                                        |  |
| 00093630                                  | Flüssiggas                                                                           |  |
| 00000950                                  | Wasserstoff                                                                          |  |
| 00097020                                  | Deponiegas                                                                           |  |
| 00097010                                  | Klärgas                                                                              |  |
| 00097040                                  | Biogas                                                                               |  |
| 00099992                                  | Sonstiger gasförmiger Brennstoff nicht vorhanden (Angabe bei Sonstige Informationen) |  |

# Tabelle 8: Brennstoffe (R4006) bis Berichtsjahr 2015

Folgende Brennstoffe stehen ab dem Berichtjahr 2016 zur Auswahl.

| Stoff-Nr.                       | Bezeichnung                                                              |  |
|---------------------------------|--------------------------------------------------------------------------|--|
| Brennstoffkategorie: Steinkohle |                                                                          |  |
| 00080050                        | Steinkohle                                                               |  |
| 00080020                        | Steinkohlenkoks                                                          |  |
| 00080620                        | Kokskohle                                                                |  |
| 00099995                        | Steinkohlenbrennstoff nicht vorhanden; Angabe bei Sonstige Informationen |  |
| Brennstoffk                     | ategorie: Braunkohle                                                     |  |
| 00080030                        | Rohbraunkohle                                                            |  |
| 00080031                        | Rohbraunkohle Rheinland                                                  |  |
| 00080034                        | Rohbraunkohle Helmstedt                                                  |  |
| 00080032                        | Rohbraunkohle Lausitz                                                    |  |
| 00080033                        | Rohbraunkohle Mitteldeutschland                                          |  |
| 00090330                        | Braunkohlenbrikett                                                       |  |
| 00090332                        | Braunkohlenbrikett Rheinland                                             |  |
| 00090331                        | Braunkohlenbrikett Lausitz                                               |  |
| 00080036                        | Braunkohlenkoks                                                          |  |
| 00081430                        | Braunkohlenstaub                                                         |  |
| 00081433                        | Braunkohlenstaub Rheinland                                               |  |

| Stoff-Nr.   | Bezeichnung                                                                   |  |  |  |
|-------------|-------------------------------------------------------------------------------|--|--|--|
| Brennstoffk | ategorie: Braunkohle                                                          |  |  |  |
| 00081431    | Braunkohlenstaub Lausitz                                                      |  |  |  |
| 00081432    | Braunkohlenstaub Mitteldeutschland                                            |  |  |  |
| 00080035    | Hartbraunkohle                                                                |  |  |  |
| 00099996    | Braunkohlenbrennstoff nicht vorhanden; Angabe bei Sonstige Informationen      |  |  |  |
| Stoff-Nr.   | Bezeichnung                                                                   |  |  |  |
| Brennstoffk | ategorie Biobrennstoffe                                                       |  |  |  |
| 00080080    | Holz                                                                          |  |  |  |
| 00080082    | Holzreste (Späne, Sägemehl, Rinde u.ä.)                                       |  |  |  |
| 00097071    | Stroh; Heu; Grünpflanzenrückstände                                            |  |  |  |
| 00099990    | Ablaugen der Zellstoffherstellung (Dick-, Schwarz-, Sulfit-, Sulfatablauge)   |  |  |  |
| 00099994    | Biobrennstoff nicht vorhanden; Angabe bei Sonstige Informationen              |  |  |  |
| Brennstoffk | ategorie: Torf                                                                |  |  |  |
| 00091460    | Torf                                                                          |  |  |  |
| Brennstoffk | ategorie: Anderer fester Brennstoff                                           |  |  |  |
| 00080330    | Petrolkoks                                                                    |  |  |  |
| 00099993    | Andrerer fester Brennstoff nicht vorhanden; Angabe bei Sonstige Informationen |  |  |  |
| Brennstoffk | ategorie: Flüssige Brennstoffe                                                |  |  |  |
| 00090220    | Heizöl EL/Dieselkraftstoff (Schwefelgehalt 0,1 %)                             |  |  |  |
| 00090221    | Heizöl EL (Schwefelgehalt 0,1 %)                                              |  |  |  |
| 00090224    | Heizöl EL (Schwefelgehalt 0,005 %)                                            |  |  |  |
| 00090210    | Heizöl S                                                                      |  |  |  |
| 00090222    | Dieselkraftstoff                                                              |  |  |  |
| 00090160    | Petroleum                                                                     |  |  |  |
| 00091760    | Crackbenzin aus Gasöl                                                         |  |  |  |
| 00090223    | Biodiesel                                                                     |  |  |  |
| 00099991    | Flüssiger Brennstoff nicht vorhanden; Angabe bei Sonstige Informationen       |  |  |  |
| Brennstoffk | ategorie: Erdgas                                                              |  |  |  |
| 00090290    | Erdgas allgemein (i.S. §2 Absatz 12 Nummer 1 der 13.BImSchV)                  |  |  |  |
| 00090291    | Erdgas H (i.S. §2 Absatz 12 Nummer 1 der 13.BImSchV)                          |  |  |  |
| 00090292    | Erdgas L (i.S. §2 Absatz 12 Nummer 1 der 13.BlmSchV)                          |  |  |  |
| 00090295    | Klärgas als Erdgas i.S. §2 Absatz 12 Nummer 2 der 13.BlmSchV                  |  |  |  |
| 00090296    | Biogas als Erdgas i.S. §2 Absatz 12 Nummer 2 der 13.BImSchV                   |  |  |  |
| 00090297    | Grubengas als Erdgas i.S. §2 Absatz 12 Nummer 2 der 13.BImSchV                |  |  |  |
| 00010000    | Methan                                                                        |  |  |  |
| Brennstoffk | ategorie: Anderer gasförmiger Brennstoff                                      |  |  |  |
| 00010030    | Butan                                                                         |  |  |  |
| 00010020    | Propan                                                                        |  |  |  |
| 00092970    | Gichtgas                                                                      |  |  |  |
| 00097030    | Grubengas                                                                     |  |  |  |
| 00090430    | Koksofengas                                                                   |  |  |  |
| 00090840    | Raffineriegas                                                                 |  |  |  |
| 00093630    | Flüssiggas                                                                    |  |  |  |

| Stoff-Nr.    | Bezeichnung                                                                       |  |  |  |
|--------------|-----------------------------------------------------------------------------------|--|--|--|
| Brennstoffka | Brennstoffkategorie: Anderer gasförmiger Brennstoff                               |  |  |  |
| 00000950     | Wasserstoff                                                                       |  |  |  |
| 00097020     | Deponiegas                                                                        |  |  |  |
| 00097010     | Klärgas                                                                           |  |  |  |
| 00097040     | Biogas                                                                            |  |  |  |
| 00099992     | Anderer gasförmiger Brennstoff nicht vorhanden; Angabe bei Sonstige Informationen |  |  |  |
| Brennstoffka | ategorie: Abfälle und Stoffe gemäß § 1 Abs. (1) der 17. BlmSchV                   |  |  |  |
| 00090691     | Hausmüll/hausmüllähnlich                                                          |  |  |  |
| 00090692     | Industriemüll                                                                     |  |  |  |
| 00081120     | Klärschlamm                                                                       |  |  |  |
| 00097080     | Tiermehl                                                                          |  |  |  |
| 00099997     | Abfallbrennstoff nicht vorhanden; Angabe bei Sonstige Informationen               |  |  |  |

#### Tabelle 9: Brennstoffe (R4006) ab Berichtsjahr 2016

Fehlt ein Brennstoff in der Auswahl, kann dies mittels dem Eintrag "XXXXX-Brennstoff nicht vorhanden; Angabe bei Sonstige Informationen" (00099990-00099997) gekennzeichnet werden. Der Brennstoff muss im Bemerkungsfeld Sonstige Informationen angegeben werden.

# Energiemenge in TJ (Hu):

Anzugeben ist die Jahressumme des Energieeinsatzes aller eingesetzten benannten Brennstoffe ganzzahlig in Terrajoule, bezogen auf den unteren Heizwert.

Erläuterungen zu den Schaltflächen in der Brennstofftabelle:

- Schaltfläche Neuen Brennstoff ergänzen → eine leere Zeile wird erzeugt, Brennstoff kann erfasst werden.
- Schaltfläche Markierte Brennstoffe löschen → vorhandene und markierte Brennstoffe (Haken im Feld Wähle) wird entfernt. Das Löschen ist in einem Meldungsfenster zu bestätigen oder abzubrechen.
- Ab Berichtsjahr 2016

Schaltflächen *Ergänzen/Bearbeiten/Anzeigen*  $\rightarrow$  Spalte Ausnahme wird für schwefelreiche heimische feste Brennstoffe das Formular 5113 - Angaben zu schwefelreichen heimischen festen Brennstoffen geöffnet, wenn in der vorherigen Datenzeile Die Genehmigung sieht eine Ausnahme für die SO2-Emissionsbegrenzende Anforderung bei Einsatz von schwefelreichen festen heimischen Brennstoffen vor der Radio-Button Ja belegt ist.

Sind Daten zu einem Brennstoff in Formular **5113** vorhanden, wird dies durch einen Wechsel der Beschriftung der Schaltfläche bei dem entsprechenden Brennstoff in Formular **5112** erkennbar.

| Bearbeitungsstatus / Nutzergruppe      | Daten in 5113 vorhanden | Beschriftung der Schaltfläche |
|----------------------------------------|-------------------------|-------------------------------|
| 01 - Bearbeitung durch den Betreiber / | nein                    | Ergänzen                      |
| Betreiber                              | ја                      | Bearbeiten                    |
| > 01 - Bearbeitung durch den Betreiber | nein                    | Keine Schaltfläche            |
| / alle Nutzergruppen                   | ја                      | Anzeigen                      |

Tabelle 10: Beschriftung der Schaltflächen in der Spalte Ausnahme der Brennstofftabelle

Das Betätigen jeder der vorgenannten Schaltflächen zieht nach sich, dass die Daten im Formular **5112** immer automatisch gespeichert werden.

# Jahresemissionen

| Jahresemissionen in tis                                                                                                    |                 |  |  |  |  |  |
|----------------------------------------------------------------------------------------------------|-----------------|--|--|--|--|--|
| Bei Messwerten: Angabe der normierten (tatsächlich gemessenen) Messwerte (Anlage 3 Nr. 3 der 13. Blm SchV bzw. Anlage 4 Nr. 4 der 17. Blm SchV) |                 |  |  |  |  |  |
| SOx (als SO2): Emittingsart:                                                                                                    | Btte wählen:    |  |  |  |  |  |
| NOx (als NO2): Ermittlungsart:                                                                                                    | - Sitte wählen: |  |  |  |  |  |
| Staub (als Schwebstoff insgesamt): Ermittlungsart:                                                                                              | - Btte wählen:  |  |  |  |  |  |

#### Abbildung 43: Formular 5112 - Großfeuerungsanlagen - Emissionen

Die **Jahresemissionen**, auch als Jahresemissionsfracht zu bezeichnen, sind in Tonnen mit bis zu drei Kommastellen anzugeben. Angaben unter einem Kilogramm sind nicht nötig und durch eine Null auszuweisen.

# SO<sub>x</sub> (als SO<sub>2</sub>)

Die Jahresgesamtemissionen an Schwefeloxiden, angegeben als Schwefeldioxid.

# NO<sub>x</sub> (als NO<sub>2</sub>)

Die Jahresgesamtemissionen an Stickstoffoxiden, angegeben als Stickstoffdioxid.

# Staub (als Schwebstaub insgesamt)

Die Jahresgesamtemissionen für Staub angegeben als Gesamtstaub.

# Ermittlungsart

Folgende Ermittlungsarten sind für jede Jahresemission entsprechend der Auswahl anzugeben.

| Kennung | Text                                                   |  |  |
|---------|--------------------------------------------------------|--|--|
| М       | Messung (Auswahl wird bis Berichtsjahr 2014 angeboten) |  |  |
| МК      | Kontinuierliche Messung                                |  |  |
| ME      | Einzelmessung                                          |  |  |
| С       | Berechnung                                             |  |  |
| E       | Schätzung                                              |  |  |

# Tabelle 11: Ermittlungsart (R4007)

# Sonstige Informationen:

In diesem Feld können Informationen zu:

Art der Feuerungsanlage, Benennung der wesentlichen Änderung, Brennstoffen eingetragen werden, wenn in den entsprechenden Auswahltabellen kein passender Eintrag vorhanden ist.

Im Falle einer Fehlanzeige ist hier der Grund anzugeben.

Zusätzlich können noch weitere Informationen des Betreibers angegeben werden.

# Systemdaten

Die Systemdatenfelder werden durch das System automatisch verwaltet und gesetzt.

Zu diesen Datenfeldern gehören **Bearbeitungsstatus**, **Erste Abgabe**, **Letzte Abgabe**, **Letzte Prüfung** und **Letzte Änderung**. Der Bearbeitungsstatus zeigt den Fortgang der Bearbeitung des Berichts an. Die anderen Datenfelder sind Datumsfelder, die bei der Durchführung einer Prüfung oder der Abgabe des Berichts und einer letzten Änderung in den Daten entsprechend gesetzt werden.

| Bearbeitungsstatus: | In Bearbeitung durch Betreiber |
|---------------------|--------------------------------|
| Erste Abgabe:       | 28 05 20 16 20 24 27           |
| Letzte Abgabe:      | 28/05/2016 20/24/27            |
| Letzle Prüfung:     |                                |
| Letzte Änderung:    | 28.05.2916.20.24.27            |

Abbildung 44: Formular 5112 - Großfeuerungsanlagen - Systemdaten

# Behördendaten

Die Behördenfelder **Prüfstatus, Bemerkungen, Letzte Prüfung Behörde** und Letzte Änderung Behörde werden nur für die Nutzergruppe **Behörden** angezeigt.

| Prufstatus:              | 01 - Hicht geprüft  |  |
|--------------------------|---------------------|--|
| Bemerkungen:             |                     |  |
| Letzte Prüfung Behörde:  |                     |  |
| Letzte Änderung Behörde: | 28.05.2016 20:24:48 |  |

Abbildung 45: Formular 5112 - Großfeuerungsanlagen - Behördendaten

In dem Datenfeld **Prüfstatus** wird von der Behörde festgehalten, dass die Daten durch die Behörde geprüft wurden. Bestimmte Informationen zum Bericht kann die Behörde ggf. im Datenfeld **Bemerkungen** hinterlegen.

Die Felder **Prüfstatus** und **Bemerkungen** sind bei Bearbeitungsstatus **03 - in Bearbeitung der Behörde** für die Nutzer mit den Nutzerrollen (2,4,6,8) editierbar.

Für das Datum der Letzten Prüfung Behörde wird das aktuelle Datum gesetzt, wenn die Behörde die programmtechnische Prüfung der Daten durchgeführt hat.

Für das Datum der **letzten Änderung Behörde** wird das aktuelle Datum gesetzt, wenn die Behörde Daten ändert und speichert.

Erläuterungen zu den Schaltflächen im Formular 5112 - Großfeuerungsanlagen:

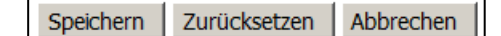

# Abbildung 46: Schaltflächen im Formular 5112 - Großfeuerungsanlagen

Die nachfolgenden Schaltflächen werden für **alle** Nutzergruppen in Abhängigkeit des Bearbeitungsstatus angeboten.

- Schaltfläche Zurücksetzen → Alle in dem Formular vorgenommenen, noch nicht gespeicherten Änderungen (Eintragungen) werden rückgängig gemacht.
- Schaltfläche Abbrechen → Öffnet das vorherige Formular.
- Schaltfläche **Speichern** → Datensatz wird gespeichert.

Die Nutzergruppe **Betreiber** speichert nur die Stammdaten und die Nutzergruppe **Behörden** speichert nur die Behördendaten.

Das Löschen von Arbeitsstätten wird grundsätzlich über das Formular **5111 - Großfeuerungsanlagen** Liste ausgeführt und kann nur von den Nutzergruppe **Behörden** durchgeführt werden. (Siehe dazu Kap. 5.2.4 und 5.3.2)

Das Angebot der weiteren Schaltflächen im Formular **5112** zur Ausführung von Funktionen ist abhängig von der Nutzergruppe und von dem Bearbeitungsstatus der Daten. Die Beschreibungen dazu sind im Kapitel 5.3. enthalten.

# 5.2.5.2. Formular 3113 - Angaben zu schwefelreichen heimischen festen Brennstoffen

#### Ab Berichtsjahr 2016

Im Falle einer Ausnahme für die SO<sub>2</sub>-Emmissionsbegrenzende Anforderung bei Einsatz von schwefelreichen heimischen festen Brennstoffen sind zusätzliche Angaben zum Schwefelgehalt und Schwefelabscheidegrad und zum Ausnahmegrund zu machen.

Ist in der Formularzeile im Formular **5112** für eine solche Ausnahme das '**Ja**' angegeben, wird bei einem schwefelreichen heimischen festen Brennstoff in der rechten Spalte Ausnahme die Schaltfläche **Ergänzen/Bearbeiten/Anzeigen** (siehe dazu Tabelle 10) angeboten.

Die schwefelreichen heimischen festen Brennstoffe, für die eine Ausnahme in Betracht kommen kann, sind aus nachfolgender Tabelle auszuwählen.

| Stoff-Nr. | Bezeichnung                                                                  |
|-----------|------------------------------------------------------------------------------|
| 00080050  | Steinkohle                                                                   |
| 00080020  | Steinkohlenkoks                                                              |
| 00080620  | Kokskohle                                                                    |
| 00099995  | Steinkohlenbrennstoff nicht vorhanden; Angabe bei Sonstige Informationen     |
| 00080030  | Rohbraunkohle                                                                |
| 00080031  | Rohbraunkohle Rheinland                                                      |
| 00080034  | Rohbraunkohle Helmstedt                                                      |
| 00080032  | Rohbraunkohle Lausitz                                                        |
| 00080033  | Rohbraunkohle Mitteldeutschland                                              |
| 00090330  | Braunkohlenbrikett                                                           |
| 00090332  | Braunkohlenbrikett Rheinland                                                 |
| 00090331  | Braunkohlenbrikett Lausitz                                                   |
| 00080036  | Braunkohlenkoks                                                              |
| 00081430  | Braunkohlenstaub                                                             |
| 00081433  | Braunkohlenstaub Rheinland                                                   |
| 00081431  | Braunkohlenstaub Lausitz                                                     |
| 00081432  | Braunkohlenstaub Mitteldeutschland                                           |
| 00080035  | Hartbraunkohle                                                               |
| 00099996  | Braunkohlenbrennstoff nicht vorhanden; Angabe bei Sonstige Informationen     |
| 00091460  | Torf                                                                         |
| 00080330  | Petrolkoks                                                                   |
| 00099993  | Anderer fester Brennstoff nicht vorhanden; Angabe bei Sonstige Informationen |

#### Tabelle 12: Schwefelreiche, heimische, feste Brennstoffe (R4006)

Im Idealfall handelt es sich dabei nur um einen Brennstoff, für den die immissionsschutzrechtliche Ausnahme gewährt wurde. Bei mehreren relevanten Brennstoffen sind diese Angaben für jeden Brennstoff notwendig.

Schaltfläche **Ergänzen/Bearbeiten/Anzeigen**  $\rightarrow$  in der Brennstofftabelle im Formular **5112** wird das Formular **5113 - Angaben zu schwefelreichen, heimischen, festen Brennstoffen** mit den Datenfeldern für die zusätzlichen Angaben geöffnet.

| NGABEN Z      | J SCHW       | EFELREICHEN,       | HEIMISCHEN, FESTEN | BRENNSTOFFEN - G | FA - ANLEGEN | Mask      | en-Nr. 5113 - |
|---------------|--------------|--------------------|--------------------|------------------|--------------|-----------|---------------|
|               |              |                    |                    |                  |              | Speiche   | m Abbrechen   |
| emeril        | Brennstoff:  | Steinkohle         |                    |                  |              |           |               |
| Energier      | nenge (TJ):  | 555555,0           |                    |                  |              |           |               |
| Austra        | hmegrund:    |                    |                    |                  |              |           |               |
| chusfalaahait | (h.) harmon  | auf das Trackanash | -                  |                  |              |           |               |
| anuar:        | (a) berogen  | Februar:           | Marz:              | Aprit            | Mai:         | Junit     |               |
| Jule          | _            | August             | September:         | Oktober:         | November:    | Dezember: |               |
| chwefelabsch  | eidegrad (%) |                    |                    |                  |              |           |               |
| lanuar:       |              | Februar:           | Marz:              | Aprit            | Mat          | Juni:     |               |
| Jult          | _            | August             | September:         | Oktober:         | November     | 0ezember: |               |
| flichtfelder  |              |                    |                    |                  |              | Speche    | Abbrecher     |

Abbildung 47: Formular 5113 - Angaben zu schwefelreichen heimischen festen Brennstoffen - Anlegen

# Brennstoff und Energiemenge (TJ)

Hier wird der gewählte Brennstoff incl. der Einsatzmenge aus dem Formular 5112 angezeigt.

# Ausnahmegrund

Anzugeben ist die immissionsschutzrechtliche Begründung als Freitext.

# Schwefelgehalt (%) bezogen auf den Trockengehalt Januar bis Dezember

Anzugeben sind monatsweise die repräsentativen Schwefelgehalte des Brennstoffes.

# Schwefelabscheidegrad (%) Januar bis Dezember

Anzugeben sind monatlich die den Angaben zum Schwefelgehalt zugehörigen Abscheidegrade.

# Erläuterungen zu den Schaltflächen im Formular 5113 - Angaben zu schwefelreichen, heimischen, festen Brennstoffen:

Das Angebot ist abhängig von der Nutzergruppe und von dem Bearbeitungsstatus der Daten.

Die nachfolgende Schaltfläche wird für alle Nutzergruppen angeboten.

■ Schaltfläche Abbrechen → vorherige Formular wird geöffnet

Die nachfolgenden Schaltflächen werden nur für die Nutzergruppe Betreiber angeboten.

- Schaltfläche Speichern → Daten werden gespeichert.
- Schaltfläche Löschen → Daten werden gelöscht. Das Löschen eines Datensatzes ist in einem Meldungsfenster zu bestätigen oder abzubrechen. Die Schaltfläche Löschen wird nur im Falle eines vorhandenen Datensatzes im Formular 5113 angezeigt.

# 5.2.6. Formular 5200 - GFA prüfen

Wird die Funktion **Prüfen der Daten** über das Formular **5111 - Großfeuerungsanlagen Liste** für ausgewählte GFA oder über das Formular **5100 - Funktionen - GFA** im Funktionsbereich **Spezielle Bearbeitungen** für die aktuelle GFA gestartet, erscheint das Formular **5200 - GFA - Prüfen**, aus dem die Prüfung der Daten ausgelöst werden kann.

| GFA - PRÜFEN |                                                                                                    | Masken-Nr. 5200 -D |
|--------------|----------------------------------------------------------------------------------------------------|--------------------|
|              | Die Prüfung der Daten soll gestariet werden.                                                                 |                    |
|              | Das Prüfergebnis wird auf dem Bildschirm angezeigt und kann atternativ als Textitatei heruntergeladen werden |                    |
|              | In den Funktionsseiten können Sie sich jederzeit das letzte Prüfergebnis ansehen.                            |                    |
|              |                                                                                                    |                    |
|              | Prüfung starten                                                                                              |                    |
| 17           |                                                                                                    | Zurück             |

Abbildung 48: Formular 5200 - GFA - Prüfen

Schaltfläche **Prüfung starten**  $\rightarrow$  Die Prüfung wird gestartet und anschließend im Formular **5200** das Ergebnis als Prüfprotokoll angezeigt.

Schaltfläche **Zurück**  $\rightarrow$  Vorheriges Formular wird geöffnet.

|                                                                                                    | Die Prüfung wur                                                                                                    | te erfolgreich (                                                                   | abgeschlossen,                                                                                                    |                     |
|----------------------------------------------------------------------------------------------------|----------------------------------------------------------------------------------------------------|------------------------------------------------------------------------------------|----------------------------------------------------------------------------------------------------|---------------------|
|                                                                                                    | Pr                                                                                                    | ülungsprotoko                                                                      | 4                                                                                                    |                     |
| <pre>Fehlerprüfprotokoll GFA Detum: 28.08.2016 Uhrzeit: 20:52:53 Die Früfroutine hat 0 Fehler fest Die Früfroutine hat 5 Hinweise n Berichtsjahr: 2016 Sezichti 5 28 der 13. BinSchW 20 Land: HW - Hordzhein-Westfalen Behörder: 300 - Besizksregierung 1 GFA-ID: 055000047110001 Name: Testbetrieb Beselchnung: Kraftwerk Formuler: Grossfeuerungsalage () Hinweis 154 - Angepechpartner/-1 Hinweis 301 - Dos Verhältnis des Ist größer 31,53 Gesantenergie: Installierte FWL Betriebsstunden Hinweis 302 - Vergleich zu den V Jahri</pre> | igestellt:<br>itiest:<br>.3<br>COln<br>beim Betrelber: Die<br>Brennstoffgesamteins<br>@Ye/TJ.<br>660.085.00 TJ<br>:200.00 H00<br>5999 h<br>4.119,20 H04°s/TJ<br>1 5999 h ergeben die<br>zu installierter Lei<br>cjahreswerten mit Em | Faxnummer a<br>sties zu der<br>FWL: 30.587,<br>stung, Betri<br>ssionsfakto<br>3015 | olite angegeben werden.<br>inst. Feuerungswärmeleistung<br>65 Md<br>ebsstunden, Gesantenergieeinsatz<br>(kg/TJ) (kuswurf/Gesantenergien<br>Abweichung/Bi | korrekt?<br>wedge): |
| Gesantenergiemenge [IJ]:<br>SCm-Auswurf [t]:                                                                                                    | 440.055,000<br>2,000                                                                                                    | 0,000<br>0,000                                                                     |                                                                                                    | -                   |
| Hier können Sie das P                                                                                                    | ülprotokoli (Textdatei) her                                                                                                    | unterladen, gfi                                                                    | a-pruef-300-00047110001-20160528-205                                                                                                    | 254.txt             |

Abbildung 49: Formular 5200 - GFA - Prüfen mit Prüfprotokoll

Schaltfläche **Download**  $\rightarrow$  Prüfprotokoll kann als Textdatei heruntergeladen und gespeichert werden. Schaltfläche **Zurück**  $\rightarrow$  Vorheriges Formular wird geöffnet. Wird die Prüf-Funktion über das Formular **5112 - Großfeuerungsanlagen** gestartet, wird das Prüfprotokoll direkt oben im Formular **5112** angezeigt.

| GROSSFEUERUNGSA     | LAGEN - GFA - BEARBEITEN                                                                                                    |                                                                                                    | Masken-Nr. 5112 -B    |
|---------------------|----------------------------------------------------------------------------------------------------|----------------------------------------------------------------------------------------------------|-----------------------|
|                     | Die Präfung wurde erfolgreich at                                                                                                    | geschlossen.                                                                                                    |                       |
|                     | Prüfungsprotokoll                                                                                                    |                                                                                                    |                       |
|                     | ehlergrüffprotokoli GEA<br>stum: 28.05.2016<br>hrmati: 20:24:43<br>is Früfoutine hat 0 Fehler festgestellt!<br>sie Früfoutine hat 8 Binwenam notiert!<br>erichtzighn: 2016<br>ericht: § 25 der 18. BinSchW 2013<br>and: HW - Hordthein-Weatfalen<br>dhorde: 200 - Senirksroginrung Kolm<br>FA-Din 050000047110001<br>mae: Fertheorige<br>emichnung: Kraftwark<br>ormilar: Grossfeuerungsmilage (Hoske 5112)<br>inwein 154 - Amsgrechpartner/-in beim Herreiber: Die Fammunmer au<br>inwein 54 - Amsgrechpartner/-in beim Herreiber: Die Fammunmer au<br>inwein 54 - Amsgrechpartner/-in beim Herreiber: Die Fammunmer au<br>inwein 54 - Amsgrechpartner/-in beim Herreiber: Die Fammunmer au<br>inwein 54 - Amsgrechpartner/-in 500 MB Betreiber<br>ist größer 51.5 MSW-373<br>Gesantedergiet 660.055.00 73<br>Installierte FML: 200,00 MM<br>Betreiberunden: 599 h<br>Vernältniar 4.619.20 MM-a/T3<br>Gind die Angeben zu installierter Leistung, Betrie<br>Eind die Angeben zu installierter Leistung, Betrei | 11te angegeben verden.<br>inst. feuerungswärmeleistung<br>5 99<br>bostunden, Gesantemergiewinsets korrekt3<br>[ky/TJ] (Ausvurf/Gesartemergiewinget) |                       |
|                     |                                                                                                    | Advertising (4)                                                                                                    |                       |
|                     | Desastenergiemenge [TJ]: 660.055,000 0,000<br>SOm-Nummurf [t]: 2,000 0,000                                                                                                    | -                                                                                                    |                       |
|                     | Hier können Sie das Prütprotokoll (Text                                                                                                    | datel) herunterladen.                                                                                                    |                       |
|                     | Download                                                                                                    |                                                                                                    |                       |
|                     | Spectrem Daten prüfen PDF-Ausgabe Einnerung Abgabe Ub                                                                                                    | emahme Bearb.Recht   Datenübemahme   Berufitsabgabe   Zi                                                                                            | nticksetzen Abbrechen |
| Berichtsjahr:       | 2016                                                                                                    |                                                                                                    |                       |
| Bundesland:         | NW - Nordthein-Westfalen                                                                                                    |                                                                                                    |                       |
| Zuständige Behörde: | 300 - BR Kaln                                                                                                    |                                                                                                    |                       |
| Arbeitsstättee-Nr.: | 300-0004711                                                                                                    |                                                                                                    |                       |
| GFA-ID-NIC          | 0530000047110001                                                                                                    |                                                                                                    |                       |

# Abbildung 50: Formular 5112 - Großfeuerungsanlagen - Prüfen

Über den Link **Download** wird das Prüfprotokoll als Textdatei in einem neuen Browserfenster geöffnet, und kann dann gespeichert werden.

Weitere Ausführungen zu der Funktion Daten prüfen siehe Kapitel 5.3.3.

# 5.2.7. Formular 5500 - Export eine Auswahl von Großfeuerungsanlagen

Wird ein Export der Daten über das Formular **5111 - Großfeuerungsanlagen Liste** gestartet, wird das Formular **5500 - Export eine Auswahl von Großfeuerungsanlagen** anschließend geöffnet.

| EXPORT EINER AUSWAHL VON GROSSFEUERUNGSANLAGEN - GFA |                                                                                                    | Masken-Nr. 5500 -S |
|------------------------------------------------------|----------------------------------------------------------------------------------------------------|--------------------|
| Export":                                             | Bitte wählen:                                                                                                    | *                  |
|                                                      | Btte wählen:                                                                                                    |                    |
| * Pflichtfelder                                      | der gewährten Großfeuerungsanlage(n) f Wilch )<br>der gewählten Großfeuerungsanlage(n) für das UBA (XML5)<br>der gewählten Großfeuerungsanlage(n) (PDF) | Starten            |

#### Abbildung 51: Formular 5500 - Export eine Auswahl von Großfeuerungsanlagen

Im Auswahlfeld **Export** wählt der Anwender das gewünschte Exportformat (XML oder PDF) aus und startet den Export über die Schaltfläche **Starten**.

Schaltfläche **Abbrechen**  $\rightarrow$  Vorheriges Formular wird geöffnet.

Nach Fertigstellung des Vorgangs wird ein entsprechender Hinweis (siehe Abbildung 18) ausgegeben und der Download der Daten damit angeboten.

Weitere Ausführungen zu der Funktion **Datenexport** siehe Kapitel 5.3.15.

# 5.3. Funktionen

Funktionen im Modul **GFA** sind bspw. das Speichern oder Prüfen der Daten, die Berichtsabgabe oder der Datenimport und können über die verschiedenen Formulare aufgerufen werden. Das Angebot der Funktionen richtet sich nach den Nutzergruppen (siehe Tabelle 16: Liste Nutzergruppen) und dem Bearbeitungsstatus (siehe Tabelle 17: Liste Bearbeitungsstatus) der Daten.

Die Funktionen werden angeboten:

 mittels Schaltflächen über das Formular 5111 - Großfeuerungsanlagen Liste für eine oder mehrere Großfeuerungsanlage(n)

| Erinnerung Abgabe | Übernahme Bearb.Recht | Setze  | en Bearb. | Status 04 | Setzen Bearb.St | atus 05     | Setzer | n Bearb.Status 06 |
|-------------------|-----------------------|--------|-----------|-----------|-----------------|-------------|--------|-------------------|
|                   | Lösch                 | en   F | Prüfen    | Export    | In den Desktop  | Alle markie | eren   | Keine markieren   |

#### Abbildung 52: Schaltflächen über das Listenformular 5111

 ebenfalls mittels Schaltflächen über das Formular 5112 - Großfeuerungsanlagen für die aktuell ausgewählte GFA

Speichem Daten prüfen PDF-Ausgabe Einnerung Abgabe Übemahme Bearb Recht Datenübernahme Berichtsabgabe Rückgabe Bearb Recht Rückgabe Bearb.Recht Zurücksetzen Abbrechen

#### Abbildung 53: Schaltflächen über das Datenformular 5112

 mittels Funktionsauswahlboxen über das Formular 5100 - Funktionen - GFA für die aktuell ausgewählte GFA

| Funktion*:      | Btte wählen:                                                                                                    | × |
|-----------------|----------------------------------------------------------------------------------------------------|---|
| * Pflichtfelder | Prüfen der Daten<br>Prüfen der Daten<br>Ergebnis der letzten Prüfung anzeigen<br>Ausgabe des GFA-Berichts (PDF)<br>Emal-Versand mit variablem Inhalt |   |

Abbildung 54: Funktionsauswahl über das Funktionsformular 5100

Folgende Funktionen sind mittels Schaltflächen über Formular **5111 - Großfeuerungsanlagen Liste** ausführbar:

| Funktion                            | Schaltflächen-<br>bezeichnung | Nutzergruppe   | Bearbei-<br>tungsstatus |
|-------------------------------------|-------------------------------|----------------|-------------------------|
| Lässhan der Daten                   | Lässhan                       | 6,8            | 03                      |
| Löschen der Daten                   | Loschen                       | 4              | 03                      |
| Brüten der Deten                    | Dröfen                        | 2 - 8          | -                       |
|                                     | Pruien                        | 9,10           | 01                      |
| PDF-Ausgabe                         | Export (PDF-Ausgabe)          | 2,3,4,6,8,9,10 | -                       |
| Fundad dan Datan                    | Export (XML1)                 | 2,3,4,6,8,9,10 | -                       |
| Export der Daten                    | Export (XML5)                 | 2              | -                       |
| Erinnerung Abgabe                   | Erinnerung Abgabe             | 4,6,8          | <03                     |
| Übernahme Bearbeitungsrecht zur Be- | Ühernehme Beerh Deeht         | 6,8            | <03                     |
| hörde                               | Obernanme Bearb.Recht         | 4              | <03 und >03             |
|                                     |                               | 4,6,8          | 03                      |
| Änderung Beerheitungsetetus         | Seizen bearb.Status 04        | 4              | 05,06                   |
| Anderung bearbeitungsstatus         | Setzen Bearb.Status 05        | 4              | 03,04,06                |
|                                     | Setzen Bearb.Status 06        | 4              | 03,04,05                |

Tabelle 13: Funktionen über Schalflächen im Formular 5111

Folgende Funktionen sind mittels Schaltflächen über Formular **5112 - Großfeuerungsanlagen** ausführbar:

| Funktion                                | Schaltflächen-<br>bezeichnung | Nutzergruppe | Bearbei-<br>tungsstatus |
|-----------------------------------------|-------------------------------|--------------|-------------------------|
|                                         |                               | 6,8          | 03                      |
| Speichern der Daten                     | Speichern                     | 4            | 05 (03)                 |
|                                         |                               | 9,10         | 01                      |
| Brüfen der Daten                        | Doton prüfen                  | 2,4,6,8      | -                       |
|                                         | Daten pruten                  | 9,10         | 01                      |
| PDF-Ausgabe                             | PDF-Ausgabe                   | 2 - 10       | -                       |
| Erinnerung Abgabe                       | Erinnerung Abgabe             | 4,6,8        | <03                     |
| Übernahme Bearbeitungsrecht zur         | Übernehme Rearb Reabt         | 6,8          | <03,04                  |
| Behörde                                 | Opernanme Bearb.Recht         | 4            | <03 und >03             |
| Datenübernahme                          | Datenübernahme                | 9,10         | <03                     |
| Berichtsabgabe                          | Berichtsabgabe                | 9,10         | 01                      |
| Rückasha Poerheitungerecht en Potreiber | Dückache Beerh Decht          | 6,8          | 03,04                   |
| Ruckgabe bearbeitungsrecht an Betreiber | Ruckgabe Bearb.Recht          | 4            | 03-05                   |

# Tabelle 14: Funktionen über Schalflächen im Formular 5112

Das Ausführen einiger Funktionen nach Betätigen der Schaltflächen zieht teilweise nach sich, dass die Daten im Formular **5112** immer automatisch vor der Ausführung der Funktion gespeichert werden.

Folgende Funktionen sind über Formular **5100 - Funktionen - GFA** mittels Auswahlboxen in den verschiedenen Funktionsbereichen ausführbar:

| Funktionsbereich                  | Funktion                                      | Nutzergruppe   | Bearbei-<br>tungsstatus |
|-----------------------------------|-----------------------------------------------|----------------|-------------------------|
|                                   | Dröfen der Deter                              | 2,4,6,8        | -                       |
|                                   | Pruten der Daten                              | 9,10           | 01                      |
| Spezielle                         | Ergebnis der letzten Prüfung anzeigen         | 2-10           | -                       |
| Bearbeitungen                     | PDF-Ausgabe                                   | 2-10           | -                       |
|                                   | Abgabebericht herunterladen                   | 2-10           | -                       |
|                                   | E-Mail-Versand mit variablen Inhalt           | 2-10           | -                       |
|                                   | Ördenung Deerkeitur restetue                  | 6,8            | 03,04                   |
|                                   | Anderung Bearbeitungsstatus                   | 4              | 03,04,05,06             |
| Abgabe- und<br>Bearbeitungsrechte | Berichtsabgabe                                | 9,10           | 01                      |
| bearbeitungsrechte                | Düstasha Daarkaitur asaa shtaa Datasikan      | 6,8            | 03,04                   |
|                                   | Ruckgabe Bearbeitungsrecht an Betreiber       | 4              | 03,04,05                |
|                                   | Erinnerung Abgabe                             | 4,6,8          | <03                     |
| Datenübernahme                    | Datenübernahme aus dem letzten Berichtsjahr   | 9,10           | 01                      |
| Import                            | loopert                                       | 2,4,6,8        | -                       |
| Import                            | Import                                        | 9,10           | 01                      |
| Export                            | Export                                        | 2,3,4,6,8,9,10 | -                       |
| UBA-Freigabe                      | Freigabe der Daten für das UBA                | 2,4            | -                       |
| Löschen                           | Alle Daten des aktuellen Berichtsjahr löschen | 2              | -                       |

# Tabelle 15: Funktionen in Funktionsbereichen im Formular 5100

In den nachfolgenden Kapiteln 5.3.1 bis 5.3.16 werden die Funktionen im Einzelnen beschrieben.

Liste Nutzergruppen

| Nutzergruppe                                                                                                    | Kennung                                             | Bezeichnung                   | Erläuterung                                         |
|----------------------------------------------------------------------------------------------------|-----------------------------------------------------|-------------------------------|-----------------------------------------------------|
|                                                                                                    | 2                                                   | Land                          | alle Daten des Landes                               |
|                                                                                                    | 3                                                   | LandRO                        | alle Daten des Landes lesen                         |
|                                                                                                    | 4                                                   | ÜAmt                          | alle Daten eines Landes                             |
| Behörden         5         ÜAmtRO         alle Daten eines Landes lesen           6         Amt         alle Daten eines Amtes, einer Behörde |                                                     | alle Daten eines Landes lesen |                                                     |
|                                                                                                    |                                                     | Amt                           | alle Daten eines Amtes, einer Behörde               |
|                                                                                                    | 7 AmtRO alle Daten eines Amtes, einer Behörde lesen |                               | alle Daten eines Amtes, einer Behörde lesen         |
|                                                                                                    | 8                                                   | Sachbearbeiter                | alle Daten eines Amtes, einer Behörde zu einer AKZI |
| Detreiher                                                                                                    | 9                                                   | Betrieb                       | Daten einer Arbeitsstätte                           |
| Betreiber 10 Betriebe Daten mehrere Arbeitsstätten                                                                                            |                                                     | Daten mehrere Arbeitsstätten  |                                                     |

Tabelle 16: Liste Nutzergruppen

#### Liste Bearbeitungsstatus

| Status | Erläuterung                                           |  |
|--------|-------------------------------------------------------|--|
| 00     | unbearbeitet                                          |  |
| 01     | In Bearbeitung durch Betreiber                        |  |
| 03     | Bearbeitung durch Behörde abgeschlossen               |  |
| 04     | In Bearbeitung durch Behörde                          |  |
| 05     | Bearbeitung durch übergeordnete Behörde               |  |
| 06     | Bearbeitung durch übergeordnete Behörde abgeschlossen |  |

#### Tabelle 17: Liste Bearbeitungsstatus

# 5.3.1. Speichern der Daten

Die Funktion **Speichern** schreibt die aktuell in einem Formular vorhandenen Daten in die BUBE-Datenbank.

Dabei ist zu berücksichtigen, dass mindestens die mit einem \* als Pflichtangabe gekennzeichneten Datenfelder im Formular ausgefüllt sind. Fehlt so eine Pflichtangabe, wird der Nutzer beim Auslösen des Speichervorgangs mit folgender Fehlermeldung daraufhin gewiesen.

| thier                                            |  |
|--------------------------------------------------|--|
| Smaho Sir das Fold Name Tail 1' ist orberforlich |  |

#### Abbildung 55: Fehlermeldung über die fehlende Pflichtangabe für das Speichern der Daten

Sind weitere notwendige Voraussetzungen für das Speichern nicht erfüllt, wird der Nutzer ebenfalls beim Auslösen des Speichervorgangs mit folgender Fehlermeldung daraufhin gewiesen.

Eingabefehler
 Ore Eingabe für das Feld 'Installierte Feuerungswärmeleistung (MW)' muss eine Zahl sein mit max. 3 Nachkommastellen und einem Höchstweit von 99999 999.

# Abbildung 56: Fehlermeldung über die fehlende Voraussetzung für das Speichern der Daten

Das erfolgreiche Speichern wird mit folgender Statusmeldung angezeigt.

| Status                                          |  |
|-------------------------------------------------|--|
| Ihre Daten wurden in der Datenbank gespeichert! |  |

# Abbildung 57: Statusmeldung über das erfolgreiche Speichern der Daten

Die Speicherfunktion wird dem Nutzer in den Formularen **5112** und **5113** nur dann angeboten, wenn er das Bearbeitungsrecht an den Daten hat.

# Folgendes ist zu beachten:

- Wurden Daten in den Formularen 5112 und 5113 eingetragen/verändert und wird das Formular verlassen (bspw. durch Schließen des Browserfensters), sind die geänderten Daten nicht gespeichert und damit verloren. Es wird nicht daraufhin gewiesen, dass geänderte Daten vorhanden und diese noch nicht gespeichert sind.
- Werden im Formular 5112 angebotene Funktionen, wie bspw. Pr
  üfen oder PDF-Ausgabe, gestartet und befinden sich die Daten entsprechend der Nutzergruppe in Bearbeitung, wird immer automatisch ein Speichern der Daten vorher ausgelöst.

# 5.3.2. Löschen der Daten

#### Löschen einzelner Datensätze

Nur die Nutzergruppe **Behörden** können vorhandene GFA **vollständig** löschen. Das Löschen der Daten einzelner GFA wird nur über das Formular **5111 - Großfeuerungsanlagen Liste** angeboten. Es können nur Daten mit dem Bearbeitungsstatus **03 - In Bearbeitung durch Behörde** gelöscht werden.

Wird der Löschvorgang für eine GFA mit einem Bearbeitungsstatus ungleich **03 - In Bearbeitung durch Behörde** gestartet, wird folgende Statusmeldung angezeigt.

| S | ta | tu | S |  |
|---|----|----|---|--|
| _ |    |    | _ |  |

Der Bearbeitungsstatus mindestens einer der gewählten GFA weist die Kennung 01 auf. Eine Löschung ist nicht möglich.

#### Abbildung 58: Statusmeldung über die fehlende Voraussetzung für das Löschen der Daten

Weist die zu löschende GFA einen anderen Bearbeitungsstatus als **03 - In Bearbeitung durch Behörde** auf, muss zunächst der Bearbeitungsstatus in **03 - In Bearbeitung durch Behörde** durch die Funktion **Änderung des Bearbeitungsstatus** (siehe dazu Kap. 5.3.13) geändert werden.

Vor der Durchführung eines Löschvorgangs wird zunächst nachfolgende Abfragemeldung ausgegeben.

Hinweis: Die Meldung erfolgt nur bei aktiviertem JavaScript im Browser. Im anderen Fall wird der Datensatz ohne Nachfrage direkt gelöscht!

| Möchten Sie diesen Datensatz wirklich löschen? |           |  |
|------------------------------------------------|-----------|--|
| ОК                                             | Abbrechen |  |

Abbildung 59: Abfragemeldung - Löschen der Daten

Mit Betätigung der Schaltfläche **OK** wird der Löschvorgang durchgeführt und die erfolgreiche Datenlöschung wird mit folgender Statusmeldung angezeigt.

| Status                                        |  |
|-----------------------------------------------|--|
| Ihre Daten wurden aus der Datenbank gelöscht! |  |

#### Abbildung 60: Statusmeldung über das erfolgreiche Löschen der Daten

#### Löschen aller Daten eines Berichtsjahrs

Der Behördennutzer Land hat zusätzlich die Möglichkeit, über das Funktionsformular **5100** im Funktionsbereich Löschen mit der Funktion Alle Daten des gewählten Berichtsjahr löschen die gesamten Daten eines Berichtsjahrs vollständig zu löschen.

| Löschen         |                                                |
|-----------------|------------------------------------------------|
| Losch-Aktion":  | Bitte wählen;                                  |
| * Pflichtfelder | Ale Daten des gewählten Berichtsjahres löschen |

# Abbildung 61: Formular 5100 - Funktionen - GFA - Alle Daten des gewählten Berichtsjahres löschen

Vor der Durchführung des Löschvorgangs wird zunächst nachfolgende Abfragemeldung ausgegeben.

Hinweis: Die Meldung erfolgt nur bei aktiviertem JavaScript im Browser. Im anderen Fall wird der Vorgang ohne Nachfrage direkt durchgeführt!

| Sie wollen die Daten des gewählen Berichts | ijahres vollständig löschen? |
|--------------------------------------------|------------------------------|
|                                            | OK Abbrechen                 |

#### Abbildung 62: Abfragemeldung - Löschen der Daten des gewählten Berichtsjahres

Mit Betätigung der Schaltfläche OK wird der Löschvorgang durchgeführt und die erfolgreiche Datenlöschung wird mit folgender Statusmeldung angezeigt.

| Status                                        |  |
|-----------------------------------------------|--|
| Ihre Daten wurden aus der Datenbank gelöscht! |  |

#### Abbildung 63: Statusmeldung über das erfolgreiche Löschen der Daten

#### 5.3.3. Prüfen der Daten

Mit der Funktion Prüfen werden die Berichtsdaten nach festgelegten Prüfregeln im Programm auf Vollständigkeit und Richtigkeit formal überprüft. Das Prüfprogramm gibt das Ergebnis der Prüfung in einem Prüfprotokoll aus. Dieses wird am Bildschirm angezeigt und kann von dem Nutzer auch heruntergeladen werden. Das Protokoll enthält detaillierte Informationen zu Fehlern und Hinweisen. Als Fehler wird z.B. gemeldet, dass Pflichtangaben zur Vollständigkeit der Berichtsdaten gemäß 13./17. BImSchV nicht vorhanden sind. Hat ein Betreiber bspw. Stammdaten geändert, werden diese Änderungen als Hinweise im Prüfprotokoll angezeigt. Bei dem betreffenden Stammdatensatz im Modul Stammdaten wird vermerkt, dass Abweichungen vorliegen. Es werden auch Hinweise aufgezeigt, die auf mögliche Unplausibilitäten schließen lassen. Die Daten können jedoch den Gegebenheiten entsprechen. Die Prüfungen können in Abhängigkeit vom Bundesland unterschiedliche Ergebnisse liefern. Darauf können Anwender stoßen, die Daten für Arbeitsstätten in verschiedenen Bundesländern erfassen.

Fehler müssen korrigiert werden, bevor der Bericht abgegeben werden kann. Eine fehlerfreie Prüfung ist Voraussetzung für die Abgabe des Berichts.

Die Datenprüfung kann über das Formular 5111 für eine oder mehrere GFA und über das Formular 5112 oder das Formular 5100 im Funktionsbereich Spezielle Bearbeitungen jeweils für die aktuell ausgewählte GFA erfolgen.

Die Funktion steht der Nutzergruppe Behörden unabhängig vom Bearbeitungsstatus der Daten zur Verfügung. Für die Nutzergruppe Betreiber wird die Funktion nur bei dem Bearbeitungsstatus 01 - In Bearbeitung durch Betreiber angeboten. Führt die Nutzergruppe Betreiber die Prüfung über das Formular 5111 für Daten einer GFA mit einem Bearbeitungsstatus aus, der nicht 01 - In Bearbeitung durch Betreiber aufweist, erhält der Nutzer folgende Statusmeldung, dass die Prüfung dafür nicht durchgeführt werden kann.

# Status

Sie haben keine Berechtigung zum Prüfen der Daten. Der Bearbeitungsstatus mindestens einer der gewählten GFA weist nicht die Kennung <sup>1</sup>01<sup>+</sup> auff.

#### Abbildung 64: Statusmeldung über die fehlende Berechtigung zum Prüfen der Daten

Zu der Ansicht des Ergebnisses der Prüfung siehe Kapitel 5.2.6.

# 5.3.4. Ergebnis der letzten Prüfung anzeigen

Mit dieser Funktion kann das Ergebnisprotokoll der letzten durchgeführten Prüfung als Textdatei jederzeit heruntergeladen werden.

Die Funktion wird für alle Nutzergruppen nur über das Funktionsformular **5100** im Funktionsbereich **Spezielle Bearbeitungen** unabhängig vom Bearbeitungsstatus der Daten für die aktuell ausgewählte GFA angeboten.

Nach Fertigstellung des Vorgangs wird ein entsprechender Hinweis (siehe Abbildung 18) ausgegeben und der Download des Prüfprotokolls damit angeboten.

Ist noch keine Prüfung für die GFA durchgeführt worden, wird dies mit folgender Statusmeldung angezeigt.

| Status                                                              |  |
|---------------------------------------------------------------------|--|
| Es liegt kein Prüfergebnis vor1 Führen Sie erst eine Prüfung durch1 |  |

#### Abbildung 65: Statusmeldung zum fehlenden Prüfergebnis

Es ist zu beachten, dass immer nur das letzte verfügbare Prüfergebnis entweder des Betreibers oder der Behörde angezeigt werden kann, je nachdem welche Nutzergruppe zuletzt eine Prüfung durchgeführt hat.

# 5.3.5. Ausgabe des GFA-Berichts (PDF-Ausgabe)

Mit der Funktion **PDF-Ausgabe** werden die Daten des Berichts im PDF-Format zusammengestellt und zur Ansicht bzw. zum Download bereitgestellt.

Die Funktion kann über das Formular **5112** oder das Formular **5100** im Funktionsbereich **Spezielle Bearbeitungen** jeweils für die aktuell ausgewählte GFA oder über das Formular **5111** für eine oder mehrere GFA gestartet werden. Es ist zu beachten, dass im Formular **5111** die PDF-Ausgabe über die Schaltfläche (Funktion) *Export* erfolgt.

Für alle Nutzergruppen wird die Funktion unabhängig vom Bearbeitungsstatus angeboten.

Nach Fertigstellung des Vorgangs wird ein entsprechender Hinweis (siehe Abbildung 18) ausgegeben und der Download des PDF-Dokuments damit angeboten.

Über die Formulare 5112 erscheint folgende Meldung.

| ROSSFEUERUNGSAN       | LAGEN - GFA -       | BEARBEITEN         | 4               |                         |                                |                      |                    | Masker          | -Nr. 5112 -B |
|-----------------------|---------------------|--------------------|-----------------|-------------------------|--------------------------------|----------------------|--------------------|-----------------|--------------|
| Die Bearbeitung des g | estarteten Vorgangs | ist enfolgreich be | endet und das l | Ergebnis steht bereit.4 | br />Klicken Sie bitte auf "Do | wstoad", uni das Erg | ebnis anzuzeigen o | der herunterzul | aden.        |
|                       |                     |                    |                 | Download                | le .                           |                      |                    |                 |              |
|                       | Speichern           | Daten prüfen       | PDF-Ausgabie    | Ermnerung Abgabe        | Obemahme Bearb.Recht           | Datanüberitahme      | Benchtsabgabe      | Zurücksetzen    | Abbrechen    |
| Berichtsjahr:         | 2016                |                    |                 |                         |                                |                      |                    |                 |              |
| Bundesland:           | WV - Nordthein-West | falen              |                 |                         |                                |                      |                    |                 |              |
| Zuständige Behörde:   | 300 - BR Kbin       |                    |                 |                         |                                |                      |                    |                 |              |

Abbildung 66: Meldung über die Beendigung des PDF-Erstellungsvorgangs im Formular 5112

Bei der Ausgabe der Brennstoffe im PDF wird zusätzlich die Summe des Energieeinsatzes je Brennstoffkategorie ausgegeben. Die Zahlenwerte werden mit Tausender-Trennzeichen(Punkt) und max. 3 Nachkommastellen ausgegeben. Die Behördendaten werden für die Nutzergruppe **Betreiber** nicht ausgegeben.

# 5.3.6. E-Mail-Versand mit variablem Inhalt durch die Behörde

Mit der Funktion **E-Mail-Versand mit variablem Inhalt** kann die zuständige Behörde eine individuelle Nachricht an den Betreiber per E-Mail versenden.

Die Funktion wird nur für die Nutzergruppe **Behörden** unabhängig vom Bearbeitungsstatus und nur für die aktuell gewählte GFA über das Formular **5100** im Funktionsbereich **Spezielle Bearbeitungen** angeboten.

Nach dem Start der Funktion wird im Formular **5100** je ein Datenfeld für die Eingabe des Betreffs (E-Mail-Titel) und des Nachrichtentextes (E-Mail-Inhalt) generiert. Als E-Mail-Adresse für den Empfänger wird die im Formular **5112** vorhandene E-Mail-Adresse des Betreibers im Bereich Stammdaten automatisch voreingestellt und ist nicht veränderbar.

| Funktion*:        | Email-Versand mit variablem Inhalt             | ŝ |
|-------------------|------------------------------------------------|---|
| E-Mail-Empfanger: | si1954@web.de                                  |   |
| E-Mail-CC:        | bubeonline@lanuv.nnw.de, eeonline@lanuv.nrw.de |   |
| E-Mail-Titel*:    |                                                |   |
| E-Mail-Inhait*:   |                                                |   |
|                   |                                                |   |
|                   |                                                |   |
|                   |                                                | 1 |
|                   | Senden                                         |   |

#### Abbildung 67: E-Mail-Versand mit variablem Inhalt

Diese Funktion erfordert, dass eine gültige und aktuelle E-Mail-Adresse des Betreibers in dem Formular **5112** vorhanden ist. Ansonsten ist die E-Mail-Benachrichtigung nicht möglich. Auf eine fehlende Angabe wird mit folgender Statusmeldung hingewiesen.

| Status                                                 |  |
|--------------------------------------------------------|--|
| Die Eingabe für das Feld Email-Titel ist erforderlich. |  |

# Abbildung 68: Statusmeldung fehlende E-Mail-Adresse

Der erfolgreiche Versand der E-Mail wird mit folgender Statusmeldung ausgewiesen.

# Status

Ihre Daten wurden versendet!

#### Abbildung 69: Statusmeldung erfolgreicher Versand der Erinnerung

Die Behörden-E-Mail-Adresse ist unter E-Mail-CC automatisch eingetragen und die Behörde erhält ebenfalls die Nachricht.

# 5.3.7. Datenübernahme des letzten vorhandenen Berichts durch den Betreiber

Mit der Funktion **Datenübernahme aus dem letzten Berichtsjahr** können die vorhandenen Daten aus dem letzten (jüngsten) Berichtsjahr mit Ausnahme der Daten im Stammdatenbereich übernommen werden.

Nur für die Nutzergruppe **Betreiber** wird die Funktion bei dem Bearbeitungsstatus **01 - In Bearbeitung durch Betreiber** über das Formular **5112** oder das Formular **5100** für die aktuell ausgewählte GFA angeboten.

Mit einer Meldung wird der Anwender darauf hingewiesen, dass vorhandene und ggf. auch neuere Daten dabei überschrieben werden.

# Hinweis: Die Meldung erfolgt nur bei aktiviertem JavaScript im Browser. Im anderen Fall wird der Vorgang ohne Nachfrage direkt durchgeführt!

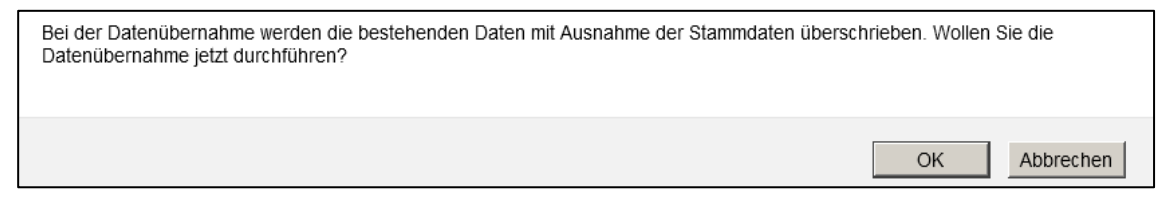

#### Abbildung 70: Meldung vor der Datenübernahme

Nach Betätigung der Schaltfläche **OK** wird die Datenübernahme durchgeführt und der Nutzer erhält folgende Statusmeldung.

Status
 Ihre Daten wurden in der Datenbank gespeichert!

# Abbildung 71: Statusmeldung zur durchgeführten Datenübernahme

Sind keine Daten aus einem vorherigen Berichtsjahr vorhanden, erhält der Nutzer folgende Statusmeldung.

Es sind keine Daten zur Übernahme vorhanden!

#### Abbildung 72: Statusmeldung bei nicht durchführbarer Datenübernahme

# 5.3.8. Abgabe des Berichts durch den Betreiber

Mit dieser Funktion wird die Abgabe des Berichts an die zuständige Behörde durchgeführt. Hat der Betreiber seinen Bericht fertiggestellt, muss er den Bericht gegenüber der Behörde abgeben.

Ein Bericht kann nur abgegeben werden, wenn eine fehlerfreie Prüfung vorhanden ist. Mit der Abgabe des Berichts erfolgt immer automatisch noch einmal die Prüfung der Daten.

Nur für die Nutzergruppe **Betreiber** wird die Funktion bei dem Bearbeitungsstatus **01 - In Bearbeitung durch Betreiber** über das Formular **5112** oder das Formular **5100** im Funktionsbereich **Abgabe und Bearbeitungsrechte** unter **Abgabe/Rückgabe/Erinnerung** für die aktuell ausgewählte GFA angeboten.

Vor Abgabe des Berichts wird der Betreiber darauf hingewiesen, dass er damit das Bearbeitungsrecht an den Daten verliert.

Hinweis: Die Meldung erfolgt nur bei aktiviertem JavaScript im Browser. Im anderen Fall wird der Vorgang ohne Nachfrage direkt durchgeführt!

Status

| Sie wollen den Bericht (die Meldung) abgeben. Damit verlieren Sie das | Bearbeitungsrecht an den Daten! |
|-----------------------------------------------------------------------|---------------------------------|
|                                                                       | OK Abbrechen                    |

#### Abbildung 73: Meldung über Abgabe des Berichtes an den Betreiber

Mit Betätigen der Schaltfläche **OK**, wird zunächst die Prüfung der Daten durchgeführt.

Sind die Daten noch fehlerhaft, wird der Abgabevorgang unterbrochen und es wird folgende Statusmeldung ausgegeben.

| Der GFA-Bericht kann nicht abgegeben werden, die Prüfung Ihrer Daten weist noch Fehler auf. |  |
|---------------------------------------------------------------------------------------------|--|

#### Abbildung 74: Statusmeldung - Abgabe wegen fehlerhafter Daten nicht möglich

Sind die Daten fehlerfrei, wird der Abgabevorgang beendet und es wird folgende Statusmeldung ausgegeben.

Die Meldung wurde als abgegeben gekennzeichnet und der Abgabebericht wurde versendet!

#### Abbildung 75: Statusmeldung - Abgabe durchgeführt und Abgabebericht versendet

Der Betreiber erhält per E-Mail an die in dem Formular **5112** eingetragene E-Mail-Adresse und an die E-Mail-Adresse des eingetragenen Ansprechpartner-s/-in eine Abgabebestätigung. Gleichzeitig erhält auch die zuständige Behörde diese Nachricht.

**Hinweis**: Wenn der Betreiber nach der Abgabe des Berichts eine Korrektur durchführen möchte, muss er die zuständige Behörde benachrichtigen und das Bearbeitungsrecht zurückfordern.

Nach einer Korrektur der Daten **muss** der Bericht wieder an die zuständige Behörde abgegeben werden.

# 5.3.9. Abgabebericht herunterladen

Über die Funktion **Abgabebericht herunterladen** kann der Abgabebericht (E-Mail-Benachrichtigung) nach Abgabe des Berichts jederzeit eingesehen und heruntergeladen werden.

**Allen** Nutzergruppen wird die Funktion unabhängig vom Bearbeitungsstatus über das Formular **5100** im Funktionsbereich **Spezielle Bearbeitungen** für die aktuell ausgewählte GFA angeboten. Die Auswahlmöglichkeit wird nur angeboten, wenn schon einmal eine Abgabe erfolgt ist und der Abgabebericht vorliegt.

Nach Fertigstellung des Vorgangs wird ein entsprechender Hinweis (siehe Abbildung 18) ausgegeben und der Download des Abgabeberichts damit angeboten.

# 5.3.10. Erinnerung an die Berichtsabgabe durch die Behörde

Mit dieser Funktion kann die zuständige Behörde den Betreiber an eine noch nicht erfolgte Abgabe des Berichts per E-Mail erinnern.

Die Funktion wird nur für die Nutzergruppe **Behörden** bei Bearbeitungsstatus **01 - In Bearbeitung durch** 

Betreiber über das Formular 5111 für eine oder mehrere GFA und über das Formular 5112 oder das Formular 5100 im Funktionsbereich Abgabe und Bearbeitungsrechte unter Abgabe/Rückgabe/ Erinnerung jeweils für die aktuell ausgewählte GFA angeboten.

Diese Funktion erfordert, dass eine gültige und aktuelle E-Mail-Adresse des Betreibers in dem Formular **5112** vorhanden ist. Ansonsten ist die E-Mail-Benachrichtigung nicht möglich. Auf eine fehlende E-Mail-Adresse wird mit folgender Statusmeldung hingewiesen.

• Es ist keine E-Mail-Adresse für die GFA vorhanden. Ein E-Mail-Versand ist aktuell nicht möglich.

#### Abbildung 76: Statusmeldung fehlende E-Mail-Adresse

Der erfolgreiche Versand der E-Mail wird mit folgender Statusmeldung ausgewiesen.

#### Status

Status

• Ihre Daten wurden versendet!

#### Abbildung 77: Statusmeldung über versendete Abgabe-Erinnerungen

Der Betreiber erhält per E-Mail an die in dem Formular **5112** eingetragene E-Mail-Adresse und an die E-Mail-Adresse des eingetragenen Ansprechpartner-s/-in eine Abgabebestätigung. Gleichzeitig erhält auch die zuständige Behörde diese Nachricht.

Wird die Funktion wird über das Formular **5111** für eine oder mehrere GFA ausgeführt, erscheint folgende Statusmeldung:

| Status                                                                                 |
|----------------------------------------------------------------------------------------|
| Es wurden 9 E-Mails zur Abgabe-Erinnerung versendet, 1 E-Mails wurden nicht versendet! |

Abbildung 78: Statusmeldung über versendete Abgabe-Erinnerungen

# 5.3.11. Rückgabe Bearbeitungsrecht an den Betreiber durch die Behörde

Hat der Betreiber den Bericht abgegeben und sollen danach Korrekturen durchführen werden, muss die zuständige Behörde das Bearbeitungsrechts an den Betreiber zurückgeben.

Die Funktion wird nur für die Nutzergruppe **Behörden** bei Bearbeitungsstatus ungleich **01 - In Bearbeitung durch Betreiber** über das Formular **5112** oder das Formular **5100** im Funktionsbereich **Abgabe und Bearbeitungsrechte** unter **Abgabe/Rückgabe/Erinnerung** für die aktuell ausgewählte GFA angeboten.

Bei erfolgreicher Durchführung des Vorgangs wird folgende Statusmeldung ausgegeben.

| Das Bearbeitungsrecht wurde zurückgegeben. |  |
|--------------------------------------------|--|

#### Abbildung 79: Statusmeldung Bearbeitungsrecht wurde an den Betreiber zurückgegeben

Der Betreiber und die Behörde erhalten automatisch parallel dazu eine E-Mail-Nachricht über die Rückgabe des Bearbeitungsrechts. Ist keine gültige E-Mail-Adresse im Formular **5112** vorhanden, wird keine E-Mail verschickt

Sollte die **Behörde** im Vorfeld das Bearbeitungsrecht übernommen haben, kann sie dieses an den **Betreiber** zurückgeben.

# 5.3.12. Übernahme Bearbeitungsrecht zur Behörde

Mit dieser Funktion kann die Nutzergruppe **Behörden** das Bearbeitungsrecht an den Daten übernehmen. Die Funktion wird über das Formular **5111** für eine oder mehrere GFA und über das Formular **5112** für die aktuell ausgewählte GFA angeboten.

Wird die Funktion über das Formular **5112** für die aktuelle GFA ausgeführt, erscheint folgende Statusmeldung.

| Status                                  |
|-----------------------------------------|
| Das Bearbeitungsrecht wurde übernommen. |

# Abbildung 80: Statusmeldung - Übernahme des Bearbeitungsrechts in Formular 5112

Wird die Funktion über das Formular **5111** für eine oder mehrere GFA ausgeführt, folgende Statusmeldung.

Status

```
    Es wurde das Bearbeitungsrecht für 5 GFA(s) übernommen.
```

# Abbildung 81: Statusmeldung - Übernahme des Bearbeitungsrechts in Formular 5111

# 5.3.13. Änderung des Bearbeitungsstatus durch die Behörde

Mit dieser Funktion kann die Nutzergruppe **Behörden** den Bearbeitungsstaus der Daten ändern. Die Funktion wird über das Formular **5111** für eine oder mehrere GFA und über das Formular **5100** für die aktuell ausgewählte GFA angeboten, wenn die Behörde das Bearbeitungsrecht an den Daten übernehmen bzw. die Bearbeitung abschließen will.

Über das Formular **5111** kann der Bearbeitungsstatus der Daten

- 04 Bearbeitung durch Behörde abgeschlossen (Schaltfläche Setzen Bearb.Status 04)
- 05 In Bearbeitung durch übergeordnete Behörde (Schaltfläche Setzen Bearb.Status 05)
- 06 Bearbeitung durch übergeordnete Behörde abgeschlossen (Schaltfläche Setzen Barb.Status 06)

für eine oder mehrere GFA gesetzt werden. Die Schaltflächen werden entsprechend der Nutzergruppe und des Bearbeitungsstatus angezeigt (siehe auch Kap. 5.3).

Wird die Funktion für eine oder mehrere GFA ausgeführt, erscheint folgende Statusmeldung.

| Status                                                  |  |
|---------------------------------------------------------|--|
| • Es wurde der Bearbeitungsstatus für 4 GFA(s) gesetzt. |  |

# Abbildung 82: Statusmeldung - Setzen des Bearbeitungsstatus in Formular 5111

Über das Formular **5100** kann im Funktionsbereich **Abgabe- und Bearbeitungsrechte** in der ersten Auswahlbox **Bearbeitungsstatus (Behörde)** der Bearbeitungsstatus der Daten für die aktuell ausgewählte GFA wie folgt setzen:

- 03 In Bearbeitung durch Behörde
- 04 Bearbeitung durch Behörde abgeschlossen
- 05 In Bearbeitung durch übergeordnete Behörde
- 06 Bearbeitung durch übergeordnete Behörde abgeschlossen

Das Auswahlangebot richtet sich nach der Nutzergruppe und nach dem Bearbeitungsstatus (siehe auch Kap. 5.3).

Wird die Funktion ausgeführt, erscheint folgende Statusmeldung.

| Status                                                              |  |
|---------------------------------------------------------------------|--|
| <ul> <li>Ihre Daten wurden in der Datenhank gesneichert!</li> </ul> |  |

Abbildung 83: Statusmeldung - Setzen des Bearbeitungsstatus in Formular 5100

# 5.3.14. Datenimport

Mit der Funktion **Datenimport** können GFA-Daten jahrgangsweise nach BUBE-Online importiert werden. Die Daten müssen dem XML1-Format entsprechen.

Für die Nutzergruppe **Betreiber** wird die Funktion nur bei dem Bearbeitungsstatus **01 - In Bearbeitung durch Betreiber** angeboten. Der Datenimport erfolgt dabei immer **ohne** Import der Stammdaten in das Modul Stammdaten. Importiert werden nur die in der XML-Datei vorhandenen Daten des Berichts in das Modul **GFA**.

Für die Nutzergruppe **Behörden** wird die Funktion unabhängig vom Bearbeitungsstatus angeboten. Der Datenimport erfolgt hierbei immer **mit** Import der Stammdaten in das Modul **Stammdaten**. Es werden alle in der XML1-Datei vorhandenen Daten einer oder mehrerer GFA importiert.

Nach Auswahl der Importart ist die Importdatei anzugeben. Über die Schaltfläche **Durchsuchen** kann die gewünschte Importdatei ausgewählt werden.

Datei\*: Durchsuchen... Keine Datei ausgewählt. Starten

#### Abbildung 84: Auswahl und Angabe der Importdatei

Zur Durchführung des Importvorgangs ist die Schaltfläche Starten zu betätigen.

Beim Datenimport werden die vorhandenen Daten gelöscht und durch die neuen Daten ersetzt. Vorher wird der Anwender durch eine entsprechende Meldung darauf hingewiesen.

Hinweis: Die Meldung erfolgt nur bei aktiviertem JavaScript im Browser. Im anderen Fall wird der Vorgang ohne Nachfrage direkt durchgeführt!

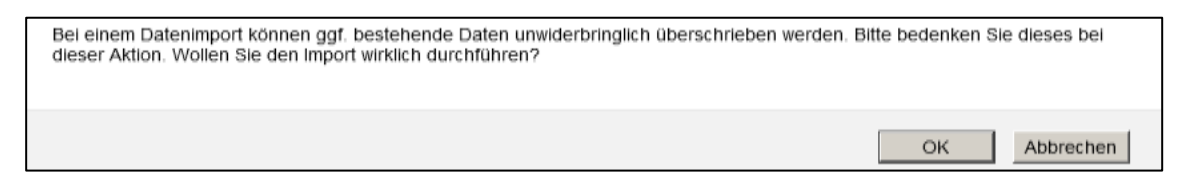

#### Abbildung 85: Meldung beim Datenimport

Nach Betätigung der Schaltfläche *OK* wird der Datenimport durchgeführt und der Nutzer erhält folgende Statusmeldung.

|                                                                                                    | Status                                                                                                    |                                                                         |
|----------------------------------------------------------------------------------------------------|----------------------------------------------------------------------------------------------------|-------------------------------------------------------------------------|
| <ul> <li>Es wurden 1 Stammdaten, 0 PRTR-Daten, 1 GFA-Daten und 0 11. BimSchV-Daten in der Datenbank gespeichert. 0 Stammdaten, 0 PRTR-Daten, 0 GFA-Daten<br/>und 0 11. BimSchV-Daten wurden nicht verarbeitet!</li> </ul> | <ul> <li>Es wurden 1 Stammdaten, 0 PRTR-Daten, 1 GFA-Daten und 0 11. BlmSchV-Date<br/>und 0 11. BlmSchV-Daten wurden nicht verarbeitet!</li> </ul> | n in der Datenbank gespeichert. 0 Stammdaten, 0 PRTR-Daten, 0 GFA-Daten |

#### Abbildung 86: Statusmeldung zur Verarbeitung der importierten Daten

**Hinweis:** Die Daten werden beim Importvorgang nicht über die Prüfroutinen geprüft, der Anwender muss diese Prüfung über das separate Prüfprogramm laufen lassen.

Entspricht die XML1-Datei nicht dem geforderten Schema, wird folgende Statusmeldung ausgegeben.

#### Status

 Ihre XML-Datei entspricht nicht dem geforderten Schema. Bitte komgeren Sie diese Dateil Fahler.
 [Fehler] cvc-pattern-walid. Value '200 E' is not facet-valid with respect to pattern '(-?[0-9]+)((-?[0-9]+)(-?[0-9]+)')(-?[0-9]+)')(-?[0-9]+)' for type 'bigdecimat'. Zeile 133 Spatte 33
 [Fehler] cvc-type 3.1.3: The value '200 E' of element 'AUSWNOX' is not valid. Zeile 133 Spatte 33

#### Abbildung 87: Statusmeldung zur fehlerhaften XML1-Datei

Die Dokumentation zum XML1-Schema (PDF-Datei) und das XML1-Schema zur Datenübermittlung (Zip-Datei) steht auf der Download-Seite von BUBE-Online (Menüpunkt **Download**) zur Verfügung. Alternativ können die Dokumente auch unter wiki.prtr.bund.de/wiki/BUBE-Online eingesehen werden.

# 5.3.15. Datenexport

Mit der Funktion Datenexport können GFA-Daten jahrgangsweise aus BUBE-Online exportiert werden, um die Daten bspw. in Fachinformationssystemen (FIS) oder in BUBEOffline zu übernehmen. Die Daten werden im XML1-Format exportiert.

Für alle Nutzergruppen wird die Funktion unabhängig vom Bearbeitungsstatus über das Formular **5111** (**5500**) für eine oder mehrere GFA und über das Formular **5100** für die aktuell ausgewählte GFA angeboten. Der Export erfolgt immer mit den Stammdaten aus dem Modul **Stammdaten**.

Über das Formular **5100** steht der Export der gewählten Betriebseinrichtung (XML1) zur Auswahl.

Über das Formular **5111** (**5500**) stehen 3 Exportmöglichkeiten zur Auswahl:

- Export der gewählten Großfeuerungsanlage(n) (XML1)
- Export der gewählten Großfeuerungsanlage(n) für das UBA (XML5)
- Export der gewählten Gro
  ßfeuerungsanlage(n) (PDF)

Die Exportfunktion für die jährliche Datenweitergabe an das UBA wird nur für die Nutzergruppe **Behörden (nur Land 02)** angeboten. Die Daten werden im XML5-Format exportiert.

Nach Fertigstellung des Vorgangs wird ein entsprechender Hinweis (siehe Abbildung 18) ausgegeben und der Download der Daten damit angeboten.

Die Dokumentation zum XML1-Schema (PDF-Datei) und das XML1-Schema zur Datenübermittlung (Zip-Datei) steht auf der Download-Seite von BUBE-Online (Menüpunkt **Download**) zur Verfügung. Alternativ können die Dokumente auch unter wiki.prtr.bund.de/wiki/BUBE-Online eingesehen werden.

# 5.3.16. Freigabe der GFA-Daten für das UBA durch die Behörde

Mit dieser Funktion werden die GFA-Daten jahrgangsweise für das UBA freigegeben.

Voraussetzung ist, dass ein XML5-Datenexport vorher durchgeführt wurde und damit eine XML5-Datei (Zip-Datei) auf dem BUBE-Server für das Berichtjahr vorhanden ist.

Ist keine entsprechende Datei vorhanden, wird folgende Statusmeldung ausgegeben.

#### Status

Es legen keine GFA-Daten zur Übertragung an das UBA vor

# Abbildung 88: Statusmeldung über fehlende GFA-Daten zur Übertragung an das UBA

Ist eine Datei vorhanden, wird diese Datei an eine Stelle auf den Server des Hosters kopiert, wo sie vom UBA abgeholt werden kann. Bei erfolgreicher Durchführung des Vorgangs wird die Freigabe mit folgender Statusmeldung bestätigt.

Status

Die GFA-Daten wurden erfolgreich für das UBA freigegeben, das UBA wurde darüber per Ernail informiert.

Abbildung 89: Statusmeldung über die erfolgreiche Übertragung der GFA-Daten an das UBA

Über die Freigabe werden das UBA und die Behörde durch eine von BUBE versendete E-Mail informiert.

# 6. Sonstige Informationen

# 6.1. Nutzer E-Mail-Adresse ändern

Die bei der Erstanmeldung eingetragene Nutzer-E-Mail kann von dem angemeldeten Nutzer selbst in der Anwendung geändert werden.

Ganz rechts außen in der Menüzeile wird die angemeldete Nutzerkennung als Link dargestellt. Bei Mouseover wird der Tooltip "E-Mail-Adresse im Benutzerprofil Ändern" angezeigt.

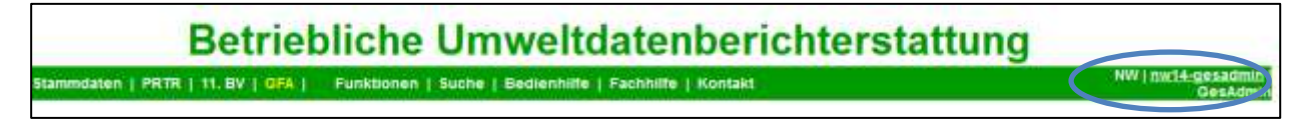

# Abbildung 90: E-Mail-Adresse im Benutzerprofil ändern

Ein Klick auf die Benutzerkennung öffnet das Formular **1200 - Benutzerprofil - E-Mail-Adresse Bearbeiten**. Hier kann dann eine neue E-Mail-Adresse eingetragen und gespeichert werden.

| BENUTZERPROFIL - E-MAIL-ADRESSE ÄNDERN | Masken-Nr. 1200 -D                  |
|----------------------------------------|-------------------------------------|
| Kennung:<br>neue E-Mail-Adresse*:      | gadmin05<br>test@test.de            |
| Pflichtfelder                          | E-Mail-Adresse bestätigen Abbrechen |

Abbildung 91: Benutzerprofil - E-Mail-Adresse ändern

# 6.2. Wechsel zwischen den Formularen mit der Browserfunktion

Wollen Sie zum letzten Formular zurückkehren, wählen Sie **nicht** den Zurück-Pfeil des Browsers **\* Q**, sondern verwenden Sie den **Desktop** oder wählen Sie die Schaltflächen **Abbrechen** bzw. **Zurück** in dem Formular (soweit eingerichtet), um zum vorherigen Formular zu gelangen.

Betätigen Sie das Zurück-Pfeil-Symbol Ihres Browsers, wird i.d.R. folgende Meldung des Browsers (insbesondere bei der Verwendung von Firefox) ausgegeben.

| (j) | Dokument erloschen                                                                                                    |
|-----|----------------------------------------------------------------------------------------------------|
|     | Dieses Dokument ist nicht mehr verfügbar.                                                                               |
|     | Das angefragte Dokument ist nicht im Browser-Cache verfügbar.                                                           |
|     | <ul> <li>Als Sicherheitsmaßnahme fordert der Browser vertrauliche Dokumente<br/>nicht automatisch erneut an.</li> </ul> |
|     | <ul> <li>Klicken Sie auf "Nochmals versuchen", um das Dokument erneut von der<br/>Website anzufordern.</li> </ul>       |
|     | Nochmals versuchen                                                                                                    |
|     |                                                                                                    |

Abbildung 92: Meldung bei Benutzung des Zurück-Pfeils im Firefox-Browser

# 6.3. Abmelden/Ausloggen

Sie loggen sich bitte immer aus, indem Sie auf den Menüpunkt **Logout** klicken, wenn Sie Ihre Arbeit mit BUBE-Online beenden.

| BUBE               |        |        |        |        |
|--------------------|--------|--------|--------|--------|
| Home               | Downlo | ad   C | rucken | Logout |
| Berichtsjahr: 2016 |        |        |        |        |
|                    | 2016   | -      | Wechse | 3      |

# Abbildung 93: Logout

Vorher wird der Nutzer gefragt, ob er sich tatsächlich abmelden möchte.

| Möchten Sie sich wir | klich abmelden? |
|----------------------|-----------------|
| ОК                   | Abbrechen       |

# Abbildung 94: Nachfrage Abmeldung

Danach wird der Hinweis ausgegeben, dass Sie sich erfolgreich ausgeloggt haben.

# Hinweis:

Nach dem Abmelden erhält der Betreiber ggf. die Meldung, dass zu dem Betrieb bestimmte Berichte noch nicht abgegeben wurden. Diese Meldung ist nur ein Hinweis!

| BUBE-Online                                                                                                    |
|----------------------------------------------------------------------------------------------------|
| Betriebliche Umweltdatenberichterstattung                                                                                                    |
| Sie haben sich erfolgreich ausgeloggt                                                                                                    |
| Sie haben die Abgabe des PRTR-Berichts (für 2015) und der GFA-Meldun <del>g (für</del><br>2015) noch nicht durchgeführt. Führen Sie bitte die Abgabe über die<br>entsprechende Funktionsseite zur gegebenen Zeit durch. |
| Kennung*:                                                                                                    |
| Passwort*:                                                                                                    |
| Login Erstanmeldung Passwort vergessen / ändern                                                                                                    |

Abbildung 95: Hinweis auf erfolgreiches Ausloggen - mit dem Hinweis auf noch nicht abgegebene Berichte

# 6.4. Sitzung aufgrund Inaktivität automatisch beendet

Nach 30 min Inaktivität wird die Bearbeitung mit BUBE-Online automatisch mit folgender Meldung beendet.

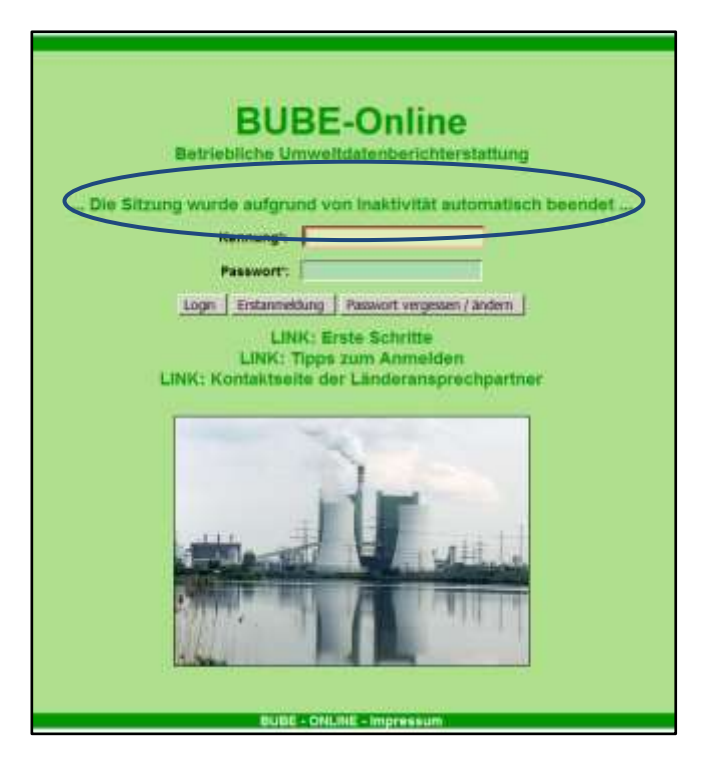

Abbildung 96: Inaktivität nach 30 Minuten

# V. Abbildungsverzeichnis

| Abbildung 1: Formular 2111 - Stammdaten Betreiber/Arbeitsstätten Liste - Funktion Stammdatenübergabe   | 3  |
|----------------------------------------------------------------------------------------------------|----|
| Abbildung 2:Formular 2600 - Stammdatenübergabe - Übergabe einer Auswahl Stammdaten an ein Fachmodul    | 3  |
| Abbildung 3: Meldung zu vorhandenen Daten                                                              | 3  |
| Abbildung 4: Statusmeldung zur erfolgreichen Stammdatenübergabe                                        | 3  |
| Abbildung 5: Statusmeldung zur gescheiterten Stammdatenübergabe                                        | 3  |
| Abbildung 6: Meldung zu vorhandenen Daten                                                              | 5  |
| Abbildung 7: Statusmeldung zur erfolgreichen Datenübernahme                                            | 5  |
| Abbildung 8: Bearbeitungsstaus ändern                                                                  | 6  |
| Abbildung 9: Abgabe des Berichts                                                                       | 6  |
| Abbildung 10: Meldung über Abgabe des Berichtes an den Betreiber                                       | 6  |
| Abbildung 11: Statusmeldung - Abgabe durchgeführt und Abgabebericht versendet                          | 6  |
| Abbildung 12: Statusmeldung - Abgabe nicht durchgeführt und Daten noch fehlerhaft                      | 7  |
| Abbildung 13: Menüzeile                                                                                | 7  |
| Abbildung 14: Desktop mit Löschsymbol                                                                  | 9  |
| Abbildung 15: Desktop nach Auswahl einer GFA (ohne Löschsymbol)                                        | 9  |
| Abbildung 16: Fehlermeldung bei fehlender Angabe zu Pflichtfeldern                                     | 10 |
| Abbildung 17: Statusmeldung über das erfolgreiche Speichern der Daten                                  | 11 |
| Abbildung 18: Meldung über die Beendigung des Vorgangs und Bereitstellung des Downloads                | 11 |
| Abbildung 19: Warnhinweis/Sicherheitsabfrage mit JavaScript                                            | 11 |
| Abbildung 20: Filterfunktion - Beispiel Formular 5112 Datenfeld Gemeindekennziffer                     | 12 |
| Abbildung 21: Stammdatenabgleich Änderungen - Änderungen im 13. BlmSchV-Modul                          | 12 |
| Abbildung 22: Formular 5100 - Funktionen - GFA (datensatzbezogene Funktionsformular) - Betreiber       | 13 |
| Abbildung 23: Formular 5100 - Funktionen - GFA (übergreifende Funktionsformular) - Betreiber           | 13 |
| Abbildung 24: Formular 5100 - Funktionen - GFA (übergreifende Funktionsformular) - Behörde             | 14 |
| Abbildung 25: Spezielle Bearbeitungen - Angebotene Funktionen zur Auswahl                              | 14 |
| Abbildung 26: Formular 5110 - Großfeuerungsanlagen - suchen                                            | 15 |
| Abbildung 27: Formular 5111 - Großfeuerungsanlagen Liste                                               | 16 |
| Abbildung 28: Formular 5111 - Großfeuerungsanlagen Liste - Betreiber                                   | 16 |
| Abbildung 29: Formular 5111 - Großfeuerungsanlagen Liste - Behörden                                    | 17 |
| Abbildung 30: Formular 5112 - Großfeuerungsanlagen bearbeiten                                          | 19 |
| Abbildung 31: Formular 5112 - Großfeuerungsanlagen - Ordnungsgrößen der Behörden                       | 20 |
| Abbildung 32: Formular 5112 - Großfeuerungsanlagen - Stammdaten                                        | 20 |
| Abbildung 33: Formular 5112 - Großfeuerungsanlagen - Fehlanzeige                                       | 21 |
| Abbildung 34: Meldung beim Speichern zur Angabe von Betriebsstunden                                    | 21 |
| Abbildung 35: Formular 5112 - Großfeuerungsanlagen - Anlagedaten                                       | 21 |
| Abbildung 36: Die jährlichen Betriebsstunden betragen im Durchschnitt = Ja - Betriebsstunden           | 24 |
| Abbildung 37: Die jährlichen Betriebsstunden betragen im Durchschnitt = Nein - Betriebsstunden         | 24 |
| Abbildung 38: Fernwärmeanteile in % der letzten 5 Berichtsjahre                                        | 24 |
| Abbildung 39: Verzicht nach § 30 Abs. 4 der 13. BlmSchV                                                | 25 |
| Abbildung 40: Ausnahme für SO2-emissiosnbegrenzende Anforderungen                                      | 25 |
| Abbildung 41: Meldung zu existierenden Ausnahme-Daten bei schwefelreichen festen heimischen Brennstoff | 25 |
| Abbildung 42: Formular 5112 - Großfeuerungsanlagen - Brennstoffe                                       | 25 |
| Abbildung 43: Formular 5112 - Großfeuerungsanlagen - Emissionen                                        | 31 |
| Abbildung 44: Formular 5112 - Großfeuerungsanlagen - Systemdaten                                       | 32 |
| Abbildung 45: Formular 5112 - Großfeuerungsanlagen - Behördendaten                                     | 32 |

| Abbildung 46: Schaltflächen im Formular 5112 - Großfeuerungsanlagen                               | 32 |
|---------------------------------------------------------------------------------------------------|----|
| Abbildung 47: Formular 5113 - Angaben zu schwefelreichen heimischen festen Brennstoffen - Anlegen | 34 |
| Abbildung 48: Formular 5200 - GFA - Prüfen                                                        | 35 |
| Abbildung 49: Formular 5200 - GFA - Prüfen mit Prüfprotokoll                                      | 35 |
| Abbildung 50: Formular 5112 - Großfeuerungsanlagen - Prüfen                                       | 36 |
| Abbildung 51: Formular 5500 - Export eine Auswahl von Großfeuerungsanlagen                        | 37 |
| Abbildung 52: Schaltflächen über das Listenformular 5111                                          | 37 |
| Abbildung 53: Schaltflächen über das Datenformular 5112                                           | 37 |
| Abbildung 54: Funktionsauswahl über das Funktionsformular 5100                                    | 37 |
| Abbildung 55: Fehlermeldung über die fehlende Pflichtangabe für das Speichern der Daten           | 40 |
| Abbildung 56: Fehlermeldung über die fehlende Voraussetzung für das Speichern der Daten           | 40 |
| Abbildung 57: Statusmeldung über das erfolgreiche Speichern der Daten                             | 40 |
| Abbildung 58: Statusmeldung über die fehlende Voraussetzung für das Löschen der Daten             | 41 |
| Abbildung 59: Abfragemeldung - Löschen der Daten                                                  | 41 |
| Abbildung 60: Statusmeldung über das erfolgreiche Löschen der Daten                               | 41 |
| Abbildung 61: Formular 5100 - Funktionen - GFA - Alle Daten des gewählten Berichtsjahres löschen  | 41 |
| Abbildung 62: Abfragemeldung - Löschen der Daten des gewählten Berichtsjahres                     | 42 |
| Abbildung 63: Statusmeldung über das erfolgreiche Löschen der Daten                               | 42 |
| Abbildung 64: Statusmeldung über die fehlende Berechtigung zum Prüfen der Daten                   | 42 |
| Abbildung 65: Statusmeldung zum fehlenden Prüfergebnis                                            | 43 |
| Abbildung 66: Meldung über die Beendigung des PDF-Erstellungsvorgangs im Formular 5112            | 43 |
| Abbildung 67: E-Mail-Versand mit variablem Inhalt                                                 | 44 |
| Abbildung 68: Statusmeldung fehlende E-Mail-Adresse                                               | 44 |
| Abbildung 69: Statusmeldung erfolgreicher Versand der Erinnerung                                  | 44 |
| Abbildung 70: Meldung vor der Datenübernahme                                                      | 45 |
| Abbildung 71: Statusmeldung zur durchgeführten Datenübernahme                                     | 45 |
| Abbildung 72: Statusmeldung bei nicht durchführbarer Datenübernahme                               | 45 |
| Abbildung 73: Meldung über Abgabe des Berichtes an den Betreiber                                  | 46 |
| Abbildung 74: Statusmeldung - Abgabe wegen fehlerhafter Daten nicht möglich                       | 46 |
| Abbildung 75: Statusmeldung - Abgabe durchgeführt und Abgabebericht versendet                     | 46 |
| Abbildung 76: Statusmeldung fehlende E-Mail-Adresse                                               | 47 |
| Abbildung 77: Statusmeldung über versendete Abgabe-Erinnerungen                                   | 47 |
| Abbildung 78: Statusmeldung über versendete Abgabe-Erinnerungen                                   | 47 |
| Abbildung 79: Statusmeldung Bearbeitungsrecht wurde an den Betreiber zurückgegeben                | 47 |
| Abbildung 80: Statusmeldung - Übernahme des Bearbeitungsrechts in Formular 5112                   | 48 |
| Abbildung 81: Statusmeldung - Übernahme des Bearbeitungsrechts in Formular 5111                   | 48 |
| Abbildung 82: Statusmeldung - Setzen des Bearbeitungsstatus in Formular 5111                      | 48 |
| Abbildung 83: Statusmeldung - Setzen des Bearbeitungsstatus in Formular 5100                      | 49 |
| Abbildung 84: Auswahl und Angabe der Importdatei                                                  | 49 |
| Abbildung 85: Meldung beim Datenimport                                                            | 49 |
| Abbildung 86: Statusmeldung zur Verarbeitung der importierten Daten                               | 49 |
| Abbildung 87: Statusmeldung zur fehlerhaften XML1-Datei                                           | 50 |
| Abbildung 88: Statusmeldung über fehlende GFA-Daten zur Übertragung an das UBA                    | 50 |
| Abbildung 89: Statusmeldung über die erfolgreiche Übertragung der GFA-Daten an das UBA            | 51 |
| Abbildung 90: E-Mail-Adresse im Benutzerprofil ändern                                             | 51 |
| Abbildung 91: Benutzerprofil - E-Mail-Adresse ändern                                              | 51 |
| Abbildung 92: Meldung bei Benutzung des Zurück-Pfeils im Firefox-Browser                          | 52 |

| Abbildung 93: Logout                                                                                   | 52   |
|----------------------------------------------------------------------------------------------------|------|
| Abbildung 94: Nachfrage Abmeldung                                                                      | . 52 |
| Abbildung 95: Hinweis auf erfolgreiches Ausloggen - mit dem Hinweis auf noch nicht abgegebene Berichte | 53   |
| Abbildung 96: Inaktivität nach 30 Minuten                                                              | 53   |

# VI. Tabellenverzeichnis

| Tabelle 1: Attribute bei Anlagen/AN mit Berichtsart für die Stammdatenübergabe an das Modul GFA | 4  |
|-------------------------------------------------------------------------------------------------|----|
| Tabelle 2: Daten, die aus dem Modul Stammdaten an das Modul GFA übergeben werden                | 4  |
| Tabelle 3: Daten, die bei der Stammdatenübergabe im Modul GFA gesetzt werden                    | 4  |
| Tabelle 4: Referenztabelle Anlagetyp (R4002)                                                    | 22 |
| Tabelle 5: Art der Feuerungsanlage (R4003)                                                      | 23 |
| Tabelle 6: Wesentliche Änderung (R4004)                                                         | 23 |
| Tabelle 7: Brennstoffkategorie (R4005)                                                          | 26 |
| Tabelle 8: Brennstoffe (R4006) bis Berichtsjahr 2015                                            | 28 |
| Tabelle 9: Brennstoffe (R4006) ab Berichtsjahr 2016                                             | 30 |
| Tabelle 10: Beschriftung der Schaltflächen in der Spalte Ausnahme der Brennstofftabelle         | 30 |
| Tabelle 11: Ermittlungsart (R4007)                                                              | 31 |
| Tabelle 12: Schwefelreiche, heimische, feste Brennstoffe (R4006)                                | 33 |
| Tabelle 13: Funktionen über Schalflächen im Formular 5111                                       | 38 |
| Tabelle 14: Funktionen über Schalflächen im Formular 5112                                       | 38 |
| Tabelle 15: Funktionen in Funktionsbereichen im Formular 5100                                   | 39 |
| Tabelle 16: Liste Nutzergruppen                                                                 | 39 |
| Tabelle 17: Liste Bearbeitungsstatus                                                            | 40 |
|                                                                                                 |    |